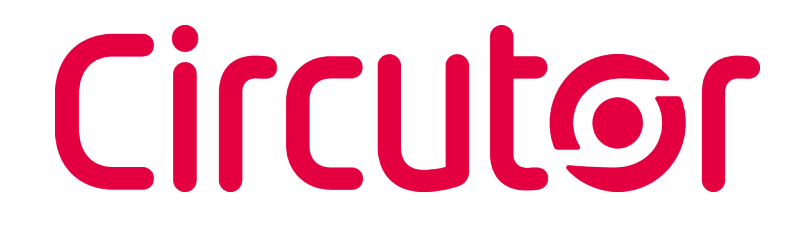

### Analizador de redes

### CVM-E3-MINI

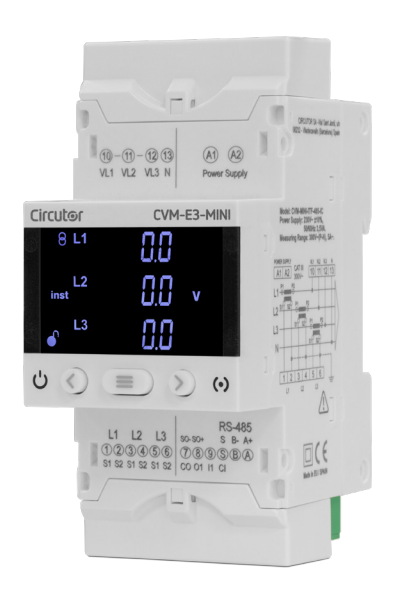

## MANUAL DE INSTRUCCIONES

(M170B01-01-22A)

CE [f] Bluetooth<sup>®</sup>

# 

#### **PRECAUCIONES DE SEGURIDAD**

Siga las advertencias mostradas en el presente manual, mediante los símbolos que se muestran a continuación.

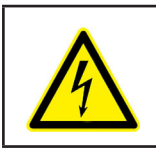

Indica advertencia de algún riesgo del cual pueden derivarse daños personales o materiales.

Circutor

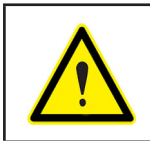

#### ATENCIÓN

PELIGRO

Indica que debe prestarse especial atención al punto indicado.

#### Si debe manipular el equipo para su instalación, puesta en marcha o mantenimiento tenga presente que:

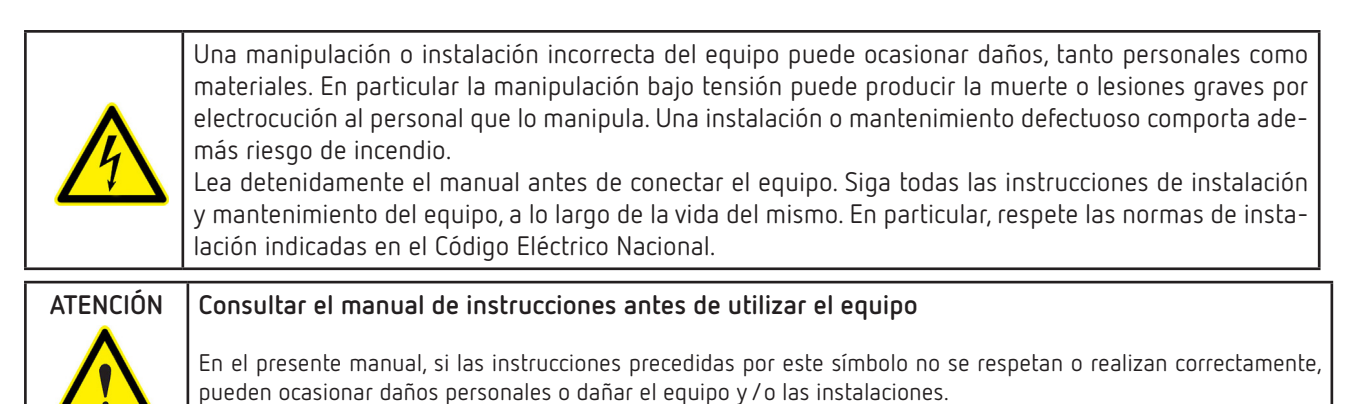

CIRCUTOR, SA se reserva el derecho de modificar las características o el manual del producto, sin previo aviso.

#### LIMITACIÓN DE RESPONSABILIDAD

**CIRCUTOR, SA** se reserva el derecho de realizar modificaciones, sin previo aviso, del equipo o a las especificaciones del equipo, expuestas en el presente manual de instrucciones.

**CIRCUTOR, SA** pone a disposición de sus clientes, las últimas versiones de las especificaciones de los equipos y los manuales más actualizados en su página Web .

www.circutor.com

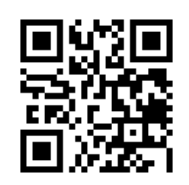

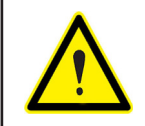

**CIRCUTOR,SA** recomienda utilizar los cables y accesorios originales entregados con el equipo.

# Circutor

#### CONTENIDO

| PRECAUCIONES DE SEGURIDAD                                                                                                    | 3    |
|----------------------------------------------------------------------------------------------------|------|
| LIMITACIÓN DE RESPONSABILIDAD                                                                                                    | 3    |
| CONTENIDO                                                                                                    | 4    |
| HISTÓRICO DE REVISIONES                                                                                                    | 7    |
| SÍMBOLOS                                                                                                    | 7    |
| 1 COMPROBACIONES A LA RECEPCIÓN                                                                                                    | 8    |
| 2 DESCRIPCIÓN DEL PRODUCTO                                                                                                    | 8    |
| 3 INSTALACIÓN DEL EQUIPO                                                                                                    | 10   |
| 3.1 RECOMENDACIONES PREVIAS                                                                                                    | 10   |
| 3.2 INSTALACIÓN                                                                                                    | 11   |
| 3.3 ADAPTADOR DE PANEL 72 x 72 mm                                                                                                    | 11   |
| 3.4 CVM-E3-MINI-FLEX: SENSORES ROGOWSKI                                                                                                    | 13   |
| 3.5 - BORNES DEL FOLJIPO                                                                                                    | 14   |
| 3.5.1 - MODEL OS CVM-E3-MINI-ITE Y CVM-E3-MINI-MC                                                                                                    |      |
| 3 5 2 - MODELO CVM-E3-MINI-ELEX                                                                                                    | 14   |
| 3 5 3 - MODELO CVM-E3-MINI-ITE-WIEH Y CVM-E3-MINI-MC-WIEH                                                                                                    | 15   |
| 3 5 4 - MODELOS CVVV ES HINNI FLEXWIEth                                                                                                    | 15   |
| 3.6 - ESOLIEMA DE CONFLIONADO                                                                                                    | 16   |
| 3.6.1 - MEDIDA DE RED TRIEÁSICA CON CONEXIÓN A /4 HILOS: CVM-E3-MINI-ITE V CVM-E3-MINI-ITE-WiEłb                                                                       | 16   |
| 3.6.2 - MEDIDA DE RED TRIFASICA CON CONEXIÓN A 4 HILOS: CVM-E3-MINI-MC V CVM-E3-MINI-MC-WIEH                                                                           | . 10 |
| 3.6.2 MEDIDA DE RED TRIFASICA CON CONEXION A 4 HILOS. CVM-ES MINI-MET CVM ES MINI-ME VELLI<br>3.6.3 MEDIDA DE PED TRIFÁSICA CON CONEXIÓN A 4 HILOS. CVM-ES-MINI-ELEV V | . 17 |
| CVM_E2_MINI_ELEX_WEEK                                                                                                    | 10   |
|                                                                                                    | 10   |
| 2.6.5 - MEDIDA DE RED TRIFASICA CON CONEXION A 3 HILOS. CVM-E3-MINI-ITF T CVM-E3-MINI-ITF-WIEUT                                                                        |      |
| 3.0.5 MEDIDA DE RED TRIFASICA CON CONEXION À 3 HILOS. CVM-ES-MINI-MCT CVM-ES-MINI-MCTWIEUI                                                                             | . 20 |
| S.O.O MEDIDA DE RED I RIFASILA CON CONEXION À 3 MILOS. CVM-ES-MINI-FLEX I                                                                                              | 21   |
| ΟΥΜΞΕΣΞΜΙΝΙΞΕΙΕΛΞΨΙΕΙΙ                                                                                                    | ∠ I  |
| 5.0.7 MEDIDA DE RED I RIFASICA CUN CUNEXIUN A 5 TILUS I I RANSFURMADURES EN CUNEXIUN ARUN.                                                                             | 22   |
|                                                                                                    |      |
| 3.6.8 MEDIDA DE RED TRIFASILA CUN CUNEXIUN A 3 HILUS Y TRANSFURMADURES EN CUNEXIUN ARUN:                                                                               |      |
| UVM-ES-MINI-MU Y UVM-ES-MINI-MU-WIELD                                                                                                    | 23   |
| 3.6.9 MEDIDA DE RED BIFÁSICA CON CONEXION A 3 HILUS: CVM-E3-MINI-ITE Y CVM-E3-MINI-ITE-WIEIN.                                                                          | 24   |
| 3.6.10 MEDIDA DE RED BIFASILA CON CONEXION A 3 HILOS: CVM-E3-MINI-MU Y CVM-E3-MINI-MU-WIELN                                                                            | 25   |
| 3.6.11 MEDIDA DE RED BIFASILA LUN LUNEXIUN A 3 HILUS: LVM-E3-MINI-FLEX Y                                                                                               | 26   |
|                                                                                                    | 26   |
| 3.6.12 MEDIDA DE RED MUNUFASILA DE FASE À FASE DE 2 HILUS: UVM-E3-MINI-ITE Y                                                                                           | 27   |
|                                                                                                    |      |
| 3.6.13 MEDIDA DE RED MUNUFASILA DE FASE A FASE DE 2 HILUS: LVM-E3-MINI-MU Y                                                                                            | 20   |
|                                                                                                    | 28   |
| 3.6.14 MEDIDA DE RED MUNUFASILA DE FASE A FASE DE 2 HILUS: UVM-E3-MINI-FLEX Y                                                                                          | 20   |
|                                                                                                    | 29   |
| 3.6.15 MEDIDA DE RED MUNUFASICA DE FASE A NEUTRU DE 2 HILUS: CVM-E3-MINI-ITE Y                                                                                         | 20   |
|                                                                                                    | 30   |
| 3.6.16 MEDIDA DE RED MUNUFASICA DE FASE A NEUTRU DE 2 HILUS: CVM-E3-MINI-MU T                                                                                          | 71   |
|                                                                                                    | 31   |
| 3.6.17 MEDIDA DE RED MUNUFASILA DE FASE A NEUTRU DE 2 HILUS: UVM-E3-MINI-FLEX Y                                                                                        | 22   |
|                                                                                                    | 32   |
| 4 FUNLIUNAMIENTU                                                                                                    |      |
|                                                                                                    |      |
| 4.2 FUNLIUNES DEL TELLADU                                                                                                    | 30   |
|                                                                                                    | 37   |
| 4.4 INDILADURES LED.                                                                                                    | 38   |
| 4.5 ENTRADA DIGITAL (Modelos CVM-E3-MINI-xxx)                                                                                                    | 38   |
| 4.6 SALIDA DIGITAL (Modelos CVM-E3-MINI-xxx)                                                                                                    | 39   |
|                                                                                                    | 40   |
| 5. I PEKFIL ANALYZER                                                                                                    | 40   |
| 5.1.1 VALUKES MAXIMUS                                                                                                    | 43   |
| 5.1.2 VALURES MINIMUS                                                                                                    | 43   |
| 5.1.3 MAXIMA UEMANUA                                                                                                    | 43   |
| 5.I.4 AKMUNILUS                                                                                                    | 43   |

## Circutor

|   | 5.1.5 - DETECCIÓN DE CONEXIÓN INCORRECTA Y SENTIDO DE GIRO INCORRECTO           | 44       |
|---|---------------------------------------------------------------------------------|----------|
|   | 5.2 - PEREIL e <sup>3</sup>                                                     |          |
|   | 5.3 PANTALLAS DE INFORMACIÓN DEL EOUIPO                                         | 49       |
|   | 5.4 PANTALLA DE ESTADO DE LA ENTRADA Y SALIDA DIGITAL (Modelos CVM-E3-MINI-xxx) |          |
|   | 5.5 PANTALLAS DE COMUNICACIONES ETHERNET - WI-FI - BLUETOOTH®                   | 50       |
|   | 5.5.1. COMUNICACIONES ETHERNET: CONFIGURACIÓN DHCP                              | 50       |
|   | 5.5.2. COMUNICACIONES ETHERNET: DIRECCIÓN IP                                    | 50       |
|   | 5.5.3. COMUNICACIONES ETHERNET: MASCARA IP                                      | 51       |
|   | 5.5.4. COMUNICACIONES ETHERNET: GATEWAY                                         | 52       |
|   | 5.5.5. COMUNICACIONES ETHERNET: DIRECCIÓN MAC                                   | 52       |
|   | 5.5.6. COMUNICACIONES WI-FI: DIRECCION IP                                       | 53       |
|   | 5.5.7. COMUNICACIONES WI-FI: DIRECCION MAC                                      | 53       |
|   | 5.5.8. COMUNICACIONES WI-FI: NIVEL DE LA SENAL                                  | 53       |
| 6 | 5.5.9. LUMUNILALIUNES BIUECOOCH®: NUMBRE                                        | 54       |
| 0 |                                                                                 | 56       |
|   | 6.2 - SECLINDARIO DE TENSIÓN                                                    | 56       |
|   | 6.3 - PRIMARIO DE CORRIENTE                                                     |          |
|   | 6.4 SECUNDARIO DE CORRIENTE                                                     | 58       |
|   | 6.5 SENSOR FLEX                                                                 | 58       |
|   | 6.6 NÚMERO DE CUADRANTES                                                        | 59       |
|   | 6.7 CONVENIO DE MEDIDA                                                          | 59       |
|   | 6.8 SISTEMA DE MEDIDA                                                           | 60       |
|   | 6.9 PERIODO DE INTEGRACIÓN DE LA MÁXIMA DEMANDA                                 | 60       |
|   | 6.10 BORRADO MÁXIMA DEMANDA                                                     | 61       |
|   | 6.11 BORRADO DE LOS VALORES MAXIMO Y MINIMOS                                    | 61       |
|   | 6.12 BORRADO DE LOS VALORES DE ENERGIA                                          | 62       |
|   | 6.13 ALTIVAR PANTALLA DE VISUALIZACIUN DE ARMUNICUS                             | 62       |
|   | 6.14 RATIO DE EMISIONES DE CARBONO PARA LA ENERGIA CONSUMIDA                    | b3       |
|   | 6.15 RATIO DE EMISIONES DE CARDONO PARA LA ENERGIA GENERADA                     | 04<br>6/ |
|   | 6 17 - RATIO DEL COSTE PARA LA ENERGÍA GENERADA                                 | 65       |
|   | 6.18 - PROGRAMACIÓN DE LA ALARMA : SALIDA DIGITAL TI                            | 66       |
|   | 6.18.1. VALOR MÁXIMO                                                            | 68       |
|   | 6.18.2. VALOR MÍNIMO                                                            | 68       |
|   | 6.18.3. RETARDO EN LA CONEXIÓN                                                  | 69       |
|   | 6.18.4. VALOR DE HISTÉRESIS                                                     | 69       |
|   | 6.18.5. ENCLAVAMIENTO (LATCH)                                                   | 70       |
|   | 6.18.6. RETARDO EN LA DESCONEXIÓN                                               | 70       |
|   | 6.18.7. ESTADO DE LOS CONTACTOS                                                 | 71       |
|   | 6.18.8. KILOVATIOS POR PULSO                                                    | 71       |
|   | 6.18.9. ANCHURA DEL PULSO                                                       | 72       |
|   | 6.19 FUNCIONAMIENTO DE LA ENTRADA DIGITAL (Modelos CVM-E3-MINI-xxx)             | /3       |
|   | 6.20 SELECTION DE TARIFA (MODEIOS CVM-E3-MINI-XXX-WIECN)                        | / 3      |
|   | 6.22 - COMUNICACIONES PS-/.85 (Modeles CVM-E3-MINI-yyy)                         | /4       |
|   | 6 22 1 - PROTOCOLO NO MODRUS: VELOCIDAD DE TRANSMISIÓN                          | 75       |
|   | 6.22.2 PROTOCOLO MODBUS: VELECEDAD DE PRRIEÉRICO                                | 76       |
|   | 6.22.3 PROTOCOLO MODBUS: PARIDAD                                                | 76       |
|   | 6.22.4 PROTOCOLO MODBUS: BITS DE DATOS                                          | 77       |
|   | 6.22.5 PROTOCOLO MODBUS: BITS DE STOP                                           | 77       |
|   | 6.22.6 PROTOCOLO BACnet: VELOCIDAD DE TRANSMISIÓN                               | 78       |
|   | 6.22.7 PROTOCOLO BACnet: ID                                                     | 78       |
|   | 6.22.8 PROTOCOLO BACnet: DIRECCIÓN MAC                                          | 79       |
|   | 6.23 BLOQUEO DE LA PROGRAMACION                                                 | 79       |
| _ | 6.23.1 PASSWORD                                                                 | 80       |
| / | LVM-E3-MINI-XXX: COMUNICACIONES RS-485                                          | 82       |
|   |                                                                                 | 82       |
|   | 7.2 ΓΚΟΤΟCOLO ΜΟΟΡΟΟ                                                            | دة<br>دو |
|   | 7.2.1 ΕJEMPLO DE EECTORA. I UNCIÓN 0X04                                         | כס<br>גע |
|   | 7.3 COMANDOS MODBUS                                                             | 84       |
|   |                                                                                 |          |

# 

| 7.3.1. VARIABLES DE MEDIDA                     | 84  |
|------------------------------------------------|-----|
| 7.3.2. VARIABLES DE ENERGIA                    | 87  |
| 7.3.3. ARMÓNICOS DE TENSIÓN Y CORRIENTE        |     |
| 7.3.4. BORRADO DE PARÁMETROS                   |     |
| 7.3.5. ESTADO DE LA POTENCIA                   |     |
| 7.3.6. DETECCIÓN DE SENTIDO DE GIRO INCORRECTO |     |
| 7.3.7. NÚMERO DE SERIE DEL EQUIPO              |     |
| 7.3.8. VARIABLES DE CONFIGURACIÓN DEL EQUIPO   |     |
| 7.4 PROTOCOLO BACnet                           |     |
| 7.4.1 MAPA PICS                                |     |
| 8 CVM-E3-MINI-XXX-WIETH: COMUNICACIONES        |     |
| 8.1 ENTORNO DE USO Y SALUD                     |     |
| 8.2 COMUNICACIONES Wi-Fi                       |     |
| 8.3 COMUNICACIONES Bluetooth <sup>®</sup>      |     |
| 8.4 APLICACIÓN MÓVIL                           |     |
| 8.5 PÁGINA WEB DE CONFIGURACIÓN                |     |
| 9 CARACTERÍSTICAS TÉCNICAS                     |     |
| 10 MANTENIMIENTO Y SERVICIO TÉCNICO            | 111 |
| 11 GARANTÍA                                    | 111 |
| 12 CERTIFICADO CE                              |     |
| ANEXO A MENÚS DE CONFIGURACIÓN                 |     |
|                                                |     |

#### HISTÓRICO DE REVISIONES

| Tabla 1: Histórico de revisiones. |                |                                                                                                    |  |  |  |
|-----------------------------------|----------------|----------------------------------------------------------------------------------------------------|--|--|--|
| Fecha                             | Revisión       | Descripción                                                                                                    |  |  |  |
| 12/17                             | M170B01-01-17A | Versión Inicial                                                                                                    |  |  |  |
| 02/18                             | M170B01-01-18A | Modificaciones en los apartados:<br>3.3 6.17 10.                                                                                                    |  |  |  |
| 04/18                             | M170B01-01-18B | Modificaciones en los apartados:<br>3.2 3.5 5.1.5 - 7.3.6.                                                                                                    |  |  |  |
| 09/18                             | M170B01-01-18C | Modificaciones en los apartados:<br>2 3.2 3.4 3.5 3.6 5 5.1.4 6.4 6.7 7.3.1 7.3.7.1 7.3.7.4.<br>- 7.4.1 8.                                                                               |  |  |  |
| 02/19                             | M170B01-01-19A | Modificaciones en los apartados:<br>7.3.1 8.                                                                                                    |  |  |  |
| 03/19                             | M170B01-01-19B | Modificaciones en los apartados:<br>3.6.2 3.6.5.                                                                                                    |  |  |  |
| 03/19                             | M170B01-01-19C | Modificaciones en los apartados:<br>3.6.3 3.6.6 3.6.11 3.6.14 3.6.17.                                                                                                    |  |  |  |
| 08/19                             | M170B01-01-19D | Modificación del Logotipo y colores corporativos                                                                                                    |  |  |  |
| 10/19                             | M170B01-01-19E | Modificaciones en los apartados:<br>2 3.5 3.6 4.2 4.5 4.6 5.4 5.5 6.3 6.4 6.5 6.7 6.8.<br>- 6.17 6.19 6.20 6.22 7 7.3.7.1 7.3.7.4 7.3.7.10 7.3.7.11 -<br>7.3.7.12 7.3.7.13 7.3.7.14 8 9. |  |  |  |
| 05/20                             | M170B01-01-20A | Modificaciones en los apartados:<br>9.                                                                                                    |  |  |  |
| 06/20                             | M170B01-01-20B | Modificaciones en los apartados:<br>7.3.1 7.3.2.                                                                                                    |  |  |  |
| 10/20                             | M170B01-01-20C | Modificaciones en los apartados:<br>5.5.6 8.4 9.                                                                                                    |  |  |  |
| 12/20                             | M170B01-01-20D | Modificaciones en los apartados:<br>3.5.1 3.5.2 7.3.1 9.                                                                                                    |  |  |  |
| 06/21                             | M170B01-01-21A | Modificaciones en los apartados:<br>9.                                                                                                    |  |  |  |
| 03/22                             | M170B01-01-22A | Modificaciones en los apartados:<br>6.22.1 6.22.6 7.3.7 7.3.8.15 9Anexo A                                                                                                    |  |  |  |

#### SÍMBOLOS

#### Tabla 2: Símbolos.

| Símbolo      | Descripción                                                                                                    |
|--------------|----------------------------------------------------------------------------------------------------|
| CE           | Conforme con la directiva europea pertinente.                                                                                                    |
| EHC          | Conforme a la directiva de la Unión Económica Euroasiática.                                                                                                    |
| 🚯 Bluetooth° | Comunicaciones inalámbricas conforme al protocolo Bluetooth®.                                                                                                    |
|              | Equipo bajo la directiva europea 2012/19/EC. Al finalizar su vida útil, no deje el equipo en un contenedor de residuos domésticos. Es necesario seguir la normativa local sobre el reciclaje de equipos electrónicos. |
|              | Corriente continua.                                                                                                    |
| ~            | Corriente alterna.                                                                                                    |

**Nota:** Las imágenes de los equipos son de uso ilustrativo únicamente y pueden diferir del equipo original.

Circutor

#### 1.- COMPROBACIONES A LA RECEPCIÓN

A la recepción del equipo compruebe los siguientes puntos:

- a) El equipo se corresponde con las especificaciones de su pedido.
- b) El equipo no ha sufrido desperfectos durante el transporte.
- c) Realice una inspección visual externa del equipo antes de conectarlo.
- d) Compruebe que está equipado con:
  - Una guía de instalación,
    - 1 Retenedor para la sujeción posterior del equipo al carril DIN,
    - 4 conectores.
    - 2 cubrebornes.

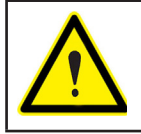

Circutor

Si observa algún problema de recepción contacte de inmediato con el transportista y/o con el servicio postventa de **CIRCUTOR.** 

#### 2.- DESCRIPCIÓN DEL PRODUCTO

El **CVM-E3-MINI** es un instrumento que mide, calcula y visualiza los principales parámetros eléctricos en redes monofásicas, de dos fases con y sin neutro, trifásicas equilibradas, con medida en ARON o desequilibradas. La medida se realiza en verdadero valor eficaz, mediante tres entradas de tensión CA y tres entradas de corriente.

Existen 6 versiones del equipo en función de la entrada de corriente:

✓ CVM-E3-MINI-ITF y CVM-E3-MINI-ITF-WiEth medida de corriente indirecta con transformadores / 5A o / 1A.

✓ CVM-E3-MINI-MC y CVM-E3-MINI-MC-WiEth medida de corriente indirecta con transformadores eficientes de la serie MC1 y MC3.

✓ CVM-E3-MINI-FLEX y CVM-E3-MINI-FLEX-WiEth medida de corriente a través de sensores Rogowski.

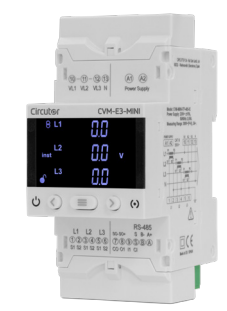

Tabla 3: Modelos.

| Madalaa                | Salidas de | Entrada<br>digital | Comunicaciones |          |       |            |  |
|------------------------|------------|--------------------|----------------|----------|-------|------------|--|
| Modelos                | Pulsos     |                    | RS-485         | Ethernet | Wi-Fi | Bluetooth® |  |
| CVM-E3-MINI-ITF        | ✓          | ✓                  | ✓              |          |       |            |  |
| CVM-E3-MINI-ITF-WiEth  |            |                    |                | ✓        | ✓     | ✓          |  |
| CVM-E3-MINI-MC         | ~          | ~                  | ~              |          |       |            |  |
| CVM-E3-MINI-MC-WiEth   |            |                    |                | ✓        | ✓     | ✓          |  |
| CVM-E3-MINI-FLEX       | ~          | ~                  | ~              |          |       |            |  |
| CVM-E3-MINI-FLEX-WiEth |            |                    |                | ~        | ~     | ✓          |  |

El equipo dispone de:

- 3 teclas, que permiten moverse por las diferentes pantallas y realizar la programación del equipo.

Circutor

- 2 LED de indicación: CPU y ALARMA.
- display LCD, para visualizar todos los parámetros,

#### 3.- INSTALACIÓN DEL EQUIPO

#### **3.1.- RECOMENDACIONES PREVIAS**

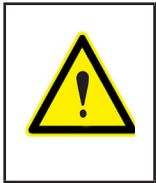

Circutor

Para la utilización segura del equipo es fundamental que las personas que lo manipulen sigan las medidas de seguridad estipuladas en las normativas del país donde se está utilizando, usando el equipo de protección individual necesario y haciendo caso de las distintas advertencias indicadas en este manual de instrucciones.

La instalación del equipo CVM-E3-MINI debe ser realizada por personal autorizado y cualificado.

Antes de manipular, modificar el conexionado o sustituir el equipo se debe quitar la alimentación y desconectar la medida. Manipular el equipo mientras está conectado es peligroso para las personas.

Es fundamental mantener los cables en perfecto estado para eliminar accidentes o daños a personas o instalaciones.

El fabricante del equipo no se hace responsable de daños cualesquiera que sean en caso de que el usuario o instalador no haga caso de las advertencias y/o recomendaciones indicadas en este manual ni por los daños derivados de la utilización de productos o accesorios no originales o de otras marcas.

En caso de detectar una anomalía o avería en el equipo no realice con él ninguna medida.

Verificar el ambiente en el que nos encontramos antes de iniciar una medida. No realizar medidas en ambientes peligrosos o explosivos.

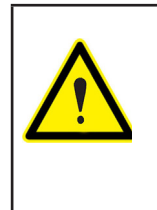

Antes de efectuar cualquier operación de mantenimiento, reparación o manipulación de cualquiera de las conexiones del equipo se debe desconectar el aparato de toda fuente de alimentación tanto de la propia alimentación del equipo como de la medida. Cuando sospeche un mal funcionamiento del equipo póngase en contacto con el servicio postventa. La instalación del equipo se realiza dentro de un cuadro eléctrico o envolvente, con fijación en carril DIN (IEC 60715).

La distancia mínima recomendada entre carriles, para la instalación de los equipos **CVM-E3-MINI,** es de 150 mm.

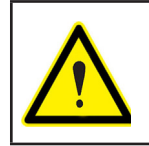

Con el equipo conectado, los bornes, la apertura de cubiertas o la eliminación de elementos, puede dar acceso a partes peligrosas al tacto. El equipo no debe ser utilizado hasta que haya finalizado por completo su instalación.

Circutor

El equipo debe conectarse a un circuito de alimentación protegido con fusibles tipo gl (IEC 269) ó tipo M, comprendido entre 0.5 y 2A. Deberá estar previsto de un interruptor magnetotérmico o dispositivo equivalente para desconectar el equipo de la red de alimentación.

El circuito de alimentación y de medida de tensión se deben conectar con cable de sección mínima 1mm².

La línea del secundario del transformador de corriente será de sección mínima de 2.5 mm<sup>2</sup>.

La temperatura de aislamiento de los cables que se conecten al equipo debe ser como mínimo de 62°C.

#### 3.3.- ADAPTADOR DE PANEL 72 x 72 mm

*Nota:* El adaptador de panel de 72 x 72 mm es un accesorio que se vende por separado.

**CIRCUTOR** dispone de un adaptador de panel del equipo **CVM-E3-MINI** para poder instalarlo en paneles de 72 x 72 mm.

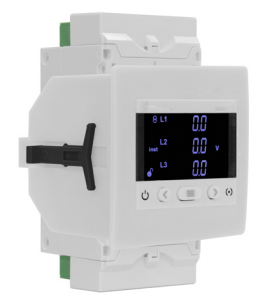

Figura 1: CVM-E3-MINI con adaptador de panel.

En la Figura 2 se muestra la instalación del adaptador de panel al CVM-E3-MINI.

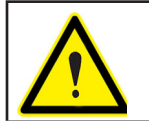

Desconectar al equipo de toda fuente de alimentación y medida antes de realizar la instalación del adaptador.

# Circutor -

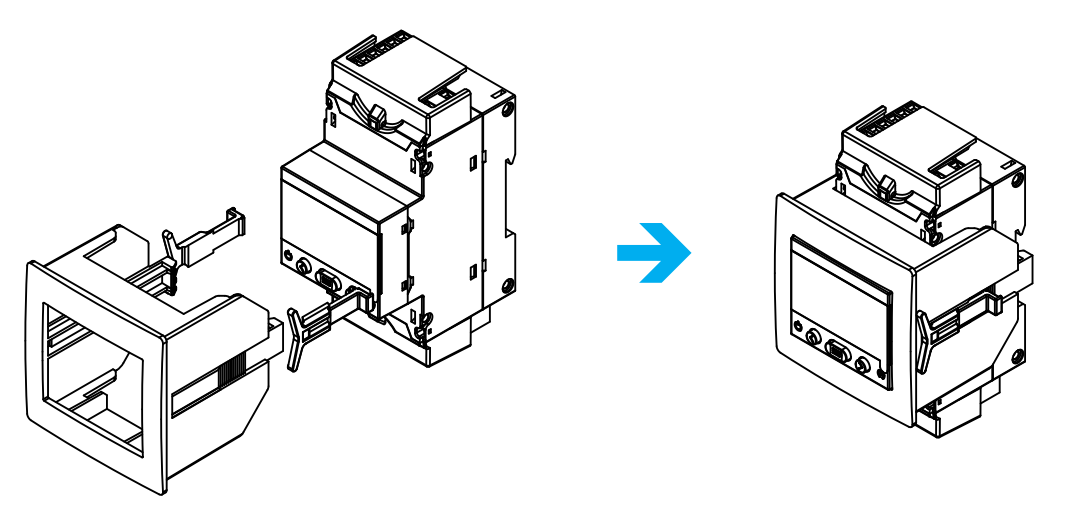

Figura 2: Instalación del adaptador de panel.

Tabla 4: Características técnicas del Adaptador de Panel.

| Características Técnicas |                             |  |  |  |
|--------------------------|-----------------------------|--|--|--|
| Grado de protección      | IP40                        |  |  |  |
| Envolvente               | Plastico V0 Autoextinguible |  |  |  |

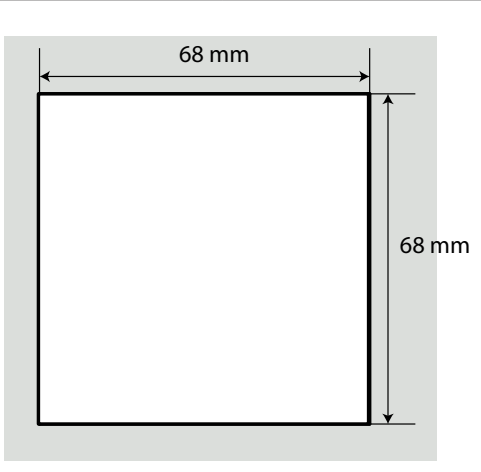

Figura 3: Corte de panel.

#### 3.4.- CVM-E3-MINI-FLEX: SENSORES ROGOWSKI

La medida de corriente en el modelo **CVM-E3-MINI-FLEX** se realiza a través de sensores flexibles, basados en el principio de bobina Rogowski.

Circutor

La flexibilidad del sensor permite la medida de corriente alterna con relativa independencia de la posición del conductor.

**CIRCUTOR** dispone de 1 modelos de sensores Rogowski que se pueden utilizar con el **CVM-E3-MINI-FLEX: FLEX-MAG.** 

La Tabla 6 muestra la conexión de los sensores y la Tabla 5 el error máximo de posición.

*Nota:* Para más información consultar la guía del sensor correspondiente.

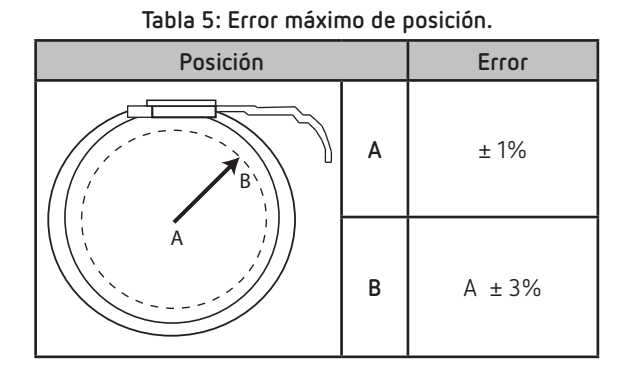

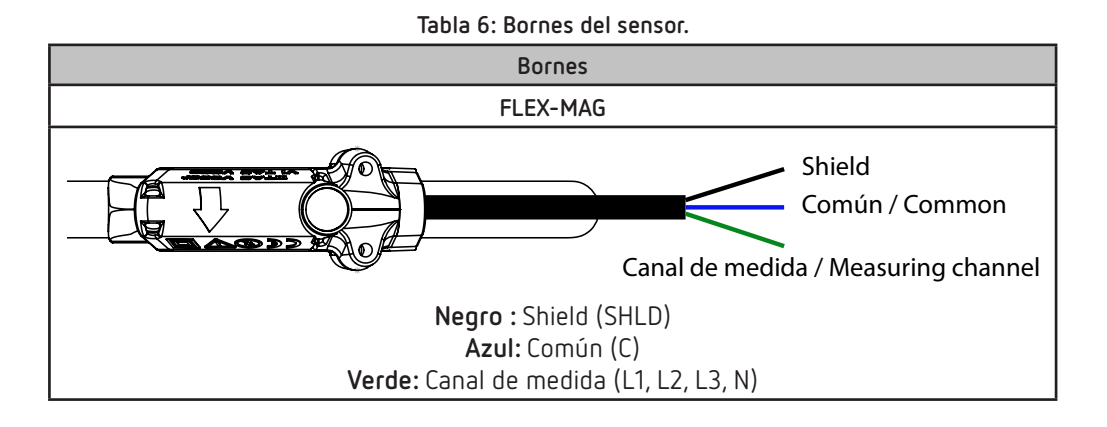

#### 3.5.- BORNES DEL EQUIPO

Circutor -

#### 3.5.1.- MODELOS CVM-E3-MINI-ITF Y CVM-E3-MINI-MC

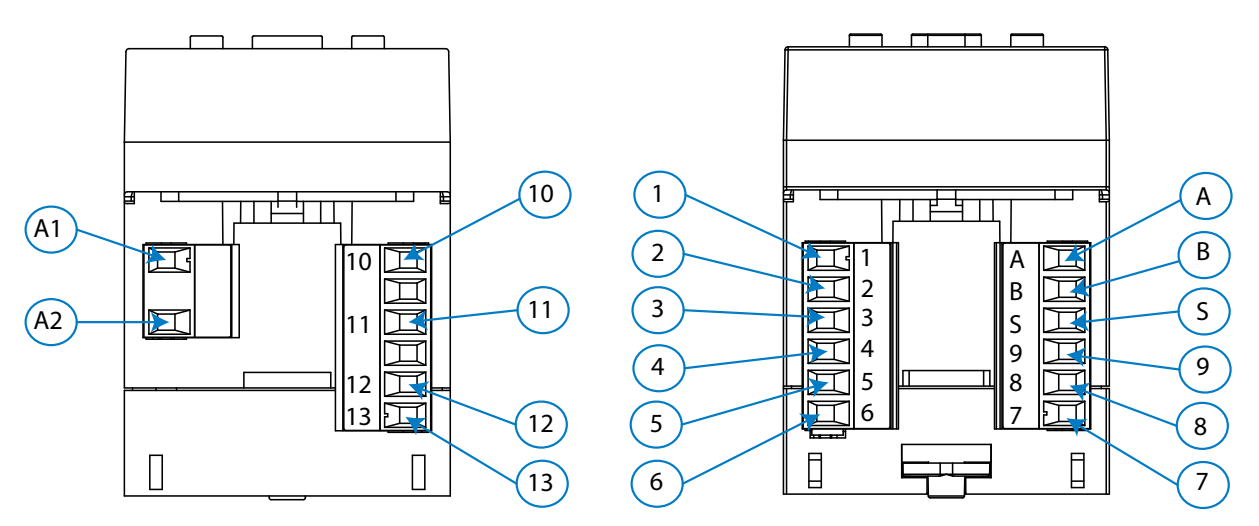

Figura 4: Bornes del CVM-E3-MINI-ITF / -MC / -FLEX: Superior - Inferior.

| Bornes del equipo                |                                                     |  |  |  |
|----------------------------------|-----------------------------------------------------|--|--|--|
| A1: ~ +, Alimentación Auxiliar.  | 4: S2, Entrada de corriente L2                      |  |  |  |
| A2: ~ -, Alimentación Auxiliar.  | 5: S1, Entrada de corriente L3                      |  |  |  |
| 10: VL1, Entrada de tensión L1   | 6: S2, Entrada de corriente L3                      |  |  |  |
| 11: VL2, Entrada de tensión L2   | <b>A: A+</b> , RS-485                               |  |  |  |
| 12: VL3, Entrada de tensión L3   | <b>B: B-</b> , RS-485                               |  |  |  |
| 13: N, Entrada de tensión Neutro | S: S, GND para RS-485 y para las entradas digitales |  |  |  |
| 1: S1, Entrada de corriente L1   | 9: 11, Entrada digital 1 / Selección de tarifa      |  |  |  |
| 2: S2, Entrada de corriente L1   | 8: 01, Salida digital 1                             |  |  |  |
| 3: S1, Entrada de corriente L2   | 7: CO, Común de la salida digital.                  |  |  |  |

#### Tabla 7: Relación de bornes: CVM-E3-MINI-ITF y CVM-E3-MINI-MC.

#### 3.5.2.- MODELO CVM-E3-MINI-FLEX

#### Tabla 8: Relación de bornes: CVM-E3-MINI-FLEX.

| Bornes del equipo                      |                                                     |  |  |  |
|----------------------------------------|-----------------------------------------------------|--|--|--|
| A1: ~ +, Alimentación Auxiliar.        | 4: Sin conectar                                     |  |  |  |
| A2: ~ -, Alimentación Auxiliar.        | 5: C, Común de las entradas de corriente            |  |  |  |
| 10: VL1, Entrada de tensión L1         | 6: SHLD, GND de las entradas de corriente           |  |  |  |
| 11: VL2, Entrada de tensión L2         | <b>A: A+</b> , RS-485                               |  |  |  |
| 12: VL3, Entrada de tensión L3         | <b>B: B-</b> , RS-485                               |  |  |  |
| 13: N, Entrada de tensión Neutro       | S: S, GND para RS-485 y para las entradas digitales |  |  |  |
| 1: L1, Entrada de corriente L1         | 9: I1, Entrada digital 1 / Selección de tarifa      |  |  |  |
| 2: L2, Entrada de corriente L2         | 8: 01, Salida digital 1                             |  |  |  |
| <b>3: L3</b> , Entrada de corriente L3 | 7: CO, Común de la salida digital.                  |  |  |  |

#### 3.5.3.- MODELOS CVM-E3-MINI-ITF-WiEth Y CVM-E3-MINI-MC-WiEth

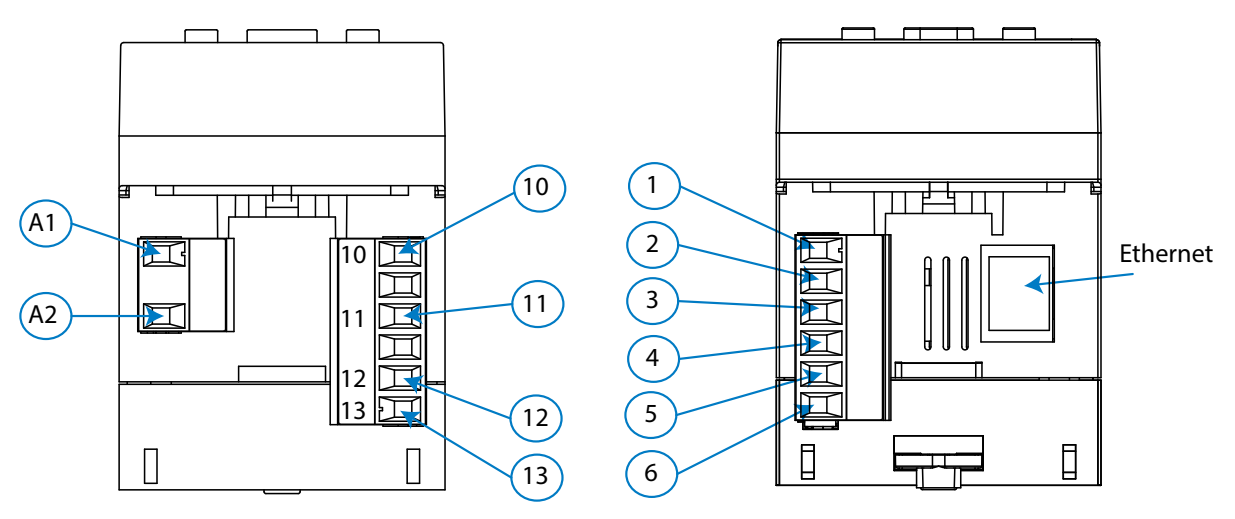

Figura 5: Bornes del CVM-E3-MINI-ITF/-MC/-FLEX-WiEth: Superior - Inferior.

| Tahla 9 | • Relación | de hornes. | CVM-F3- | -MINI-ITE-   | WiFth v | CVM-F   | -WiFth |
|---------|------------|------------|---------|--------------|---------|---------|--------|
|         |            | ue pornes. | CAIN-F2 | -1*1111-111- | willing | CVIT-L. |        |

| Bornes del equipo                |                                |  |  |  |
|----------------------------------|--------------------------------|--|--|--|
| A1: ~ +, Alimentación Auxiliar   | 2: S2, Entrada de corriente L1 |  |  |  |
| A2: ~ -, Alimentación Auxiliar   | 3: S1, Entrada de corriente L2 |  |  |  |
| 10: VL1, Entrada de tensión L1   | 4: S2, Entrada de corriente L2 |  |  |  |
| 11: VL2, Entrada de tensión L2   | 5: S1, Entrada de corriente L3 |  |  |  |
| 12: VL3, Entrada de tensión L3   | 6: S2, Entrada de corriente L3 |  |  |  |
| 13: N, Entrada de tensión Neutro | Ethernet: Conexión Ethernet    |  |  |  |
| 1: S1, Entrada de corriente L1   |                                |  |  |  |

#### 3.5.4.- MODELO CVM-E3-MINI-FLEX-WiEth

#### Tabla 10: Relación de bornes: CVM-E3-MINI-FLEX-WiEth.

| Bornes del equipo                |                                           |  |  |  |
|----------------------------------|-------------------------------------------|--|--|--|
| A1: ~ +, Alimentación Auxiliar   | 2: L2, Entrada de corriente L2            |  |  |  |
| A2: ~ -, Alimentación Auxiliar   | 3: L3, Entrada de corriente L3            |  |  |  |
| 10: VL1, Entrada de tensión L1   | 4: Sin conectar                           |  |  |  |
| 11: VL2, Entrada de tensión L2   | 5: C, Común de las entradas de corriente  |  |  |  |
| 12: VL3, Entrada de tensión L3   | 6: SHLD, GND de las entradas de corriente |  |  |  |
| 13: N, Entrada de tensión Neutro | Ethernet: Conexión Ethernet               |  |  |  |
| 1: L1, Entrada de corriente L1   |                                           |  |  |  |

Circutor

3.6.- ESQUEMA DE CONEXIONADO

Circutor

3.6.1.- MEDIDA DE RED TRIFÁSICA CON CONEXIÓN A 4 HILOS: CVM-E3-MINI-ITF Y CVM-E3-MINI-ITF-WiEth

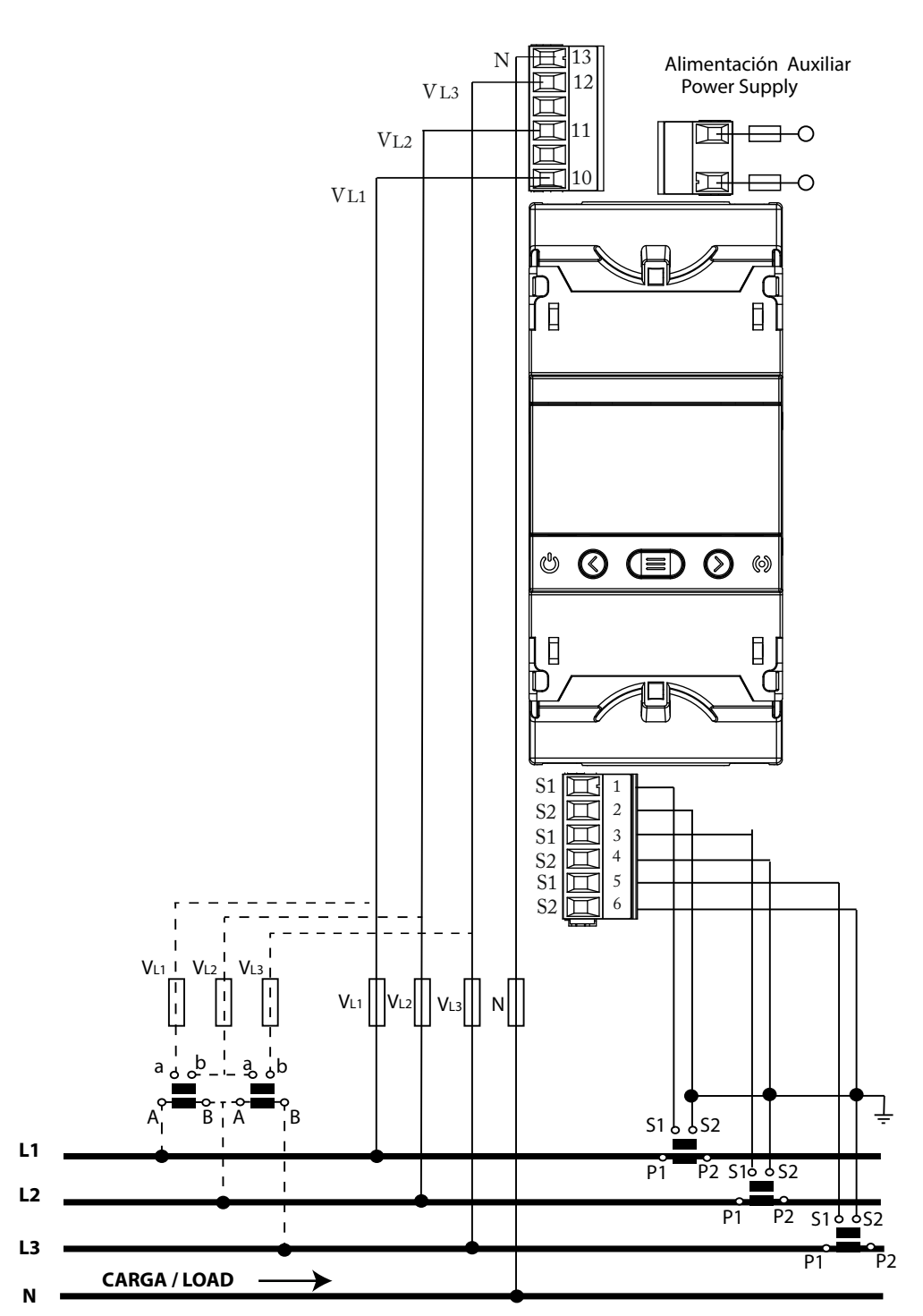

Sistema de medida: 4-3Ph

Figura 6: Medida trifásica con conexión a 4 hilos: CVM-E3-MINI-ITF y CVM-E3-MINI-ITF-WiEth.

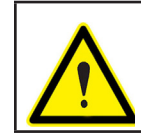

Para garantizar el aislamiento del equipo y su categoría, es necesario conectar los terminales S2 de los transformadores a tierra. 3.6.2.- MEDIDA DE RED TRIFÁSICA CON CONEXIÓN A 4 HILOS: CVM-E3-MINI-MC Y CVM-E3-MINI-MC-WiEth

Circutor

Sistema de medida: 4-3Ph

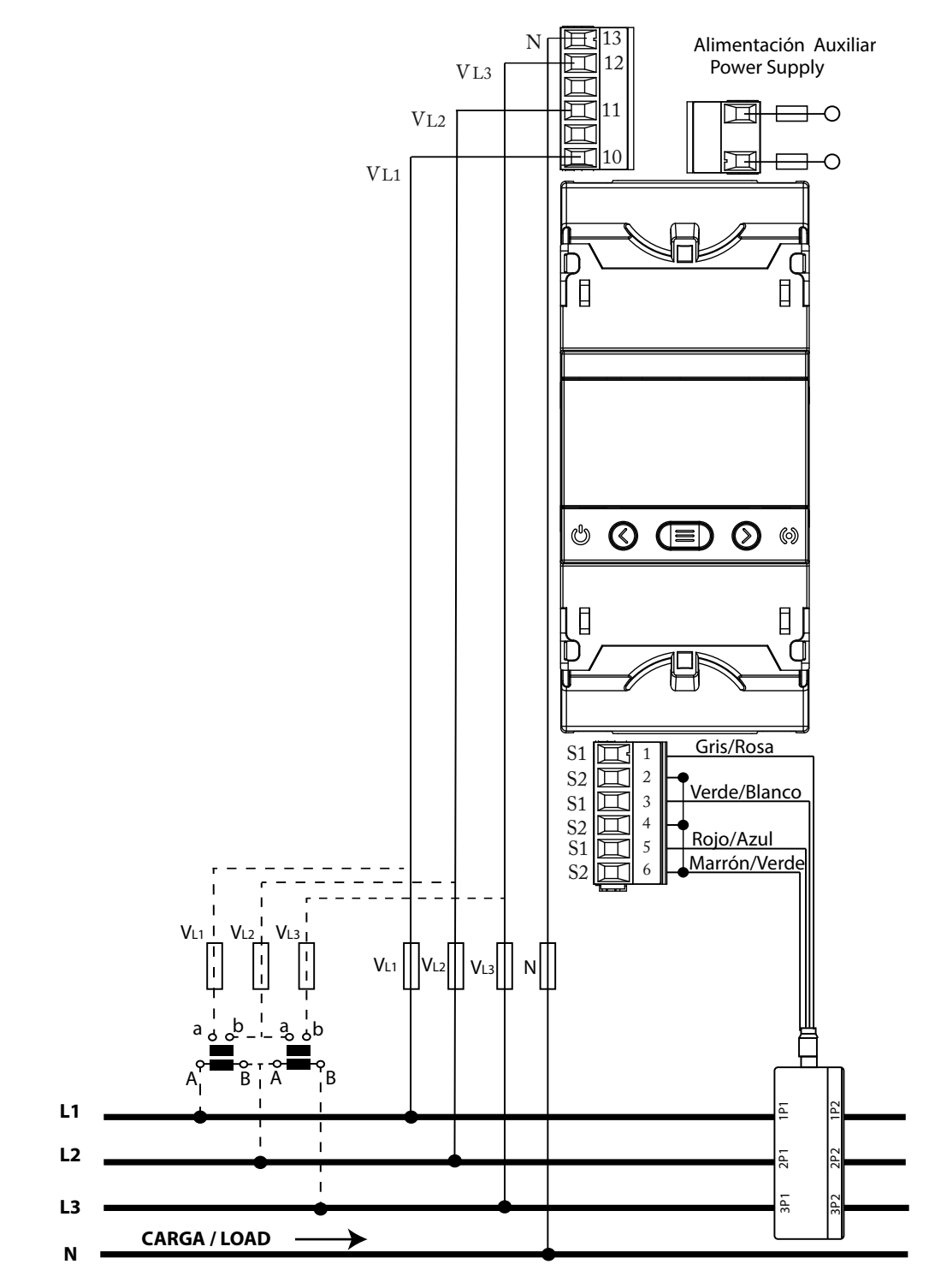

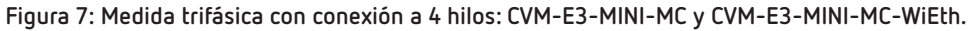

*Nota:* No conectar los transformadores de corriente MC a tierra.

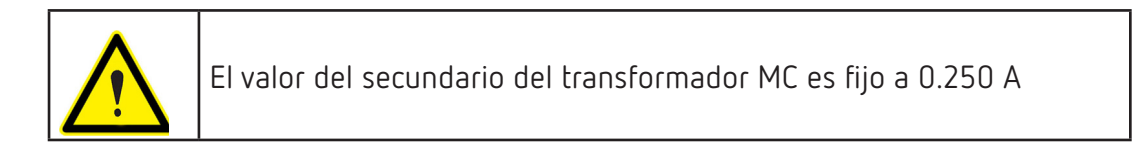

3.6.3.- MEDIDA DE RED TRIFÁSICA CON CONEXIÓN A 4 HILOS: CVM-E3-MINI-FLEX Y CVM-E3-MINI-FLEX-WiEth

Circutor

Sistema de medida: 4-3Ph

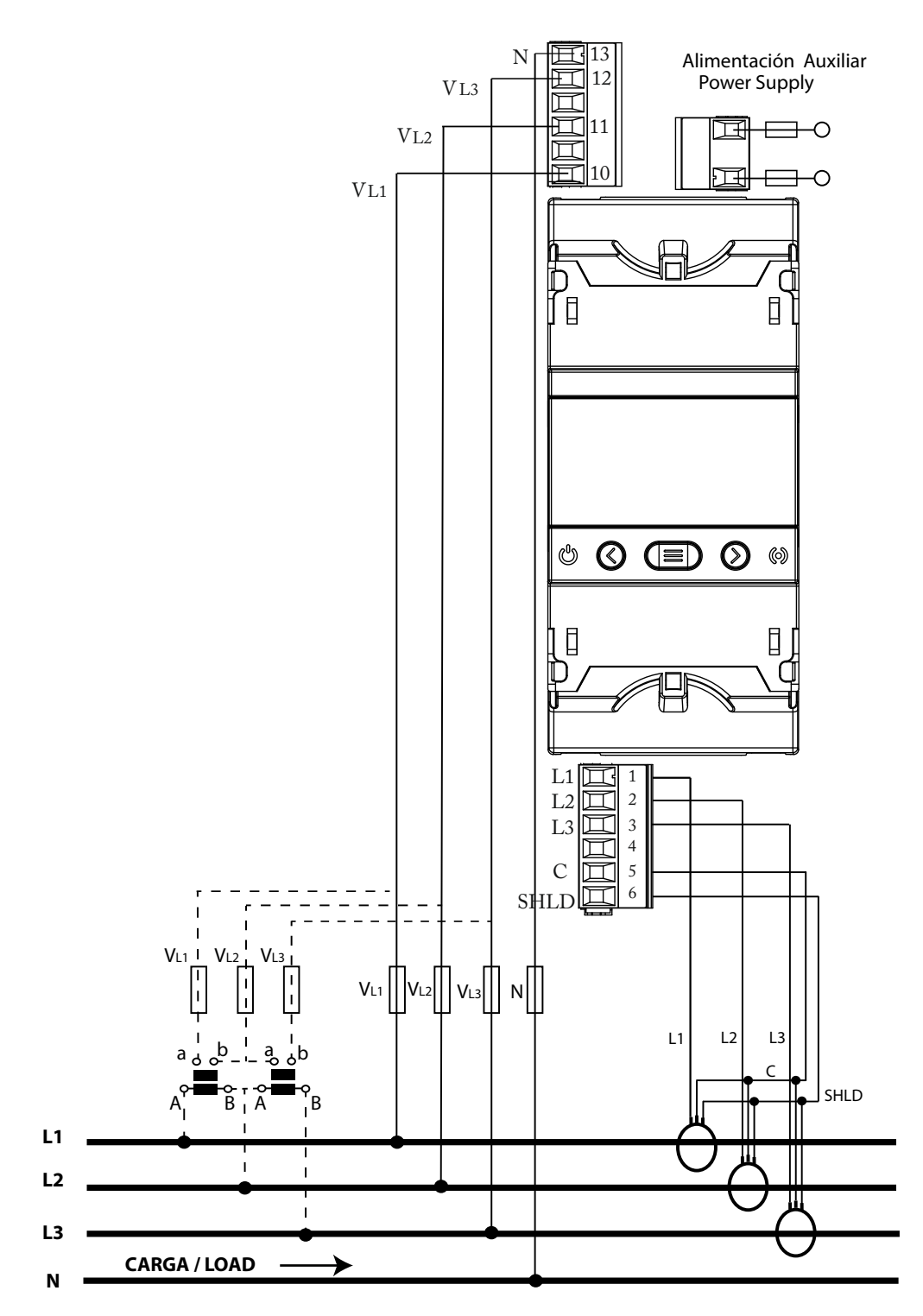

Figura 8: Medida trifásica con conexión a 4 hilos: CVM-E3-MINI-FLEX y CVM-E3-MINI-FLEX-WiEth.

Es obligatorio conectar el terminal **SHLD** de la sonda.

3.6.4.- MEDIDA DE RED TRIFÁSICA CON CONEXIÓN A 3 HILOS: CVM-E3-MINI-ITF Y CVM-E3-MINI-ITF-WiEth

Circutor

Sistema de medida: 3-3Ph

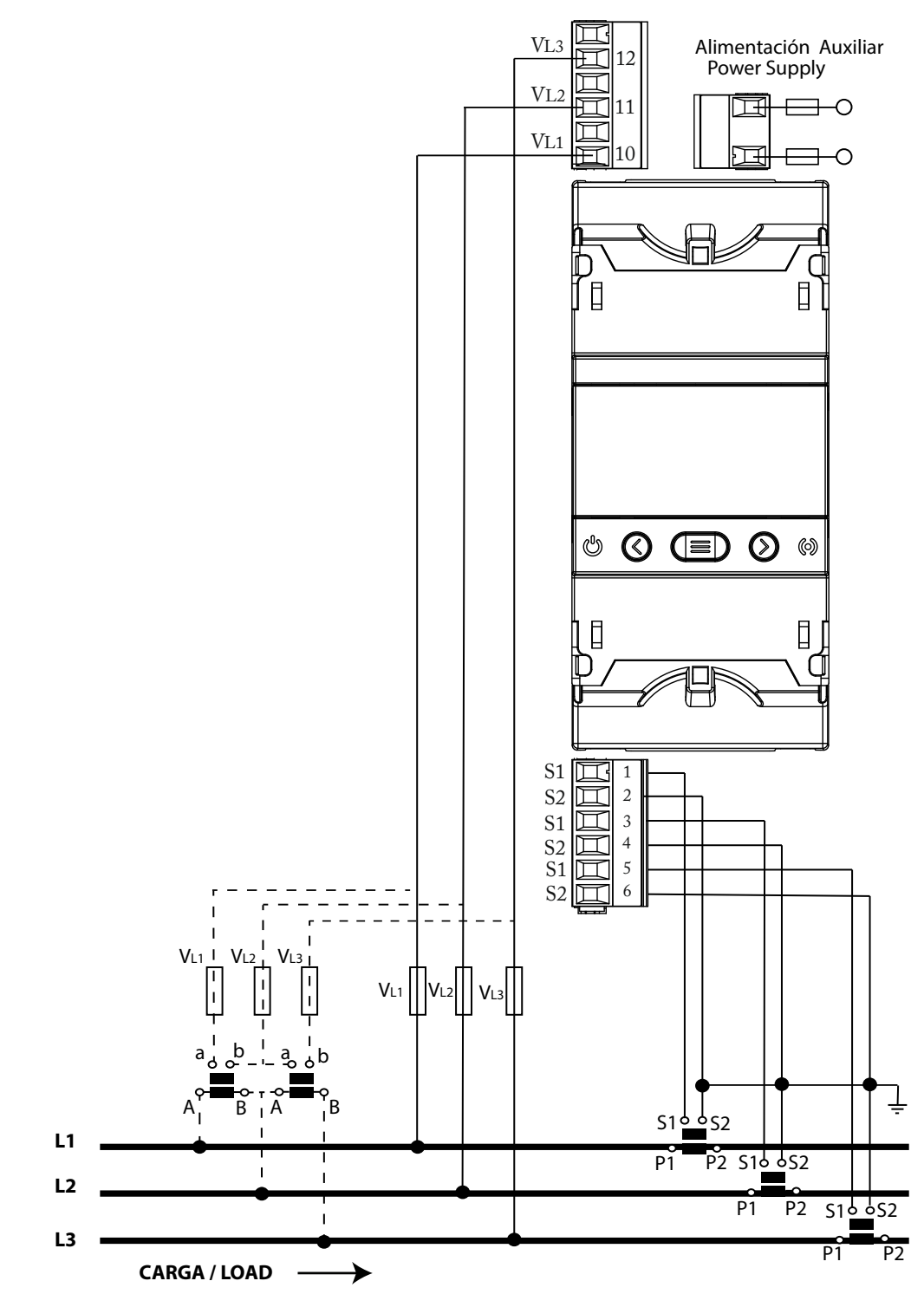

Figura 9: Medida trifásica con conexión a 3 hilos: CVM-E3-MINI-ITF y CVM-E3-MINI-ITF-WiEth.

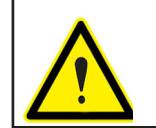

Para garantizar el aislamiento del equipo y su categoría, es necesario conectar los terminales S2 de los transformadores a tierra. 3.6.5.- MEDIDA DE RED TRIFÁSICA CON CONEXIÓN A 3 HILOS: CVM-E3-MINI-MC Y CVM-E3-MINI-MC-WiEth

Sistema de medida: 3-3Ph

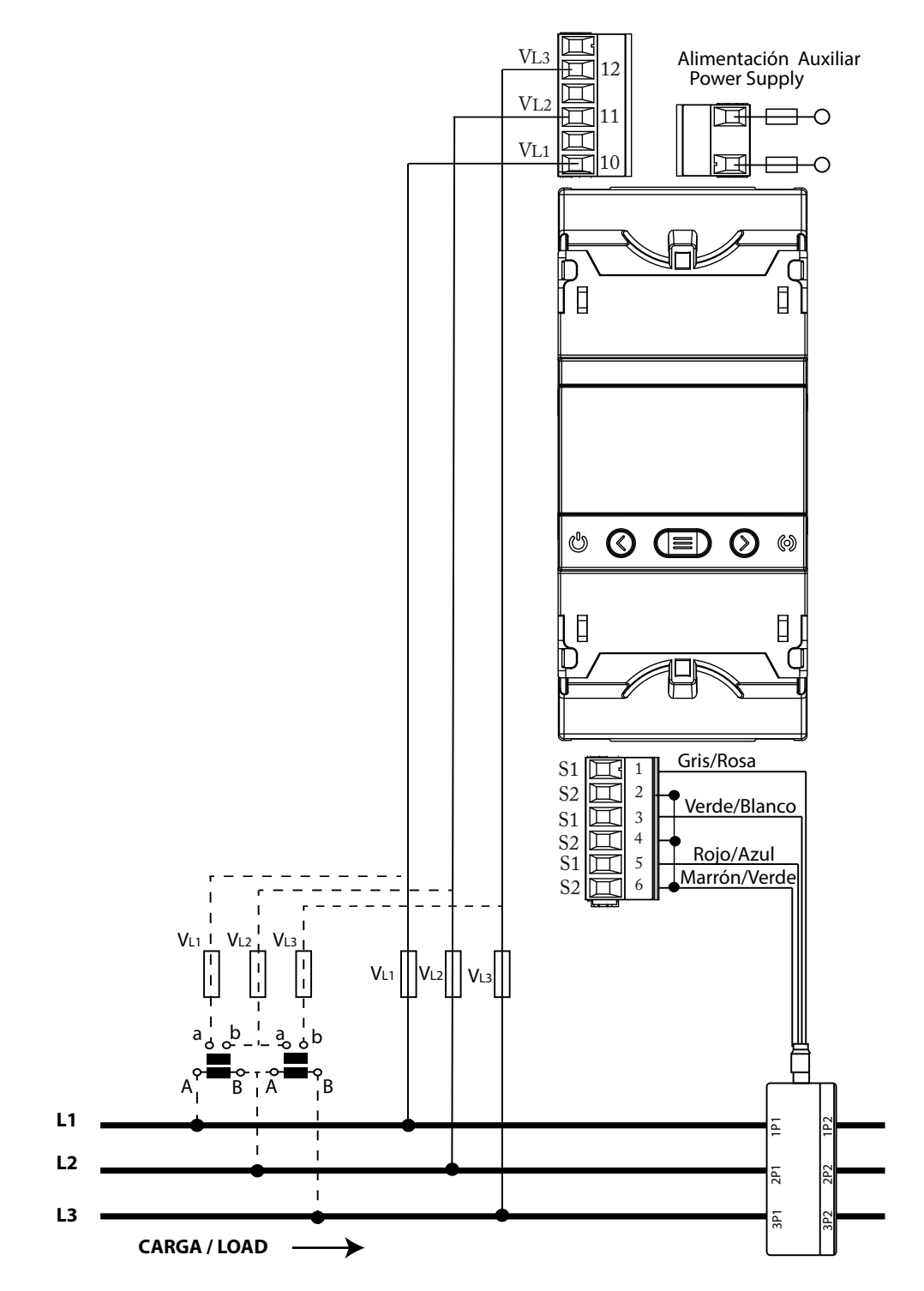

Figura 10: Medida trifásica con conexión a 3 hilos: CVM-E3-MINI-MC y CVM-E3-MINI-MC-WiEth.

*Nota:* No conectar los transformadores de corriente MC a tierra.

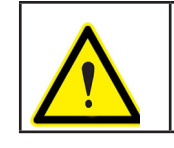

Circutor

El valor del secundario del transformador MC es fijo a 0.250 A

#### 3.6.6.- MEDIDA DE RED TRIFÁSICA CON CONEXIÓN A 3 HILOS: CVM-E3-MINI-FLEX Y CVM-E3-MINI-FLEX-WiEth

Circutor

Sistema de medida: 3-3Ph

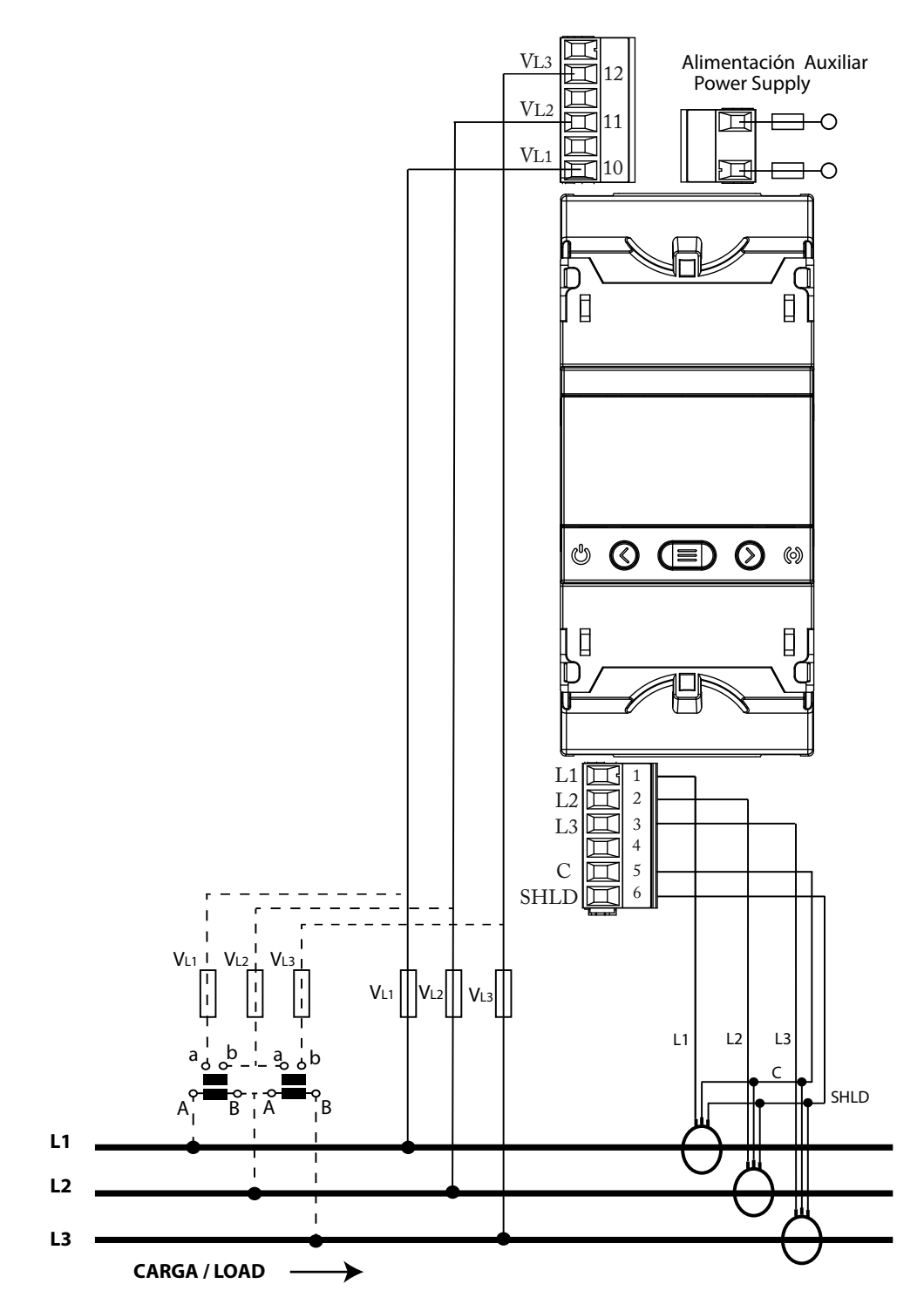

Figura 11: Medida trifásica con conexión a 3 hilos: CVM-E3-MINI-FLEX y CVM-E3-MINI-FLEX-WiEth.

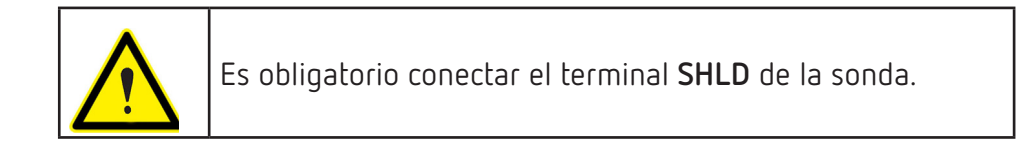

#### 3.6.7.- MEDIDA DE RED TRIFÁSICA CON CONEXIÓN A 3 HILOS Y TRANSFORMADORES EN CONEXIÓN ARON: CVM-E3-MINI-ITF Y CVM-E3-MINI-ITF-WiEth

Sistema de medida: 3-ArOn

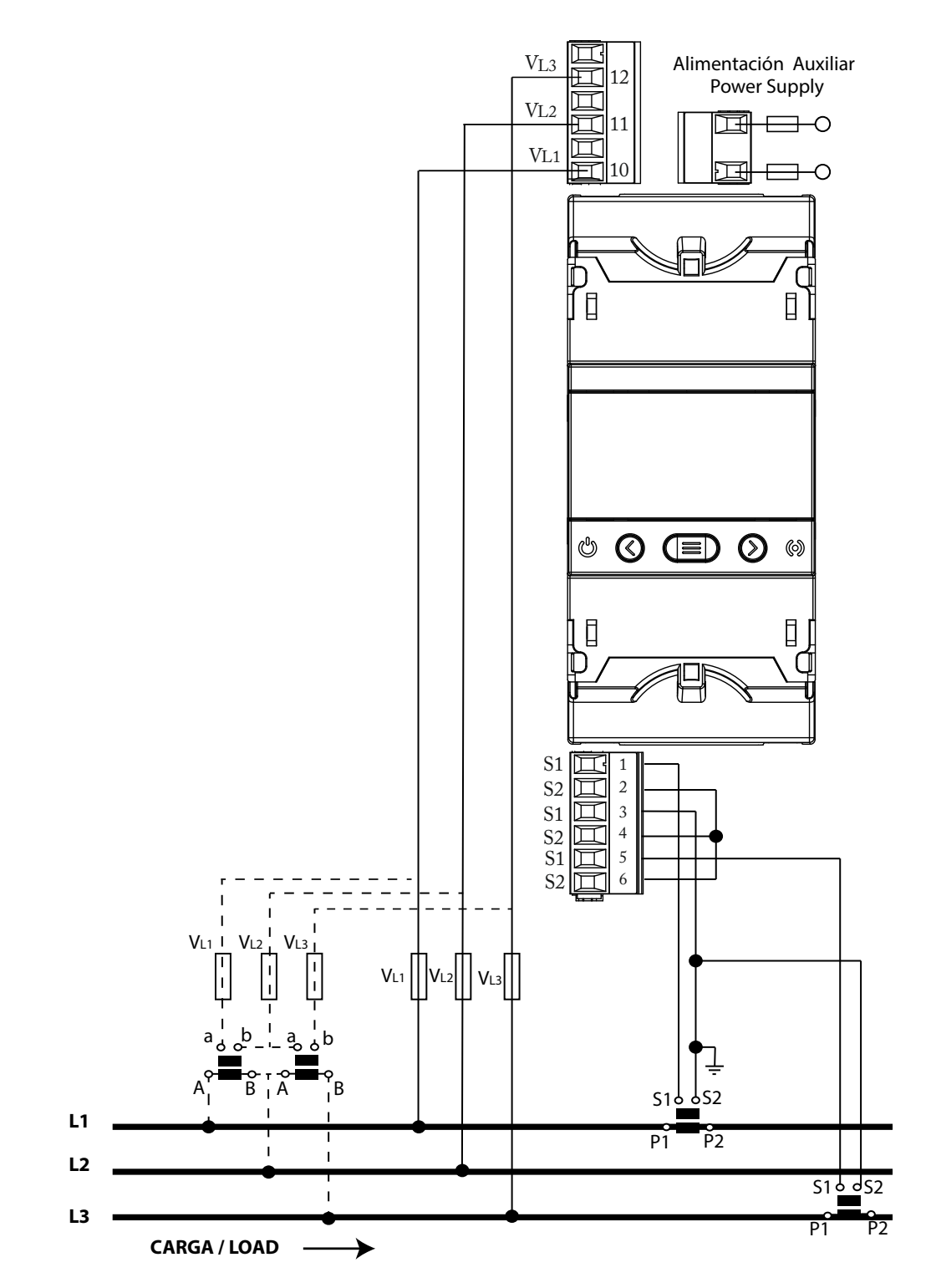

Figura 12: Medida trifásica con conexión a 3 hilos y transformadores en conexión ARON: CVM-E3-MINI-ITF y CVM-E3-MINI-ITF-WiEth.

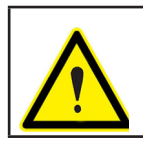

Circutor

Para garantizar el aislamiento del equipo y su categoría, es necesario conectar los terminales S2 de los transformadores a tierra.

## 3.6.8.- MEDIDA DE RED TRIFÁSICA CON CONEXIÓN A 3 HILOS Y TRANSFORMADORES EN CONEXIÓN ARON: CVM-E3-MINI-MC Y CVM-E3-MINI-MC-WIEth

Circutor

Sistema de medida: 3-Ar On

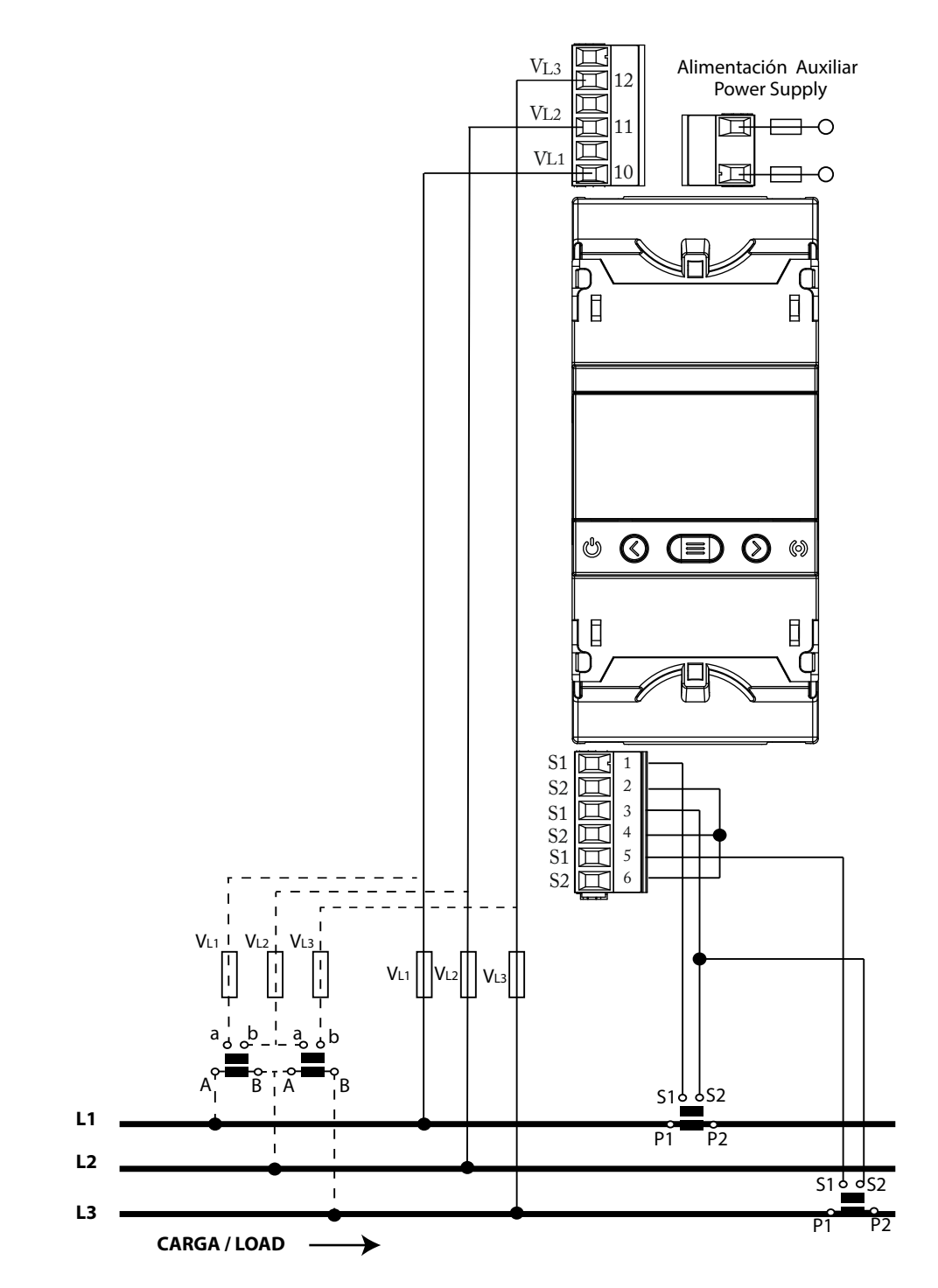

Figura 13: Medida trifásica con conexión a 3 hilos y transformadores en conexión ARON: CVM-E3-MINI-MC y CVM-E3-MINI-MC-WiEth.

*Nota:* No conectar los transformadores de corriente MC a tierra.

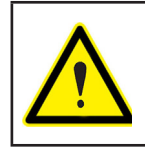

El valor del secundario del transformador MC es fijo a 0.250 A.

3.6.9.- MEDIDA DE RED BIFÁSICA CON CONEXIÓN A 3 HILOS: CVM-E3-MINI-ITF Y CVM-E3-MINI-ITF-WiEth

Sistema de medida: 3-2Ph

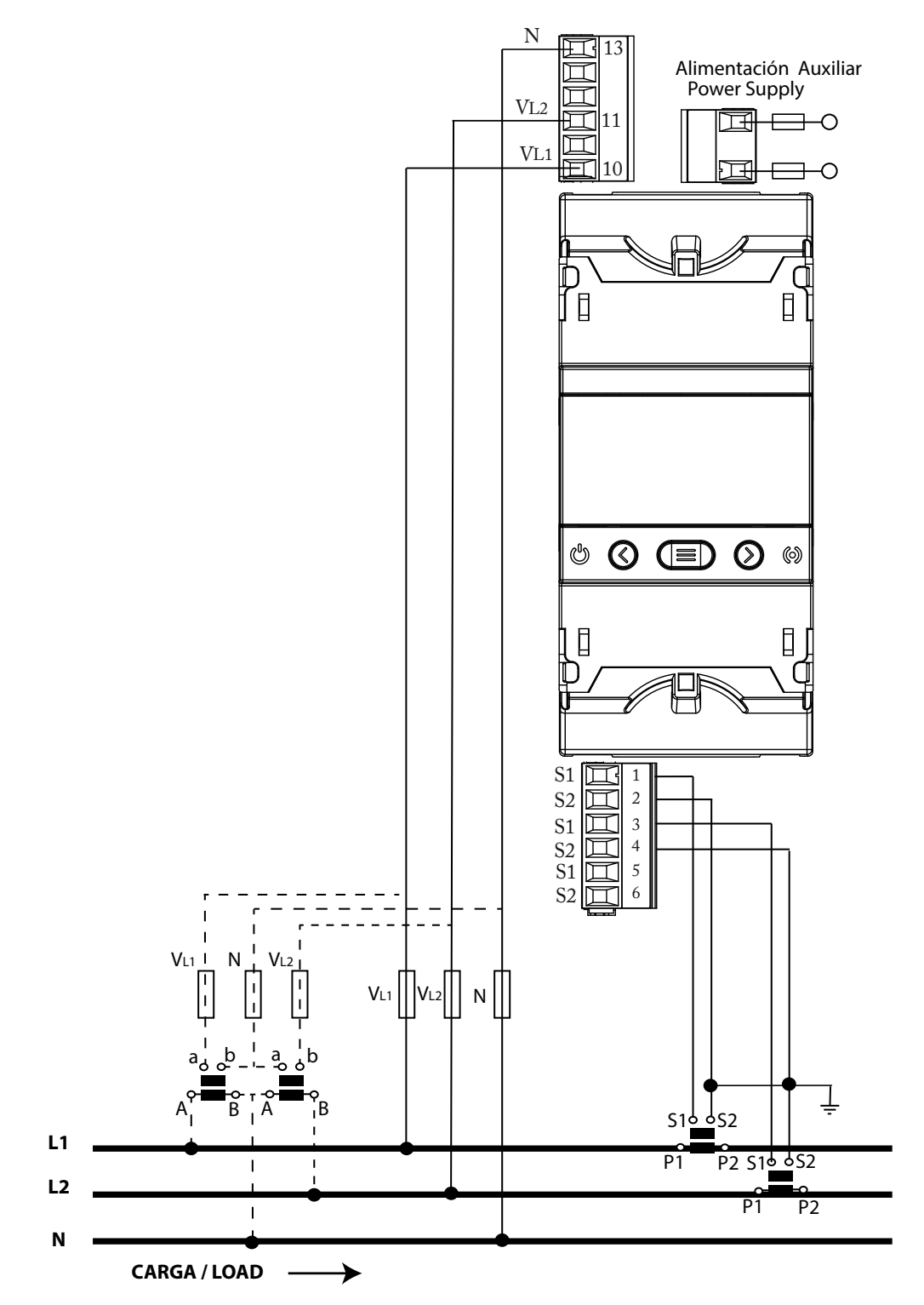

Figura 14: Medida bifásica con conexión a 3 hilos: CVM-E3-MINI-ITF y CVM-E3-MINI-ITF-WiEth.

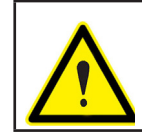

Circutor

Para garantizar el aislamiento del equipo y su categoría, es necesario conectar los terminales S2 de los transformadores a tierra. 3.6.10.- MEDIDA DE RED BIFÁSICA CON CONEXIÓN A 3 HILOS: CVM-E3-MINI-MC Y CVM-E3-MINI-MC-WiEth

Circutor

Sistema de medida: 3-2Ph

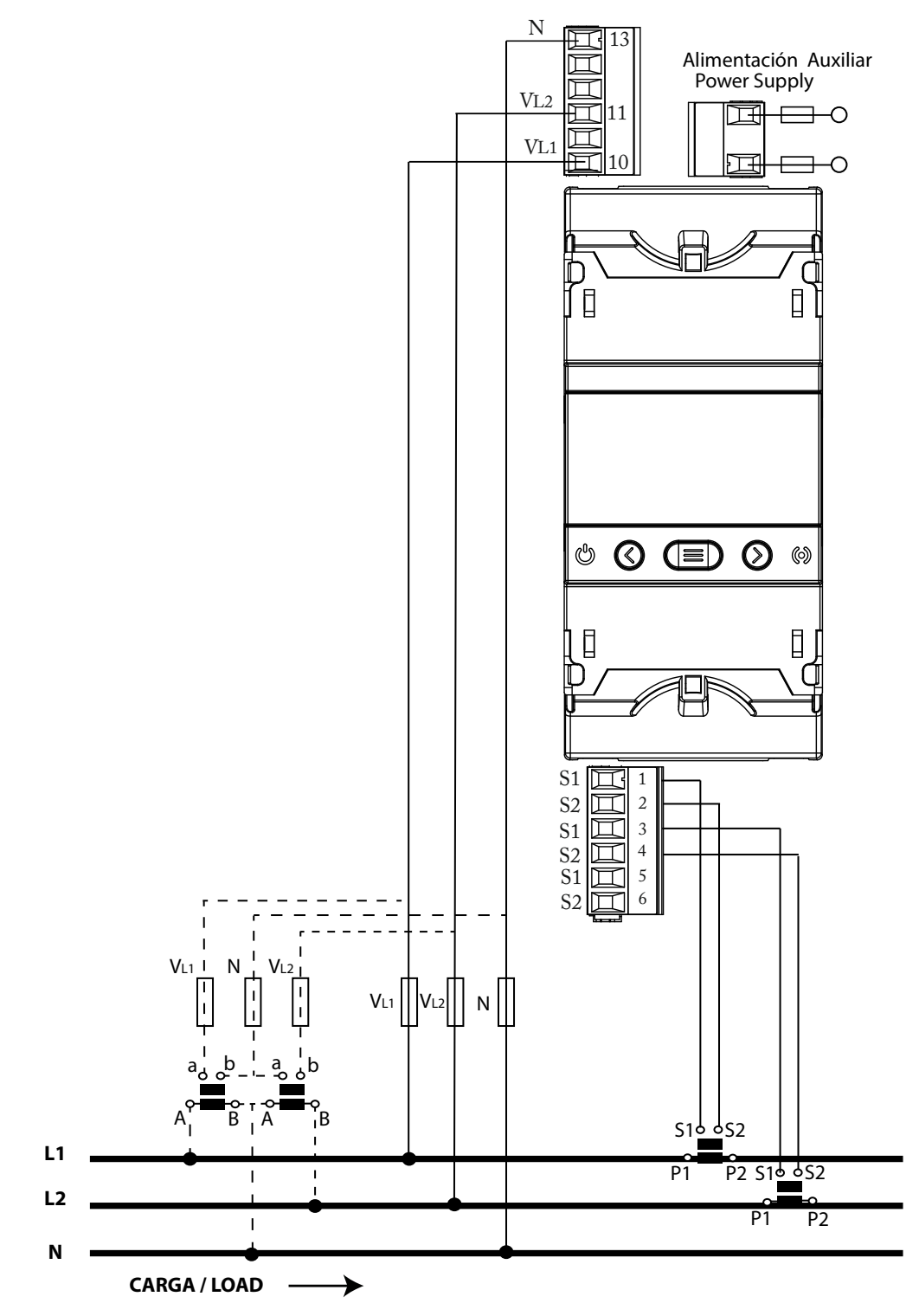

Figura 15: Medida bifásica con conexión a 3 hilos: CVM-E3-MINI-MC y CVM-E3-MINI-MC-WiEth.

*Nota:* No conectar los transformadores de corriente MC a tierra.

El valor del secundario del transformador MC es fijo a 0.250 A

3.6.11.- MEDIDA DE RED BIFÁSICA CON CONEXIÓN A 3 HILOS: CVM-E3-MINI-FLEX Y CVM-E3-MINI-FLEX-WiEth

Circutor

Sistema de medida: 3-2Ph

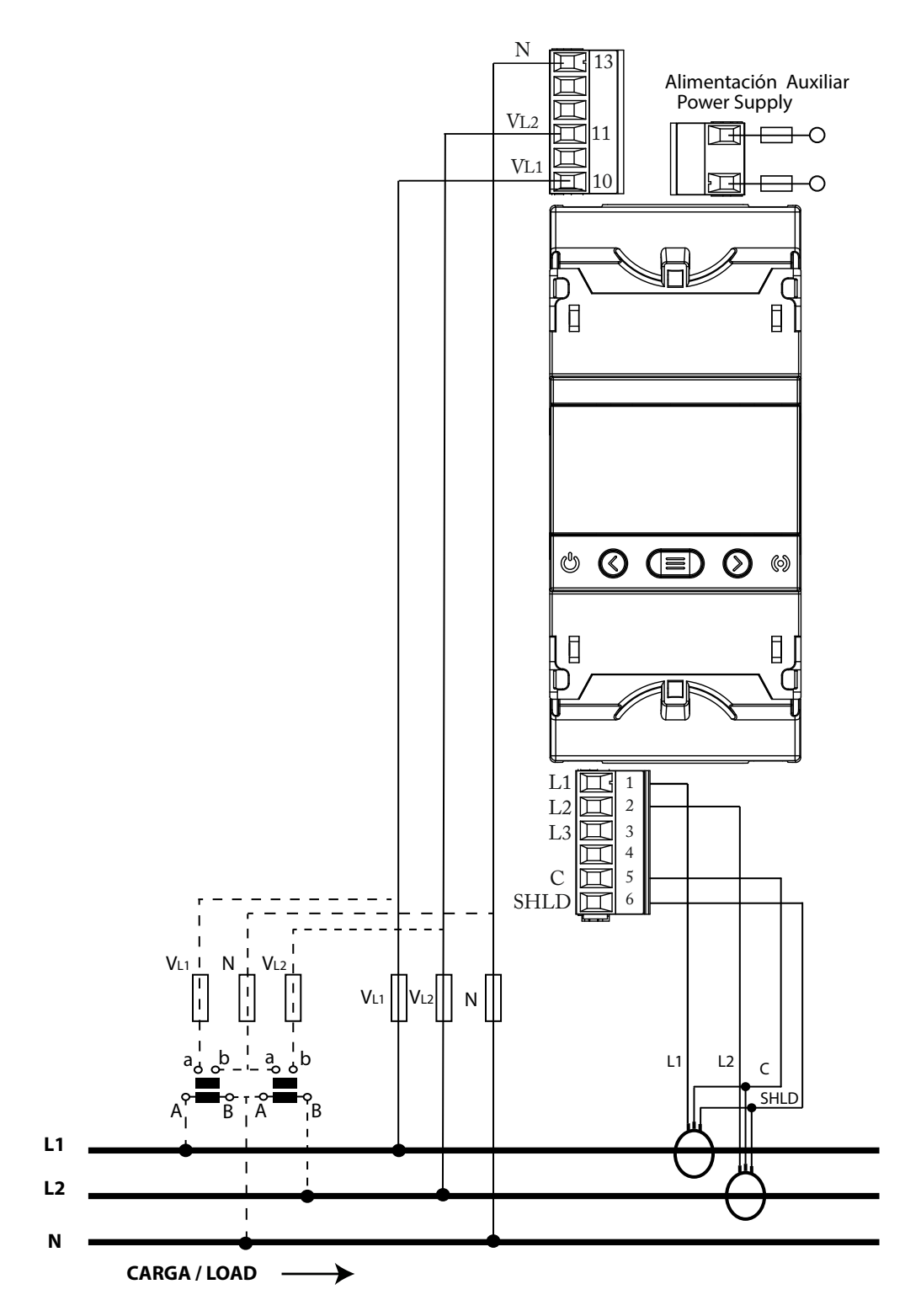

Figura 16: Medida bifásica con conexión a 3 hilos: CVM-E3-MINI-FLEX y CVM-E3-MINI-FLEX-WiEth.

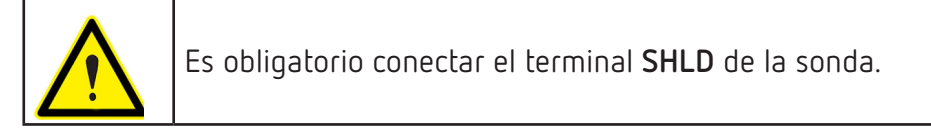

#### 3.6.12.- MEDIDA DE RED MONOFÁSICA DE FASE A FASE DE 2 HILOS: CVM-E3-MINI-ITF Y CVM-E3-MINI-ITF-WiEth

Circutor

Sistema de medida: 2-2Ph

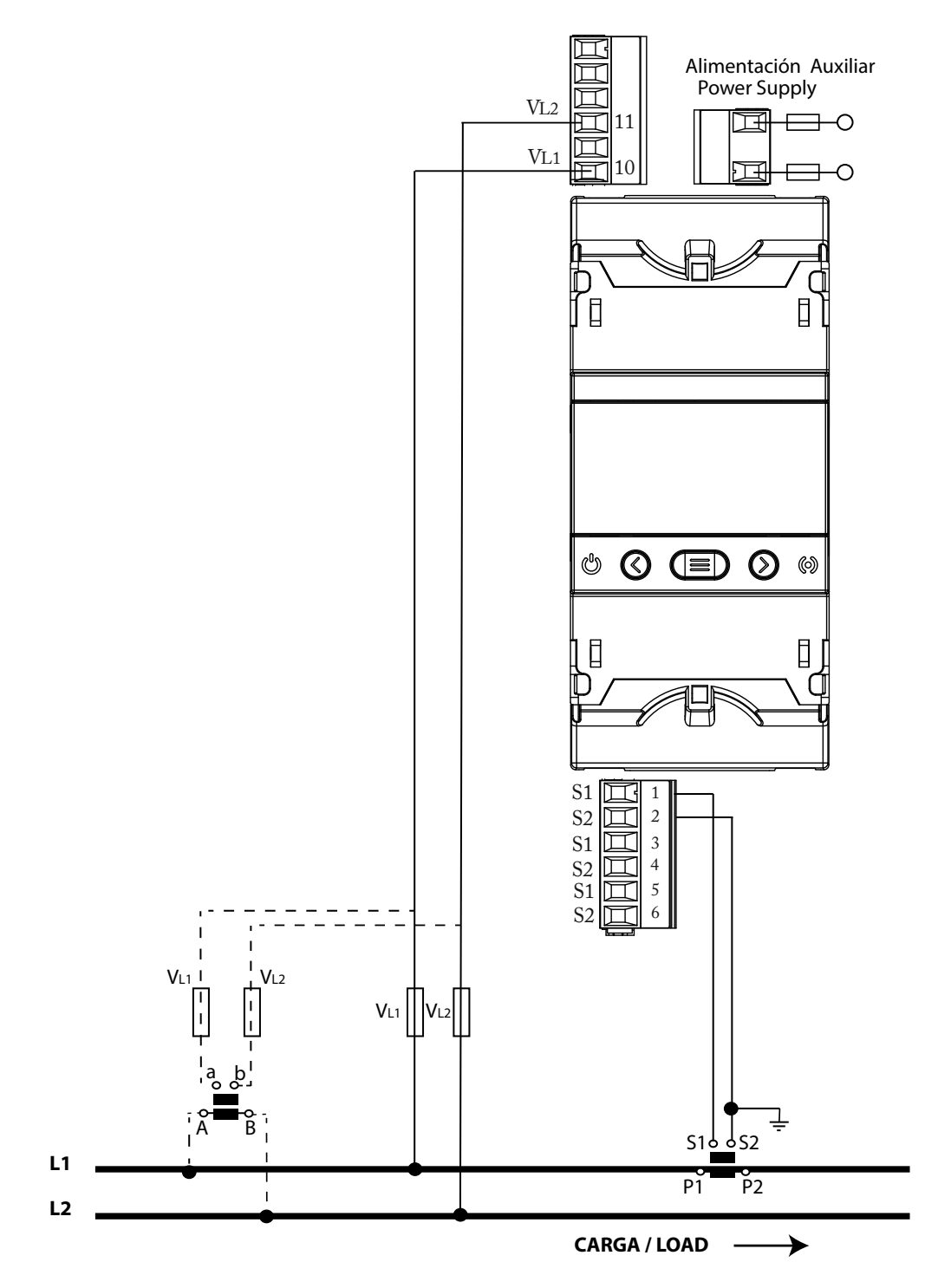

Figura 17: Medida monofásica de fase a fase de 2 hilos: CVM-E3-MINI-ITF y CVM-E3-MINI-ITF-WiEth.

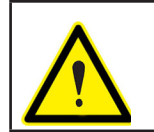

Para garantizar el aislamiento del equipo y su categoría, es necesario conectar los terminales S2 de los transformadores a tierra. 3.6.13.- MEDIDA DE RED MONOFÁSICA DE FASE A FASE DE 2 HILOS: CVM-E3-MINI-MC Y CVM-E3-MINI-MC-WiEth

Circutor

Sistema de medida: 2-2Ph

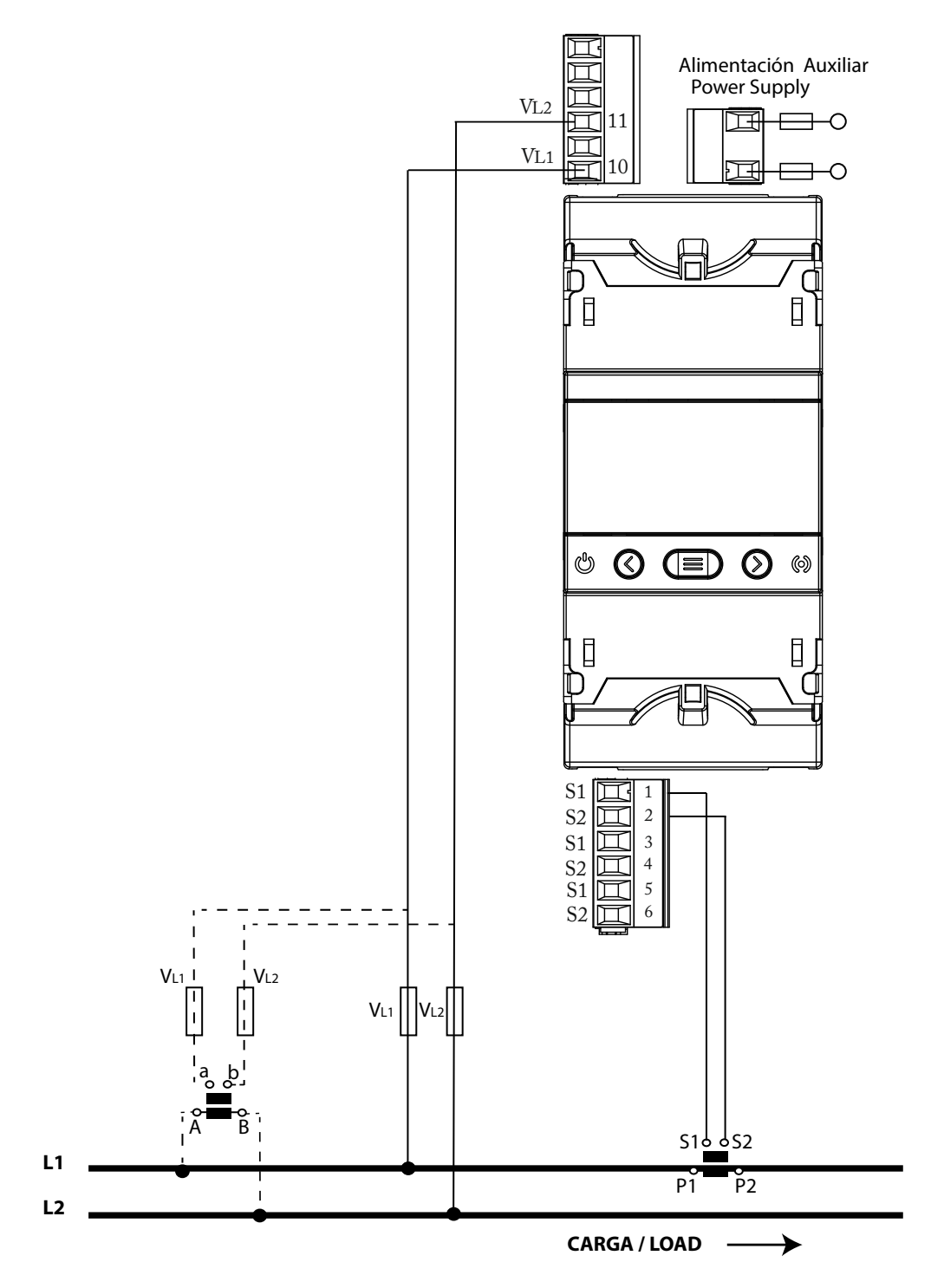

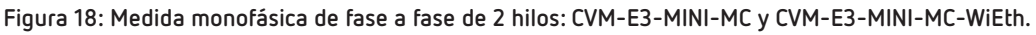

*Nota:* No conectar los transformadores de corriente MC a tierra.

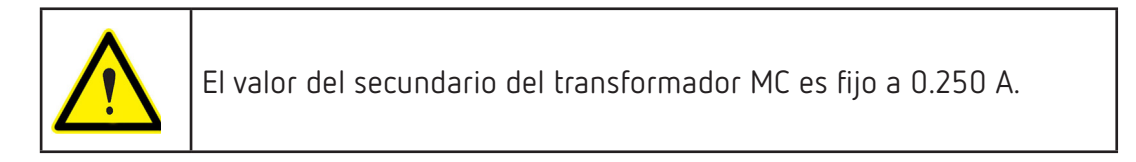

#### 3.6.14.- MEDIDA DE RED MONOFÁSICA DE FASE A FASE DE 2 HILOS: CVM-E3-MINI-FLEX Y CVM-E3-MINI-FLEX-WiEth

Circutor

Sistema de medida: 2-2Ph

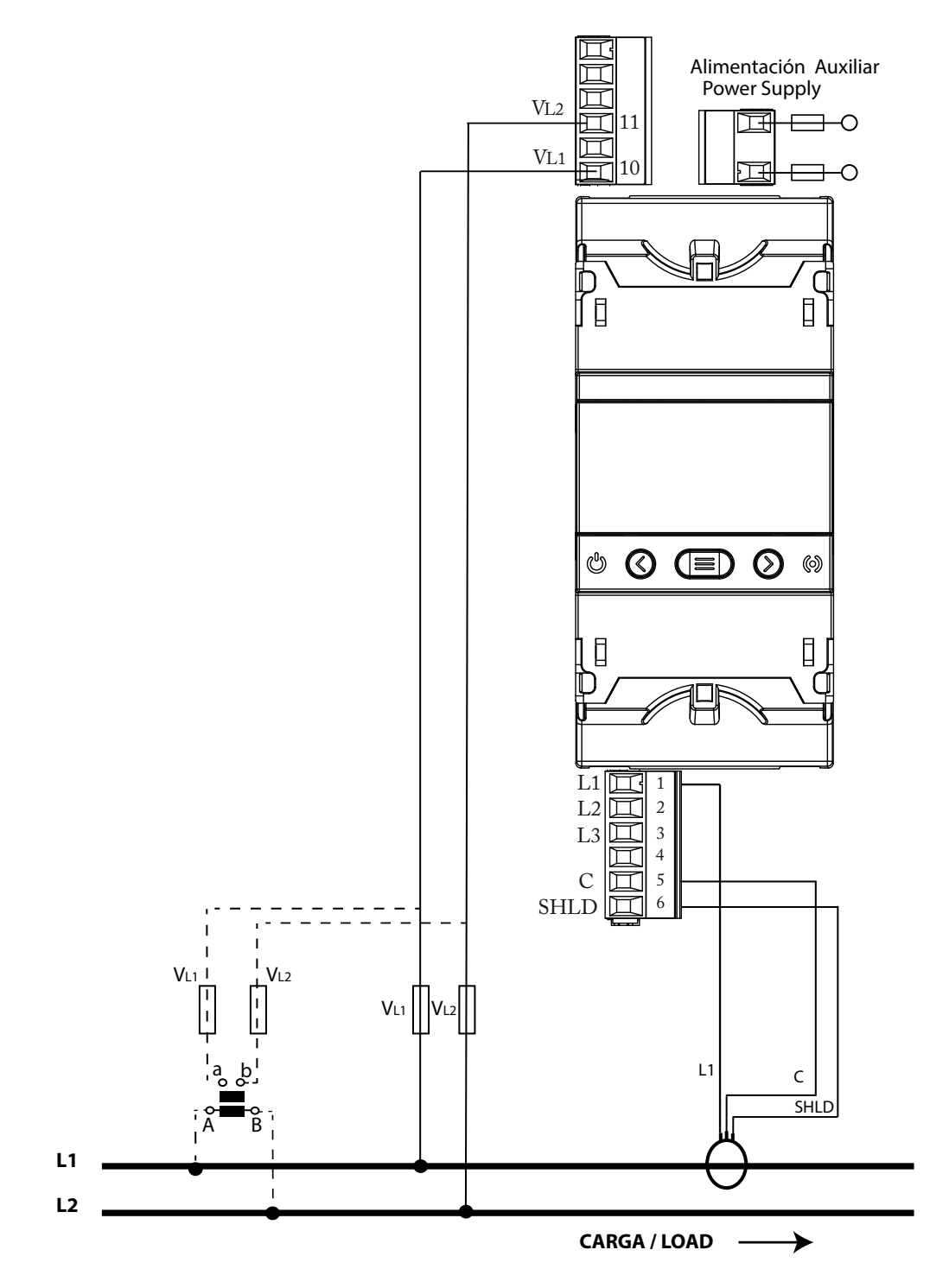

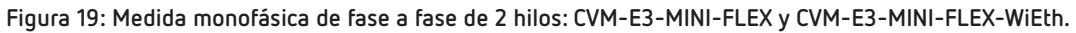

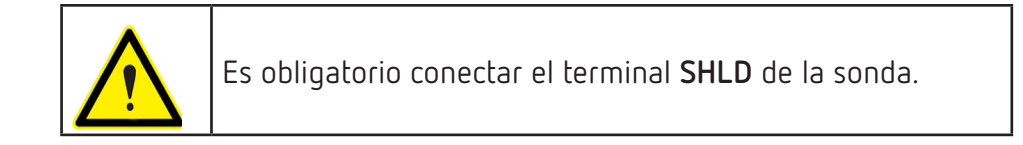

3.6.15.- MEDIDA DE RED MONOFÁSICA DE FASE A NEUTRO DE 2 HILOS: CVM-E3-MINI-ITF Y CVM-E3-MINI-ITF-WiEth

Sistema de medida: 2- IPh

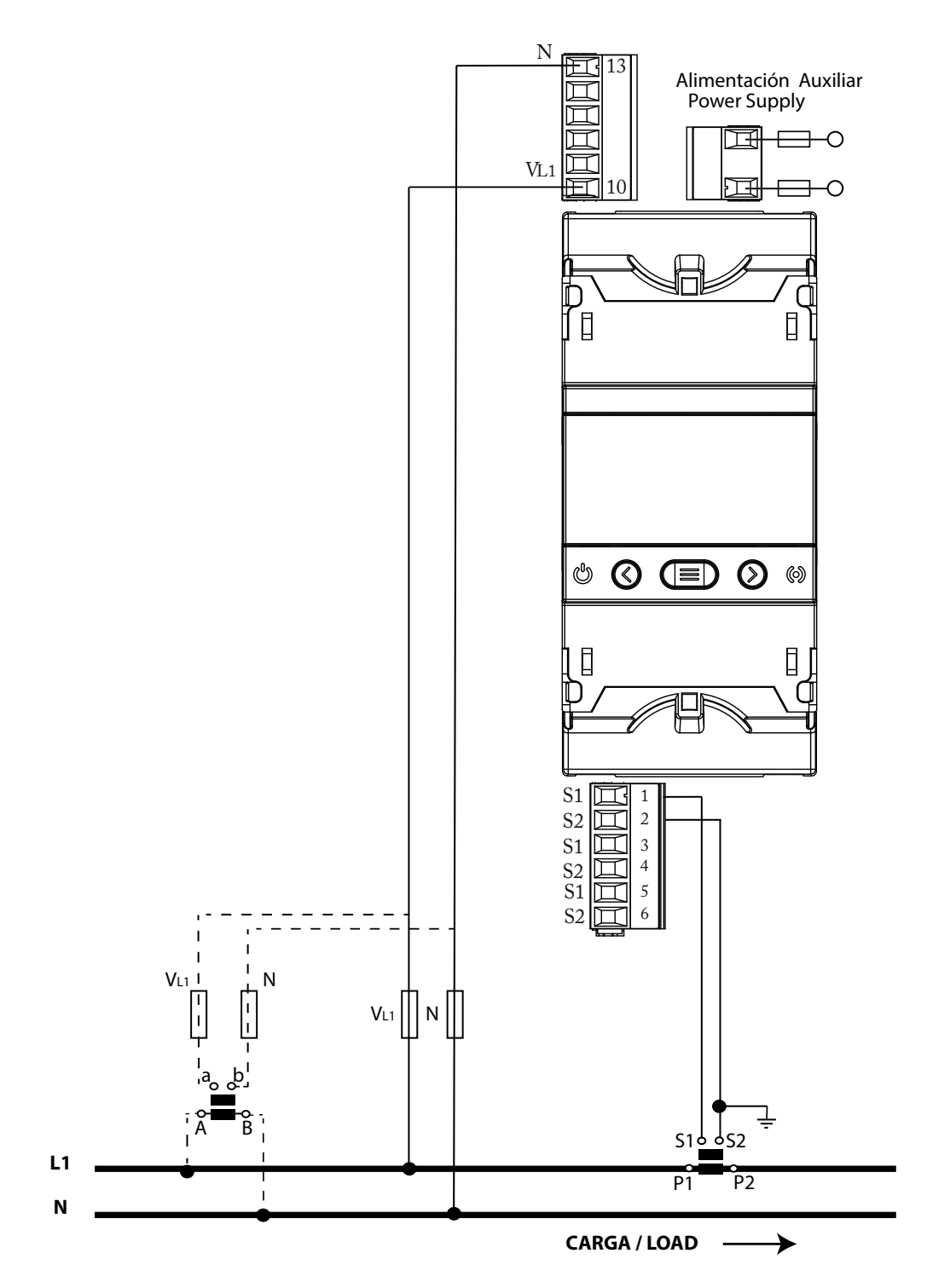

Figura 20: Medida monofásica de fase a neutro de 2 hilos: CVM-E3-MINI-ITF y CVM-E3-MINI-ITF-WiEth.

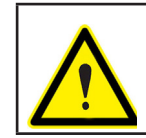

Circutor

Para garantizar el aislamiento del equipo y su categoría, es necesario conectar los terminales S2 de los transformadores a tierra.

#### 3.6.16.- MEDIDA DE RED MONOFÁSICA DE FASE A NEUTRO DE 2 HILOS: CVM-E3-MINI-MC Y CVM-E3-MINI-MC-WiEth

Circutor

Sistema de medida: 2- IPh

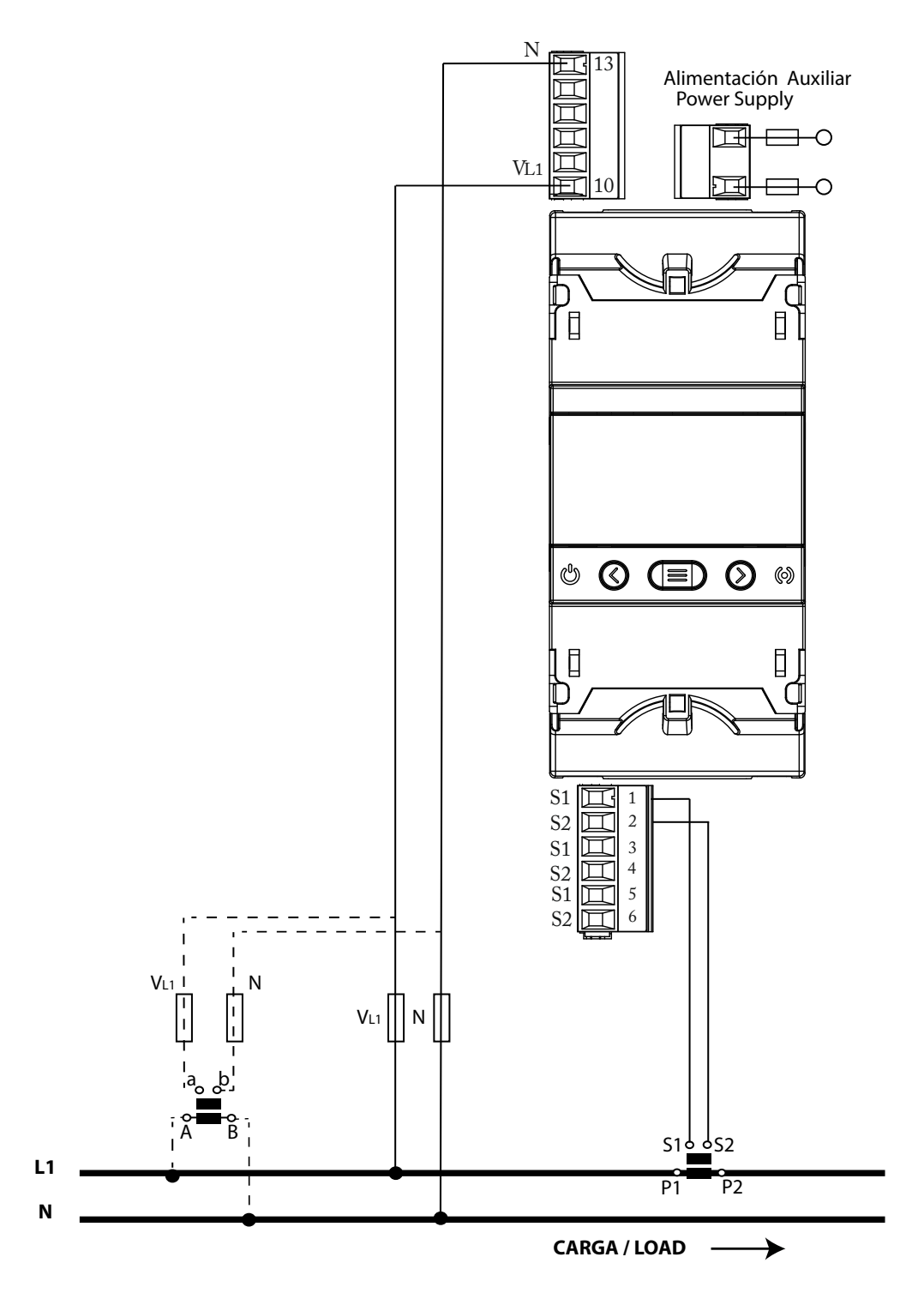

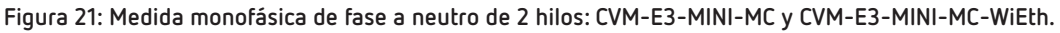

Nota: No conectar los transformadores de corriente MC a tierra.

El valor del secundario del transformador MC es fijo a 0.250 A.

3.6.17.- MEDIDA DE RED MONOFÁSICA DE FASE A NEUTRO DE 2 HILOS: CVM-E3-MINI-FLEX Y CVM-E3-MINI-FLEX-WiEth

Sistema de medida: 2- IPh

Ν Alimentación Auxiliar **Power Supply** VL1 Ŧ -0 Í 0 Ε L1 1 L2 1 1 2 L3 🔟 3 4 Ц С 5 ЦЦ SHLD 6 || N | VL1 L1 С SHLD L1 Ν CARGA / LOAD ≻

Figura 22: Medida monofásica de fase a neutro de 2 hilos: CVM-E3-MINI-FLEX y CVM-E3-MINI-FLEX-WiEth.

 $\underline{\wedge}$ 

Circutor

Es obligatorio conectar el terminal SHLD de la sonda.

#### 4.- FUNCIONAMIENTO

El **CVM-E3-MINI** es un analizador de redes en los cuatro cuadrantes (consumo y generación). El equipo puede trabajar según tres convenios de medida diferentes:

- ✓ Convenio de medida CIRCUTOR.
- ✓ Convenio de medida **IEC**.
- ✓ Convenio de medida IEEE.

La configuración del convenio de medida se realiza a través del menú de configuración, ver "6.7.- CON-VENIO DE MEDIDA"

✓ Convenio de medida CIRCUTOR:

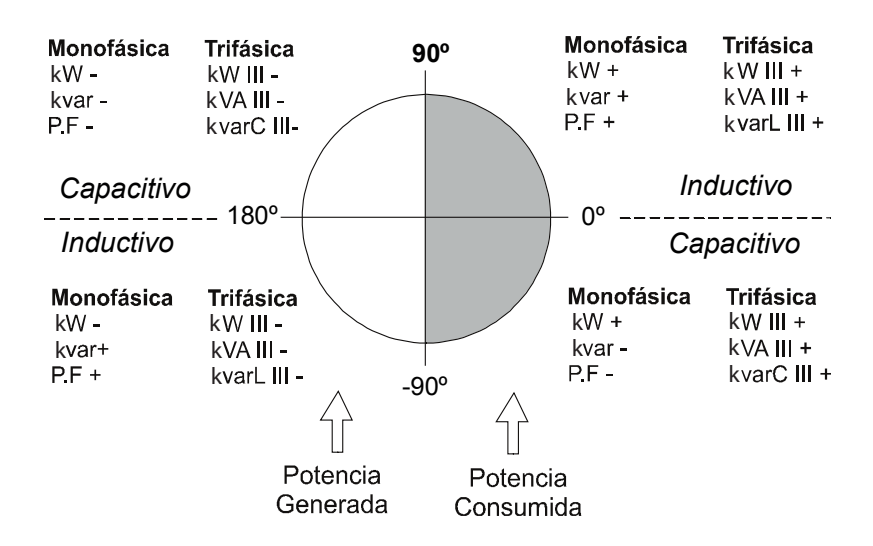

Figura 23: Convenio de medida CIRCUTOR.

✓ Convenio de medida IEC:

Funcionamiento de los 4 cuadrantes (Q1, Q2, Q3, Q4)

Valores del cos  $\varphi$  en funcionamiento receptor (Q1,Q4)

Circutor

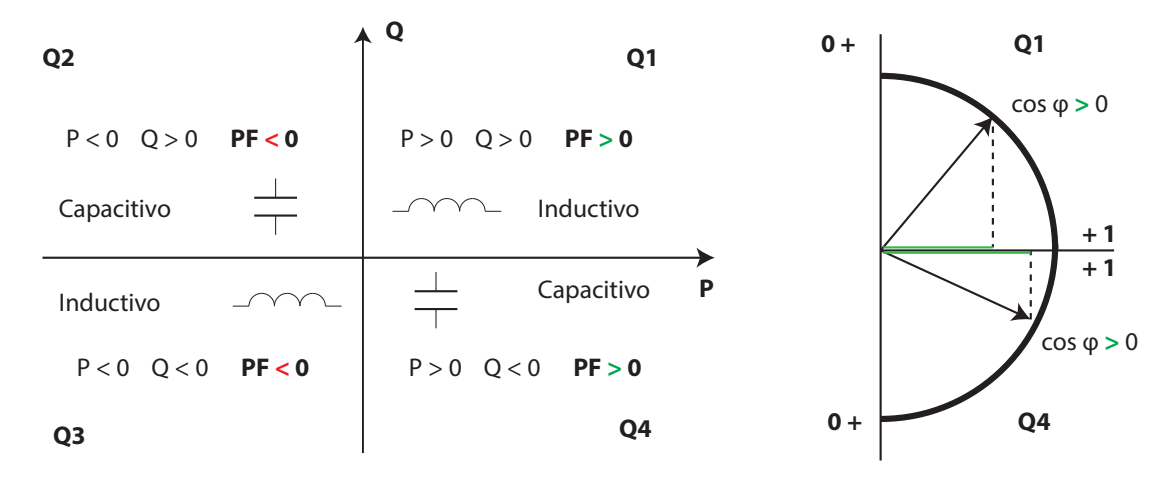

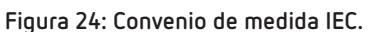

## Circutor

✓ Convenio de medida IEEE:

#### Funcionamiento de los 4 cuadrantes (Q1, Q2, Q3, Q4)

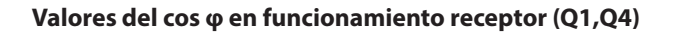

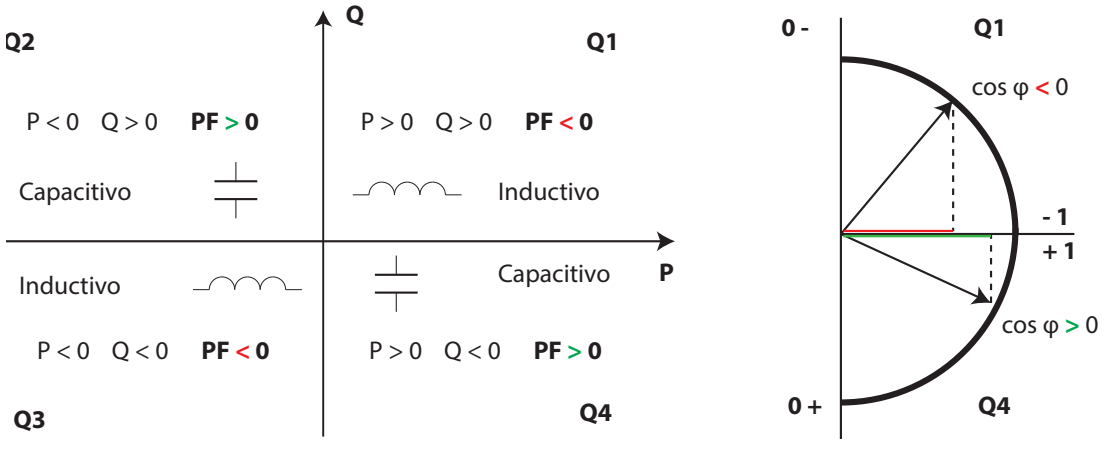

Figura 25: Convenio de medida IEEE.

#### 4.1.- PARÁMETROS DE MEDIDA

El equipo visualiza los parámetros eléctricos que se muestran en la Tabla 11.

| Parámetro                                                | Unidades | Fases<br>L1-L2-L3 | Total<br>III | Valor<br>Máximo | Valor<br>Mínimo |
|----------------------------------------------------------|----------|-------------------|--------------|-----------------|-----------------|
| Tensión fase-neutro                                      | Vph-N    | ✓                 |              | ✓               | $\checkmark$    |
| Tensión fase-fase                                        | Vph-ph   | ✓                 | $\checkmark$ | ✓               | ✓               |
| Corriente                                                | А        | ✓                 | $\checkmark$ | ✓               | $\checkmark$    |
| Frecuencia                                               | Hz       | ✓                 | $\checkmark$ | ✓               | $\checkmark$    |
| Potencia Activa                                          | M/kW     | ✓                 | $\checkmark$ | ✓               | ✓               |
| Potencia Aparente                                        | M/kVA    | ✓                 | $\checkmark$ | ✓               | ✓               |
| Potencia Reactiva Total                                  | M/kvar   | ✓                 | $\checkmark$ | ✓               | ✓               |
| Potencia Reactiva Total Consumo                          | M/kvar   | ✓                 | $\checkmark$ | ✓               | ✓               |
| Potencia Reactiva Total Generación                       | M/kvar   | ✓                 | $\checkmark$ | ✓               | ✓               |
| Potencia Reactiva Inductiva Total                        | M/kvarL  | ✓                 | $\checkmark$ | ✓               | $\checkmark$    |
| Potencia Reactiva Inductiva Consumo                      | M/kvarL  | ✓                 | $\checkmark$ | ✓               | $\checkmark$    |
| Potencia Reactiva Inductiva Generación                   | M/kvarL  | ✓                 | $\checkmark$ | ✓               | ✓               |
| Potencia Reactiva Capacitiva Total                       | M/kvarC  | ✓                 | $\checkmark$ | ✓               | ✓               |
| Potencia Reactiva Capacitiva Consumo                     | M/kvarC  | ✓                 | $\checkmark$ | ✓               | ✓               |
| Potencia Reactiva Capacitiva Generación                  | M/kvarC  | ✓                 | $\checkmark$ | ✓               | ✓               |
| Factor de potencia                                       | PF       | ✓                 | $\checkmark$ | ✓               | ✓               |
| Cos φ                                                    | φ        | ✓                 | $\checkmark$ | ✓               | ✓               |
| THD % Tensión                                            | % THD V  | ✓                 |              | ✓               | ✓               |
| THD % Corriente                                          | % THD A  | ✓                 |              | ✓               | ✓               |
| Descomposición armónica Tensión<br>( hasta 31º armónico) | harm V   | ✓                 |              |                 |                 |

| Parámetro                                                      | Unidades          | Fases<br>L1-L2-L3 | Total<br>III | Valor<br>Máximo | Valor<br>Mínimo |
|----------------------------------------------------------------|-------------------|-------------------|--------------|-----------------|-----------------|
| Descomposición armónica Corriente<br>( hasta 31º armónico)     | harm V            | ✓                 |              |                 |                 |
| Energía Activa total (consumo y generación)                    | M/kWh             | ✓(1)              | ✓            |                 |                 |
| Energía Reactiva Inductiva Total<br>(consumo y generación)     | M/kvarLh          | <b>√</b> (1)      | ~            |                 |                 |
| Energía Reactiva Capacitiva Total<br>(consumo y generación)    | M/kvarCh          |                   | $\checkmark$ |                 |                 |
| Energía aparente Total (consumo y generación)                  | M/kVAh            |                   | $\checkmark$ |                 |                 |
| Energía Activa Tarifa 1 (consumo y generación)                 | M/kWh             | ✓(1)              | $\checkmark$ |                 |                 |
| Energía Reactiva Inductiva Tarifa 1<br>(consumo y generación)  | M/kvarLh          | <b>√</b> (1)      | ~            |                 |                 |
| Energía Reactiva Capacitiva Tarifa 1<br>(consumo y generación) | M/kvarCh          |                   | ~            |                 |                 |
| Energía aparente Tarifa 1 (consumo y generación)               | M/kVAh            |                   | ✓            |                 |                 |
| Energía Activa Tarifa 2 (consumo y generación)                 | M/kWh             | <b>√</b> (1)      | $\checkmark$ |                 |                 |
| Energía Reactiva Inductiva Tarifa 2<br>(consumo y generación)  | M/kvarLh          | <b>√</b> (1)      | ~            |                 |                 |
| Energía Reactiva Capacitiva Tarifa 2<br>(consumo y generación) | M/kvarCh          |                   | ~            |                 |                 |
| Energía aparente Tarifa 2(consumo y generación)                | M/kVAh            |                   | $\checkmark$ |                 |                 |
| Máxima Demanda de la Corriente                                 | А                 | ✓                 |              | ✓               |                 |
| Máxima Demanda de la Potencia Activa                           | M/kW              |                   | $\checkmark$ | $\checkmark$    |                 |
| Máxima Demanda de la Potencia Aparente                         | M/kVA             |                   | $\checkmark$ | $\checkmark$    |                 |
| Máxima Demanda de la Potencia Inductiva                        | M/kvarL           |                   | $\checkmark$ | $\checkmark$    |                 |
| Máxima Demanda de la Potencia Capacitiva                       | M/kvarC           |                   | $\checkmark$ | ✓               |                 |
| Parámetro                                                      | Unidades          | Tarifa: T         | 1-T2         | T2 Total        |                 |
| N° de horas                                                    | hours             | ✓                 |              | ~               | /               |
| Coste                                                          | COST              | ✓                 |              | ✓               | /               |
| Emisiones CO <sub>2</sub>                                      | kgCO <sub>2</sub> | $\checkmark$      |              | <b>↓</b>        | /               |

Tabla 11 (Continuación): Parámetros de medida del CVM-E3-MINI.

Circutor

<sup>(1)</sup> Variables solo visibles por comunicaciones, ver **Tabla 28**.

#### 4.2.- FUNCIONES DEL TECLADO

Circutor -

El **CVM-E3-MINI** dispone de 3 teclas para moverse por las diferentes pantallas y para realizar la programación del equipo.

Función de las teclas por las pantallas de medida (Tabla 12):

| Tecla             | Pulsación corta                                        | Pulsación larga (2 s)                                                                                                    |
|-------------------|--------------------------------------------------------|----------------------------------------------------------------------------------------------------|
| <                 | Pantalla anterior                                      | Visualización del valor mínimo                                                                                                    |
| $\bigcirc$        | Pantalla siguiente                                     | Visualización del valor máximo                                                                                                    |
|                   | Salto entre los diferentes<br>perfiles ( analyzer, e3) | Entrada al menú de programación                                                                                                    |
|                   |                                                        | Visualización de la Máxima Demanda                                                                                                    |
| $\langle \rangle$ |                                                        | Desenclava la alarma activa                                                                                                    |
|                   |                                                        | Modelos <b>CVM-E3-MINI-xxx</b> :<br>Visualización del estado de la entrada y<br>salida digital.<br>Modelos <b>CVM-E3-MINI-xxx-WiEth</b> :<br>Visualización de las pantallas de comunica-<br>ciones Ethernet, Wi-Fi y Bluetooth®. |
|                   |                                                        | Visualización de las pantallas de información del equipo.                                                                                                    |

Tabla 12: Función de las teclas en las pantallas de medida.

Función de las teclas por las pantallas de armónicos (Tabla 13):

| Tabla 13: Función de las teclas | s en las pantallas de armónicos. |
|---------------------------------|----------------------------------|
|---------------------------------|----------------------------------|

| Tecla            | Pulsación corta                                    | Pulsación larga (2 s)           |
|------------------|----------------------------------------------------|---------------------------------|
| <                | Salida de las pantallas de armónicos               |                                 |
| $\triangleright$ | Pantalla siguiente                                 |                                 |
|                  | Salto entre los diferentes tipos de armó-<br>nicos | Entrada al menú de programación |

Función de las teclas en el menú de programación, modo consulta (Tabla 14):

| Tecla              | Pulsación corta    | Pulsación larga (2 s)                                         |  |
|--------------------|--------------------|---------------------------------------------------------------|--|
| $\checkmark$       | Pantalla anterior  | Salida de programación                                        |  |
| $\textcircled{\ }$ | Pantalla siguiente | Salida de programación                                        |  |
|                    |                    | Entrada y salida del modo edición del menú de<br>programación |  |

Tabla 14: Función de las teclas en el menú de programación, modo consulta.
Función de las teclas en el menú de programación, modo edición (Tabla 15):

| Tecla      | Pulsación                                                                                 |
|------------|-------------------------------------------------------------------------------------------|
| <          | Desplaza hacia el anterior digito editable (intermitente)                                 |
|            | Incrementa los digitos (0-9) o salto entre las diferentes opciones de<br>forma rotatoria. |
| $\bigcirc$ | Desplaza hacia el siguiente digito editable (intermitente)                                |

Tabla 15: Función de las teclas en el menú de programación, modo edición.

Circutor

#### 4.3.- DISPLAY

El equipo dispone de un display LCD retro iluminado donde se visualizan todos los parámetros indicados en la **Tabla 11**.

El display está dividido en dos áreas (Figura 26):

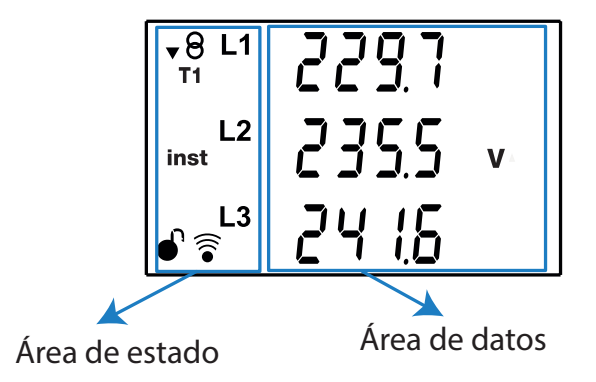

Figura 26: Áreas del display del CVM-E3-MINI.

 $\checkmark$  El área de **datos**, donde se visualizan todos los valores que está midiendo o calculando el equipo.

✓ El área de **estados del equipo,** donde se muestran los diferentes estados, perfiles e información del equipo (**Tabla 16**).

| lcono                 | Descripción                                                                         | lcono                  | Descripción                                                            |  |
|-----------------------|-------------------------------------------------------------------------------------|------------------------|------------------------------------------------------------------------|--|
| \$8                   | Estado de la instalación:<br>▼ Instalación consumiendo.<br>▲ Instalación generando. | inst Valor instantáneo |                                                                        |  |
| <b>e</b> <sup>3</sup> | Perfil de funcionamiento e <sup>3</sup>                                             | min Valor mínimo       |                                                                        |  |
| T12                   | Tarifa : <b>T1</b> Tarifa 1, <b>T2</b> Tarifa 2                                     | prog                   | Pantalla de programación                                               |  |
| dem                   | Valor de máxima demanda                                                             | ſ                      | Menú de programación:<br>Bloqueado mediante password.<br>Desbloqueado. |  |
| max                   | Valor máximo                                                                        | ()<br>()               | Comunicaciones activadas                                               |  |

| Tabla | 16: | lconos | del | display. |  |
|-------|-----|--------|-----|----------|--|
|       |     |        |     | onspiej. |  |

4.4.- INDICADORES LED

Circutor

El equipo CVM-E3-MINI dispone de 2 LEDs:

- CPU, indica que el equipo está encendido, parpadea cada segundo.

- ALARMA / PULSOS ENERGÍA, si está encendido indica que hay una alarma activada o una salida por pulsos de energía. En el caso de los pulsos de energía el LED se ilumina con la cadencia de dichos pulsos.

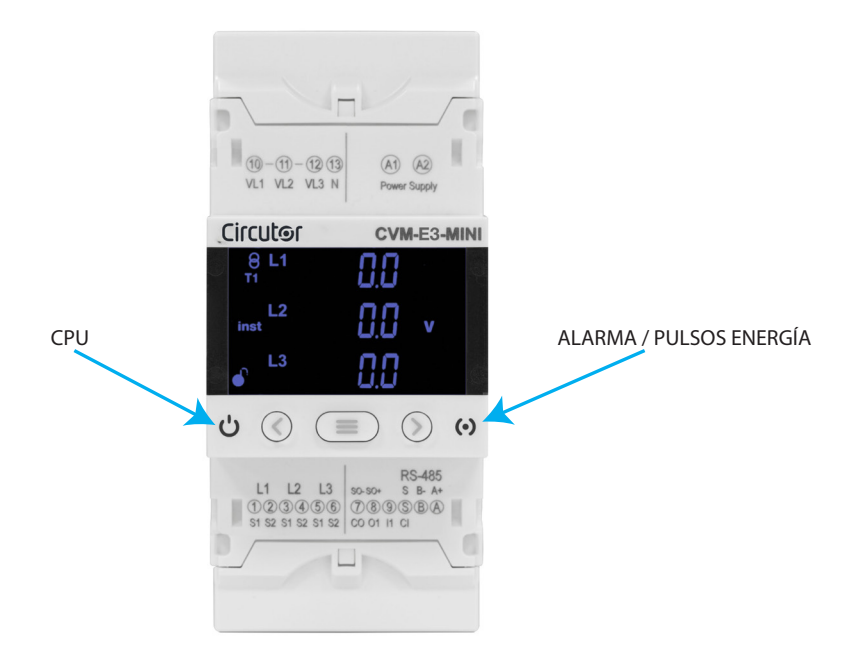

Figura 27: Indicadores LED del CVM-E3-MINI.

#### 4.5.- ENTRADA DIGITAL (Modelos CVM-E3-MINI-xxx)

El **CVM-E3-MINI-xxx** dispone de una entrada digital (bornes **S** y **9** de la **Figura 4**) programable para funcionar como entrada lógica o de selección de tarifas.

Si se configura como entrada lógica, el equipo visualiza el estado de dicha entrada. Ver "6.19.- FUNCIO-NAMIENTO DE LA ENTRADA DIGITAL"

Pulsando las teclas (S) es posible acceder a la pantalla de estado de la entrada digital, ver "5.4.-PANTALLA DE ESTADO DE LA ENTRADA Y SALIDA DIGITAL"

En función del estado de las entradas podemos determinar la tarifa seleccionada, según la Tabla 17.

| l1,Ent         | Tacifa |    |
|----------------|--------|----|
| Entrada lógica | larira |    |
| Х              |        | T1 |
|                | 0      | T1 |
|                | 1      | T2 |

Tabla 17: Selección de tarifa en función de la entrada.

**Nota:** En los modelos **CVM-E3-MINI-xxx-WiEth** la selección de tarifa se realiza a través del menú de configuración.

#### 4.6.- SALIDA DIGITAL (Modelos CVM-E3-MINI-xxx)

El equipo dispone de 1 salida digital, transistor NPN optoaislado (bornes **8** y **7** de la **Figura 4**) totalmente programables, ver "6.18.- PROGRAMACIÓN DE LA ALARMA : SALIDA DIGITAL T1".

Circutor

Pulsando las teclas  $\bigcirc$  es posible acceder a la pantalla de estado de la salida digital, ver "5.4.-PANTALLA DE ESTADO DE LA ENTRADA Y SALIDA DIGITAL"

#### 5.- VISUALIZACIÓN

Circutor.

El **CVM-E3-MINI** dispone de 2 perfiles de funcionamiento con las pantallas de visualización acordes al perfil seleccionado:

- ✓ Perfil Analizador, **analyzer**,
- ✓ Perfil eficiencia energética eléctrica, e<sup>3</sup>,

El equipo visualiza por defecto el perfil de eficiencia energética eléctrica, **e**<sup>3</sup>, pulsar la tecla = para pasar de un perfil de funcionamiento a otro.

#### 5.1.- PERFIL ANALYZER

En el perfil **analyzer** del equipo se visualizan 15 pantallas diferentes (**Tabla 18**) y los armónicos de tensión y corriente, hasta 31° armónico, de cada una de las lineas, L1, L2 y L3 (*"5.1.4.- ARMÓNICOS"*)

Para moverse por las diferentes pantallas hay que utilizar las teclas  $\leq$  y  $\geq$ .

El símbolo **inst** en la parte izquierda de la pantalla indica que los valores que se están visualizando son instantáneos.

| Pantalla                                               | Parámetros (unidades)                                                                                                    |
|--------------------------------------------------------|----------------------------------------------------------------------------------------------------|
| V8 L1 229.7                                            | Tensión fase-neutro L1 (V <sup>ph-N</sup> )                                                                                                    |
| Inst L2 235.5 V                                        | Tensión fase-neutro L2 (V <sup>ph-N</sup> )                                                                                                    |
| L3 24 15                                               | Tensión fase-neutro L3 (V <sup>ph-N</sup> )                                                                                                    |
| $ \begin{array}{c ccccccccccccccccccccccccccccccccccc$ | Tensión fase-fase L1-L2 (V <sup>ph-ph</sup> )<br>Tensión fase-fase L2-L3 (V <sup>ph-ph</sup> )<br>Tensión fase-fase L3-L1 (V <sup>ph-ph</sup> ) |
| • <sup>8</sup> 235.5 <sup>Ⅲ</sup>                      | Tensión fase-neutro media                                                                                                    |
| inst 408.0 v                                           | Tensión fase-fase media                                                                                                    |
| • 50.0 1 <sup>Hz</sup>                                 | Frecuencia (Hz)                                                                                                    |

#### Tabla 18: Pantallas del perfil analyzer.

| F                              | Pantalla           | Parámetros (unidade                                                                                         | s)                                                   |
|--------------------------------|--------------------|----------------------------------------------------------------------------------------------------|------------------------------------------------------|
| ▼ L1 (                         | 526.3              | Corriente L1 (A)                                                                                            |                                                      |
| inst                           |                    | Corriente L2 (A)<br>Corriente L3 (A)                                                                        |                                                      |
| L3 Į                           | 12.5 1             |                                                                                                    |                                                      |
| ▼8 L1<br>™                     | 1 154 kw           |                                                                                                    |                                                      |
| L2<br>inst                     | 10.93              | Potencia Activa L1 (M/I<br>Potencia Activa L2 (M/I                                                          | < W)<br>< W)                                         |
| ● <sup>1</sup> L3              | 9.26               | Potencia Activa L3 (M/                                                                                      | < W)                                                 |
| <b>▼</b> 8 L1<br><sup>T1</sup> | 12.09              | Potencia Anarente I 1 (M                                                                                    | ( k\/                                                |
| L2<br>inst                     |                    | Potencia Aparente L2 (M<br>Potencia Aparente L2 (M                                                          | / kVA)<br>/ kVA)                                     |
| L3                             | 10.30              |                                                                                                    | / KVA)                                               |
| ▼8 L1<br>™                     | 3.73               | Potoscia Dosctiva laductiva L1 (N                                                                           | (kupd)                                               |
| L2<br>inst                     | 0.00               | Potencia Reactiva Inductiva L1 (M<br>Potencia Reactiva Inductiva L2 (M<br>Potencia Reactiva Inductiva L2 (M | 1/kvar <sup>L</sup> )<br>1/kvar <sup>L</sup> )       |
| L3                             | <b>₩</b>           |                                                                                                    | 17 KVal <sup>-</sup> )                               |
| ▼8 L1<br>⊤ 2                   | 0.00               |                                                                                                    |                                                      |
| L2<br>inst                     | 273                | Potencia Reactiva Lapacitiva L<br>Potencia Reactiva Capacitiva L                                            | 1 (M/kvar <sub>c</sub> )<br>2 (M/kvar <sub>c</sub> ) |
| L3                             | NNN<br>U.U.U kvar₀ | Potencia Keactiva Lapacitiva L.                                                                             | s (MI7 KVar <sub>c</sub> )                           |
| <b>▼</b> 8<br>T 2              | <u>]</u>           | Potencia Activa III (M/I                                                                                    | <w)< th=""></w)<>                                    |
| inst                           | 33.42 kva          | Potencia Aparente III (M<br>Potencia Reactiva Inductiva III (M                                              | /kVA)<br>/kvar <sup>L</sup> )                        |
| ſ                              | kvar <sup>L</sup>  |                                                                                                    |                                                      |

Tabla 18 (Continuación): Pantallas del perfil analyzer.

#### Tabla 18 (Continuación): Pantallas del perfil analyzer. Pantalla Parámetros (unidades) •8 ⊺2 3 (74 ш kW Potencia Activa III (M/k W) 3345 Potencia Aparente III (M/kVA) k**V**Α inst Potencia Reactiva Capacitiva III (M/kvar<sub>c</sub>) 271 kvar<sub>c</sub> **-**8 L1 0.95 Τ2 $\cos \varphi L1 (\cos \varphi)$ inst L2 $\cos \varphi L2 (\cos \varphi)$ $\cos \varphi L3 (\cos \varphi)$ L3 0.90 Cos φ **•**8 L1 095 T 2 Factor de potencia L1 (PF) <u>L</u>2 095 PF Factor de potencia L2 (PF) inst Factor de potencia L3 (PF) L3 0.89 ш •8 T 2 <u>0</u>94 PF Factor de potencia III (PF) inst $\cos \varphi \parallel \mid (\cos \varphi)$ 098 Cos φ **-**8 L1 T 2 THD % Tensión L1 (V THD %) 20 L2 THD % Tensión L2 (V THD %) V inst THD % Tensión L3 (V THD %) L3 8.0 **-**8 L1 THD% 38 T 2 THD % Corriente L1 ( A THD %) L2 THD % Corriente L2 ( A THD %) inst Α THD % Corriente L3 ( A THD %) L3

En estas pantallas también se visualizan:

- ✓ Valores máximos
- ✓ Valores mínimos
- ✓ Máxima Demanda
- ✓ Armónicos

#### 5.1.1.- VALORES MÁXIMOS

Para ver los valores máximos de la pantalla que se está visualizando hay que pulsar la tecla 🕑 durante 2 segundos. Estos se visualizan durante 10 segundos.

Circutor

Se pueden visualizar el resto de valores máximos, pulsando las teclas  $\stackrel{{\displaystyle ext{ of }}}{>}$  y  $\stackrel{{\displaystyle ext{ of }}}{>}$  .

En el display aparece el símbolo **max**.

Los valores máximos y mínimos se resetean a través del menú de programación. (*"6.11.- BORRADO DE LOS VALORES MÁXIMO Y MÍNIMOS"*).

#### 5.1.2.- VALORES MÍNIMOS

Para ver de los valores mínimos de la pantalla que se está visualizando hay que pulsar la tecla 🔇 durante 2 segundos. Estos se visualizan durante 10 segundos.

Se pueden visualizar el resto de valores máximos, pulsando las teclas  $ext{ }$  y imes.

En el display aparece el símbolo **min**.

Los valores máximos y mínimos se resetean a través del menú de programación. (*"6.11.- BORRADO DE LOS VALORES MÁXIMO Y MÍNIMOS"*).

#### 5.1.3.- MÁXIMA DEMANDA

El equipo calcula la máxima demanda de:

- ✓La Corriente de cada una de las fases.
- ✓ La Potencia Activa trifásica.
- ✓ La Potencia Aparente trifásica.
- ✓ La Potencia Inductiva trifásica.
- ✓ La Potencia Capacitiva trifásica.

Se puede visualizar si estando en la pantalla de visualización del parámetro se pulsan simultáneamente las teclas y >.

En el display aparece el símbolo **dem**.

Para dejar de visualizar los valores de máxima demanda pulsar la teclas  ${}^{<}$  o  ${}^{>}$ .

Los valores máxima demanda se resetean a través del menú de programación: "6.10.- BORRADO MÁXI-MA DEMANDA".

#### 5.1.4.- ARMÓNICOS

El equipo mide y visualiza los armónicos de tensión y corriente, hasta 31º armónico, de cada una de las lineas, L1, L2 y L3.

El equipo, por defecto, tiene deshabilitada la visualización de los armónicos, ver *"6.13.- ACTIVAR PAN-TALLA DE VISUALIZACIÓN DE ARMÓNICOS"* para habilitar la visualización.

Para la correcta medición de los armónicos es necesario un nivel mínimo de señal, 20 V para la medida

de los armónicos de tensión y 200 mA para los armónicos de corriente. Si los niveles son inferiores, el equipo no los calcula y se visualiza el valor 0.

Las pantallas de visualización de armónicos se visualizan pulsando la tecla > después de la ultima pantalla del perfil.

Los armónicos se representan tal y como se muestra en la **Figura 28**. En la figura se muestra el 15° armónico (H15) de tensión.

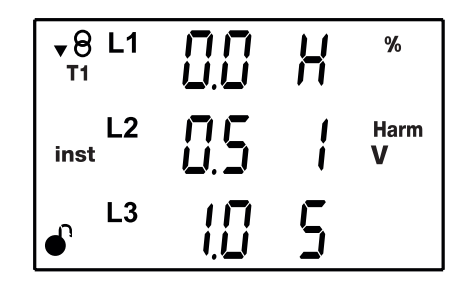

Figura 28: 15º Armónico de tensión.

La tecla > salta a la siguiente pantalla de armónicos.

Con la tecla ≡ saltaremos de los armónicos de tensión a los armónicos de corriente, y de los armónicos de corriente a la pantalla inicial de los valores instantáneos.

#### 5.1.5.- DETECCIÓN DE CONEXIÓN INCORRECTA Y SENTIDO DE GIRO INCORRECTO

#### ✓ Conexión incorrecta o desconexión

El equipo dispone de un sistema para detectar la conexión incorrecta o desconexión de las lineas de tensión. Si se produce este error, el equipo visualiza **0** en las líneas con valor de tensión inferior al 50% del de la linea con mayor valor de tensión.

#### ✓ Sentido de giro incorrecto

Circutor

El equipo dispone de un sistema para detectar el sentido de giro incorrecto de las tensiones. Es decir, si cada una de las tensiones se ha conectado correctamente al borne que le corresponde, L1 al borne 10, L2 al borne 11 y L3 al borne 12.

Si hay un error en el sentido de giro, los iconos L1, L2 y L3 del display parpadean.

El equipo dispone de un parámetro de comunicaciones RS-485, que indica si se ha detectado un sentido de giro incorrecto (*"7.3.6. DETECCIÓN DE SENTIDO DE GIRO INCORRECTO"*)

**Nota:** La detección del sentido de giro solo está habilitada para los sistemas de medida: Medida de red trifásica (4-3Ph, 3-3Ph y 3-R-0n) y Medida de red Bifásica con conexión a 3 hilos (3-2Ph).

#### 5.2.- PERFIL e<sup>3</sup>

En el perfil  $e^3$  del equipo se visualizan las energías consumidas y generadas de la instalación. Así, como el estado de la misma:

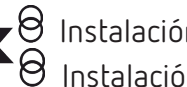

♥ Instalación consumiendo.
 ♥ Instalación generando.

Con una pulsación larga (3 seg) de las teclas > o < se pasa de la visualización de los valores generados a la visualización de los valores consumidos.

Los valores generados se identifican por el signo negativo que aparece delante de cada parámetro.

*Nota:* Si se ha configurado la opción de 2 cuadrantes, solo se pueden visualizar los valores consumidos.

Este perfil se identifica por el símbolo  $e^3$  en la parte izquierda de la pantalla.

Para moverse por las diferentes pantallas hay que utilizar pulsaciones cortas de las teclas  $\leq$  y  $\geq$ .

| Pantalla                                            | Parámetros (unidades)                                                                  |
|-----------------------------------------------------|----------------------------------------------------------------------------------------|
| <sup>™</sup><br>00000 <sup>™</sup><br>05878<br>545  | Energía Activa Trifásica Total <sup>(2)(3)</sup> (kWh)                                 |
|                                                     |                                                                                        |
| <sup>••</sup> <sup>8</sup> <b>ΠΠΠΠ</b> <sup>■</sup> |                                                                                        |
| 07530. kvan                                         | Energía aparente Trifásica Total <sup>(2)(3)</sup> (kVAh)                              |
| • <u>570</u>                                        |                                                                                        |
|                                                     |                                                                                        |
| 00793.                                              | Energía Reactiva Inductiva Trifásica Total <sup>(2)(3)</sup><br>(kvar <sup>L</sup> h)  |
| ● <b>↓</b> ↓ kvar⊾h                                 |                                                                                        |
| ₽ <sup>3</sup> 00000 <b>m</b>                       |                                                                                        |
| 00406.                                              | Energía Reactiva Capacitiva Trifásica Total <sup>(2)(3)</sup><br>(kvar <sub>c</sub> h) |
| ● <b>938</b> kvar <sub>c</sub> h                    |                                                                                        |

Tabla 19: Pantallas del perfil e<sup>3</sup>.

| Tabla 19 (Continuación | <ol> <li>Pantallas</li> </ol> | del nerfil e <sup>3</sup> |
|------------------------|-------------------------------|---------------------------|

| Pantalla                                                                 | Parámetros (unidades)                                                                 |
|--------------------------------------------------------------------------|---------------------------------------------------------------------------------------|
| e <sup>3</sup> <sup>8</sup><br>00058.<br>€ 7864 <sup>cost</sup>          | Coste Total <sup>(2)</sup> (cost)                                                     |
| • 5728<br>kgco <sub>2</sub>                                              | Emisiones CO <sub>2</sub> Total <sup>(2)</sup> (kgCO <sub>2</sub> )                   |
| e <sup>3</sup> <sup>8</sup><br>05395 <sup>Hours</sup><br>€               | Nº de horas Total <sup>(2)</sup> (hours)                                              |
| e <sup>3</sup> T1 00000 kWh<br>050 10<br>€ 546                           | Energía Activa Trifásica Tarifa 1 <sup>(3)</sup> (kWh)                                |
| • <sup>9</sup> 00000 <sup>™</sup><br>07530 kvAh<br>• 510                 | Energía aparente Trifásica Tarifa 1 <sup>(3)</sup> (kVAh)                             |
| • <sup>8</sup> 00000 <sup>Ⅲ</sup><br>00733.<br>• 101 kvar <sup>⊥</sup> h | Energía Reactiva Inductiva Trifásica Tarifa 1 <sup>(3)</sup><br>(kvar <sup>L</sup> h) |

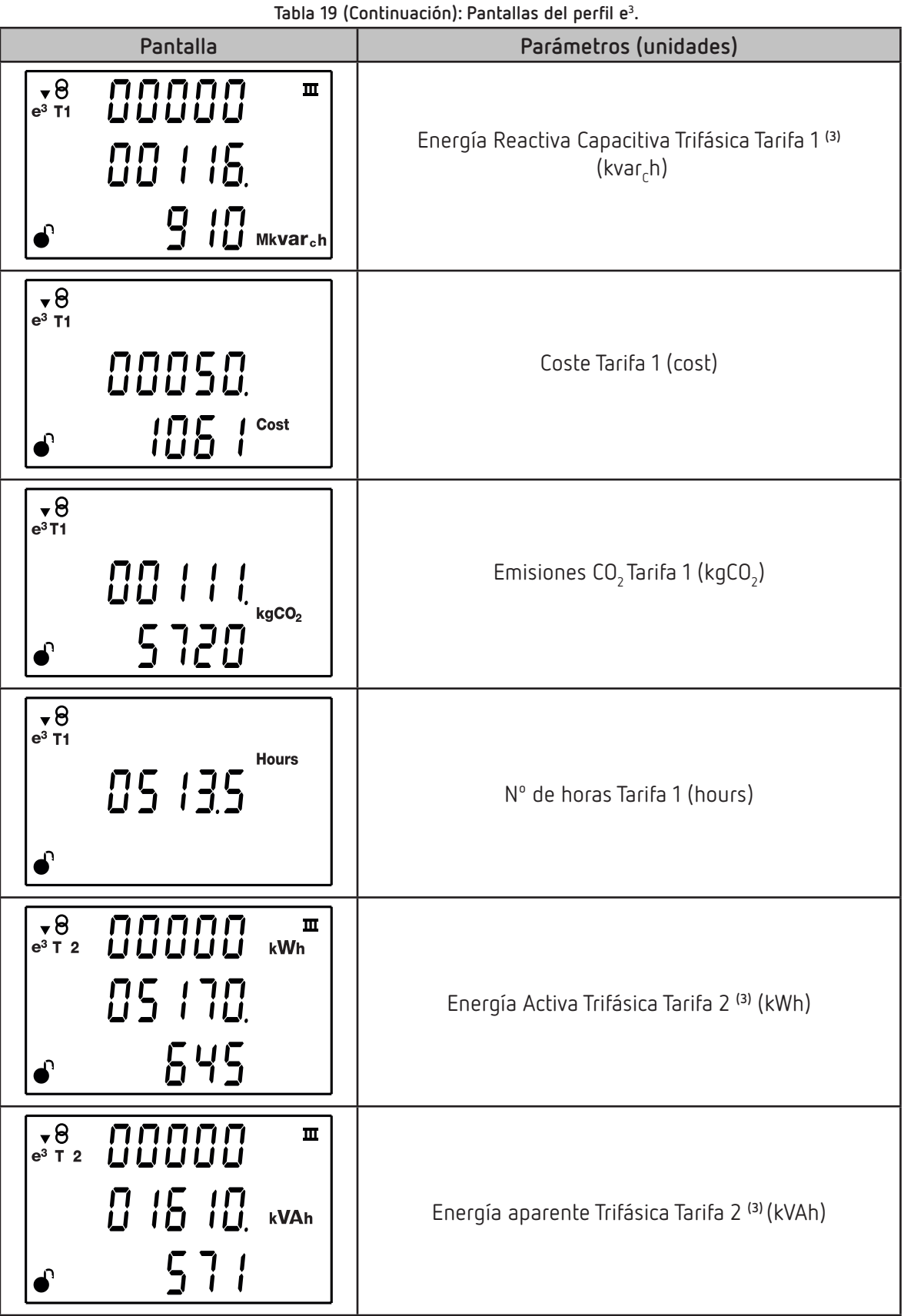

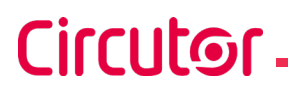

Tabla 19 (Continuación): Pantallas del perfil e<sup>3</sup>.

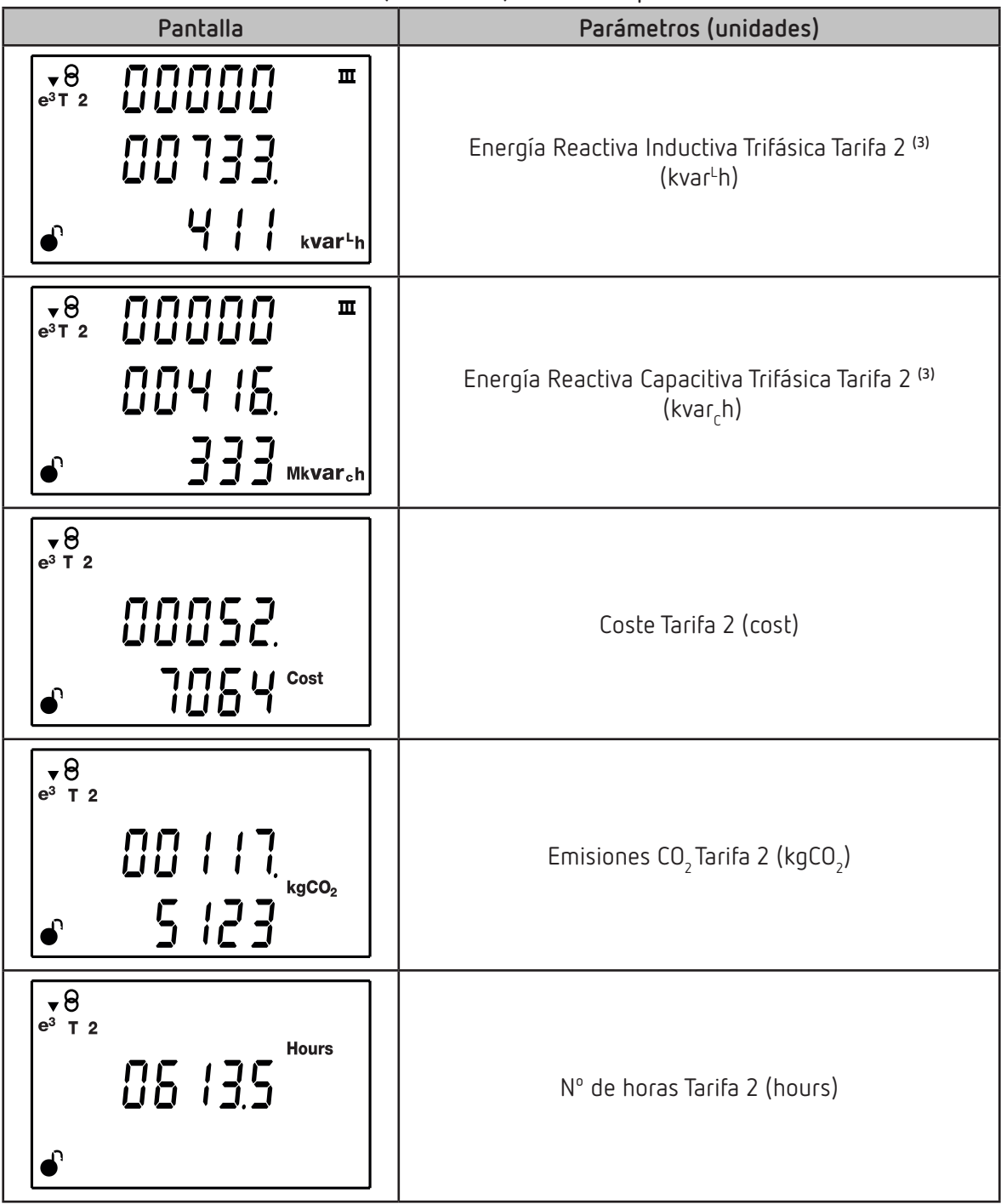

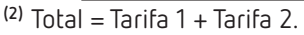

<sup>(3)</sup> El valor máximo de visualización de la Energía, mediante display, es 999999999999.999 k.

Los símbolos **T1** y **T2** del display indican las dos tarifas de las que dispone el equipo. Si la tarifa que se está visualizando es la tarifa actual, el símbolo parpadea.

Si se está visualizando la tarifa Total ( = Tarifa 1 + Tarifa 2) Los símbolos **T1** y **T2** permanecen apagados.

#### 5.3.- PANTALLAS DE INFORMACIÓN DEL EQUIPO

Pulsando las teclas () a la vez, desde cualquier pantalla de visualización, el equipo muestra las pantallas de información del equipo, con la versión del equipo y el número de serie (**Figura 29**).

Circutor

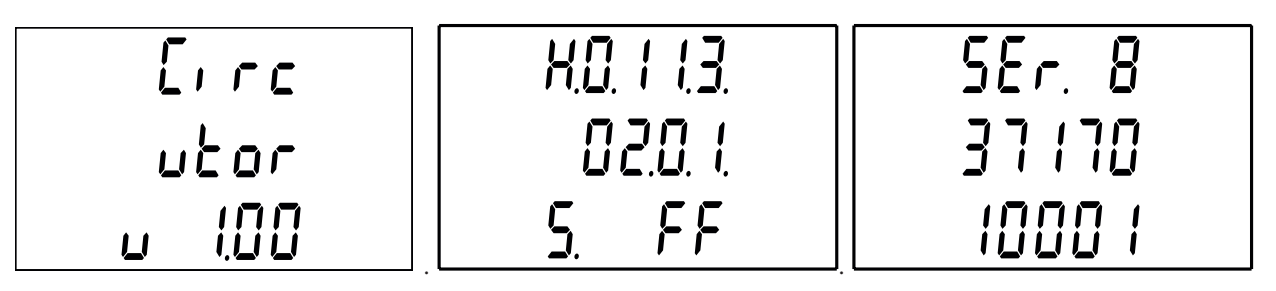

Figura 29: Pantallas de información del equipo.

#### 5.4.- PANTALLA DE ESTADO DE LA ENTRADA Y SALIDA DIGITAL (Modelos CVM-E3-MINI-xxx)

Pulsando las teclas () = a la vez, desde cualquier pantalla de visualización, el equipo muestra el estado de entrada y salida digital (Figura 30)

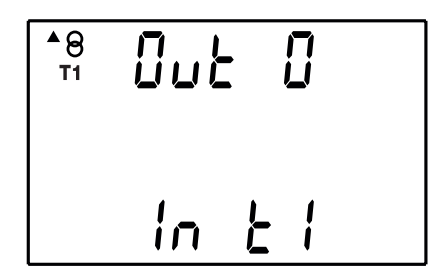

Figura 30: Pantalla de estado de la entrada y salida digital.

El parámetro DUE indica el estado de la salida digital: **0**: Salida no activada **1**: Salida activada.

El parámetro I n indica el estado de la entrada digital.

Si se ha configurado como entrada lógica: **0**: Entrada no activada **1**: Entrada activada. Si se ha configurado como selección de tarifa: **T1**: Tarifa 1 seleccionada. **T2**: Tarifa 2 seleccionada.

#### 5.5.- PANTALLAS DE COMUNICACIONES ETHERNET - Wi-Fi - Bluetooth® (Modelos CVM-E3-MINI-xxx-WiEth)

*Nota:* En el "ANEXO A.- MENÚS DE CONFIGURACIÓN" se puede visualizar el árbol de configuración completo.

Pulsando las teclas 🗢 🚍 a la vez, desde cualquier pantalla de visualización, el equipo muestra las pantallas de configuración y visualización de las comunicaciones Ethernet, Wi-Fi y Bluetooth<sup>®</sup>.

#### 5.5.1. COMUNICACIONES ETHERNET: CONFIGURACIÓN DHCP

Circutor

En esta pantalla se selecciona la habilitación o no del DHCP. Si se selecciona la habilitación del DHCP (configuración por defecto), la dirección IP se asigna dinámicamente a través de un servidor central y no es necesario configurar ningún parámetro más.

Pulsar la tecla 😑 durante 3 segundos, para entrar en modo edición. En la parte izquierda de la pantalla el icono **prog** parpadea.

Utilizar la tecla 😑 para desplazarse entre las posibles opciones:

No se habilita el DHCPSe habilita el DHCP

Para validar la opción pulsar 🔳 durante 3 segundos, el icono **prog** deja de parpadear.

Para acceder a la siguiente pantalla de comunicaciones pulsar la tecla >.

#### 5.5.2. COMUNICACIONES ETHERNET: DIRECCIÓN IP

En esta pantalla se configura (DHCP no habilitado) o visualiza la dirección IP.

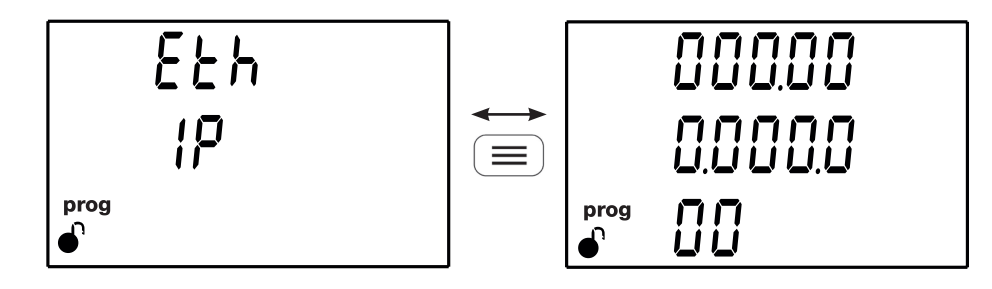

Pulsar la tecla 📃 para visualizar el valor.

Pulsar la tecla 😑 durante 3 segundos, para entrar en modo edición. En la parte izquierda de la pantalla el icono **prog** parpadea.

### Circutor

Utilizar la tecla 😑 para modificar el valor del dígito que está parpadeando.

Cuando el valor en pantalla sea el deseado, utilizar las teclas > y < para desplazar el cursor de edición.

Para validar el dato pulsar 🚍 durante 3 segundos, el icono **prog** deja de parpadear.

Pulsar la tecla () para volver a la pantalla inicial de la dirección IP.

Para acceder a la siguiente pantalla de comunicaciones pulsar la tecla >.

#### 5.5.3. COMUNICACIONES ETHERNET: MASCARA IP

En esta pantalla se configura (DHCP no habilitado) o visualiza la mascara IP.

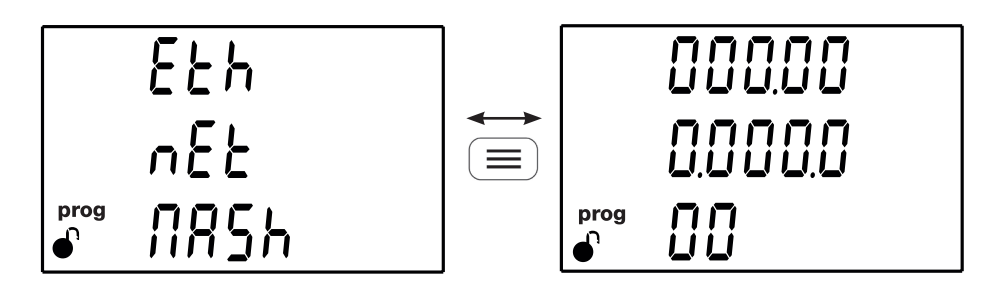

Pulsar la tecla 📃 para visualizar el valor.

Pulsar la tecla 😑 durante 3 segundos, para entrar en modo edición. En la parte izquierda de la pantalla el icono **prog** parpadea.

Utilizar la tecla 😑 para modificar el valor del dígito que está parpadeando.

Cuando el valor en pantalla sea el deseado, utilizar las teclas > y < para desplazar el cursor de edición.

Para validar el dato pulsar 😑 durante 3 segundos, el icono **prog** deja de parpadear.

Pulsar la tecla 😑 para volver a la pantalla inicial de la mascara IP.

Para acceder a la siguiente pantalla de comunicaciones pulsar la tecla >.

#### 5.5.4. COMUNICACIONES ETHERNET: GATEWAY

Circutor

En esta pantalla se configura (*DHCP no habilitado*) o visualiza la puerta de enlace, gateway, de las comunicaciones ethernet.

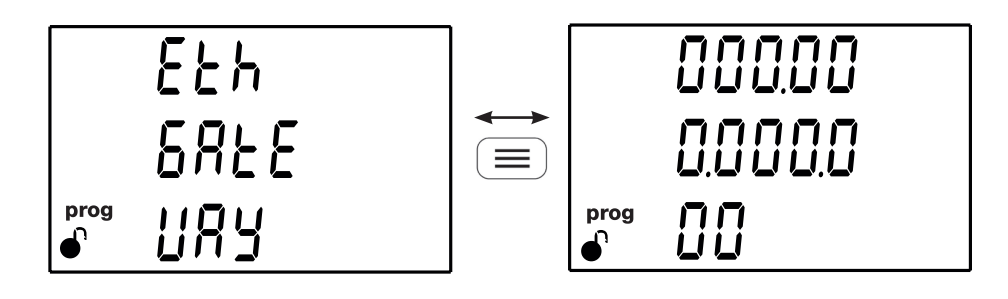

Pulsar la tecla 💷 para visualizar el valor.

Pulsar la tecla (=) durante 3 segundos, para entrar en modo edición. En la parte izquierda de la pantalla el icono **prog** parpadea.

Utilizar la tecla 😑 para modificar el valor del dígito que está parpadeando.

Cuando el valor en pantalla sea el deseado, utilizar las teclas > y < para desplazar el cursor de edición.

Para validar el dato pulsar 🔳 durante 3 segundos, el icono **prog** deja de parpadear.

Pulsar la tecla 😑 para volver a la pantalla inicial del gateway.

Para acceder a la siguiente pantalla de comunicaciones pulsar la tecla >.

#### 5.5.5. COMUNICACIONES ETHERNET: DIRECCIÓN MAC

En esta pantalla se visualiza la dirección MAC del equipo.

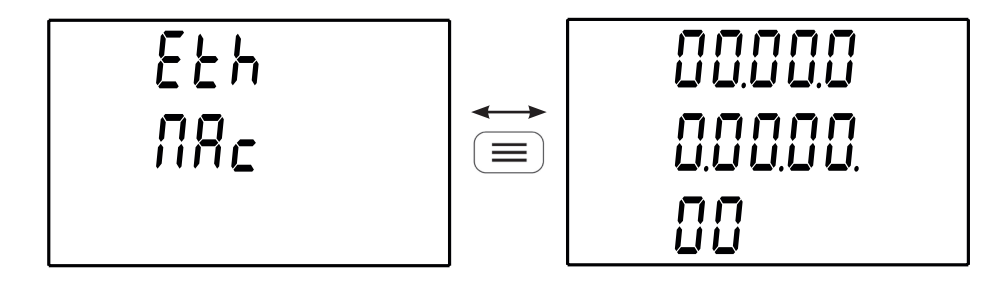

Pulsar la tecla 😑 para visualizar el valor.

Para acceder al siguiente a la siguiente pantalla de comunicaciones pulsar la tecla >.

#### 5.5.6. COMUNICACIONES WI-FI: DIRECCIÓN IP

En esta pantalla se visualiza la dirección IP para las comunicaciones Wi-Fi.

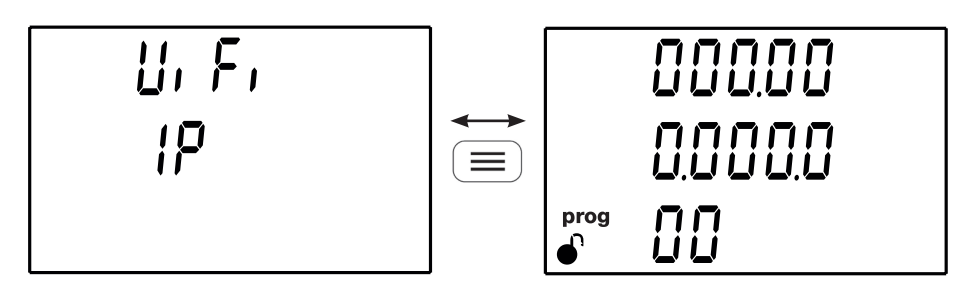

Pulsar la tecla 📃 para visualizar el valor.

Para acceder a la siguiente pantalla de comunicaciones pulsar la tecla >.

Nota: Las comunicaciones Wi-Fi funcionan únicamente en modo DHCP.

#### 5.5.7. COMUNICACIONES WI-FI: DIRECCIÓN MAC

En esta pantalla se visualiza la dirección MAC para las comunicaciones Wi-Fi.

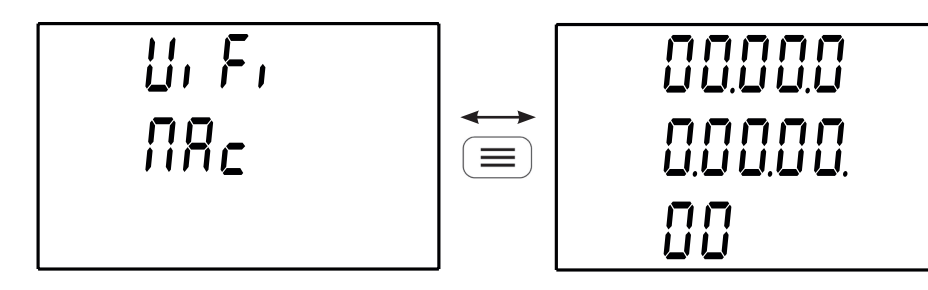

Pulsar la tecla 😑 para visualizar el valor.

Para acceder a la siguiente pantalla de comunicaciones pulsar la tecla >.

#### 5.5.8. COMUNICACIONES WI-FI: NIVEL DE LA SEÑAL

En esta pantalla se visualiza el nivel de la señal Wi-Fi.

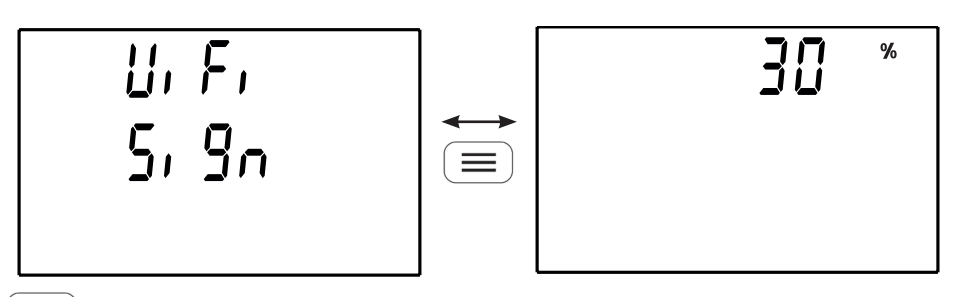

Pulsar la tecla 😑 para visualizar el valor.

Para acceder a la siguiente pantalla de comunicaciones pulsar la tecla >.

**Nota:** Si la comunicación Wi-Fi está deshabilitada en display aparece el texto DFF. **Nota:** Si el nivel de la señal es < 25% se recomienda utilizar comunicaciones Ethernet para evitar cualquier incidencia en el registro de datos.

#### 5.5.9. COMUNICACIONES Bluetooth®: NOMBRE

Circutor.

En esta pantalla se visualiza el nombre del equipo en las comunicaciones Bluetooth®.

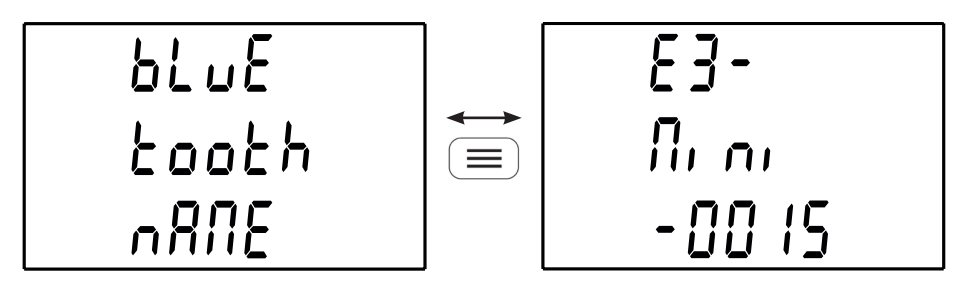

Pulsar la tecla 🔳 para visualizar el valor.

Pulsar las teclas < = a la vez, para salir de las pantallas de comunicaciones Ethernet, Wi-Fi y Bluetooth<sup>®</sup>.

#### 6.- CONFIGURACIÓN

Para entrar en el menú de configuración hay que pulsar la tecla 💻 durante 3 segundos.

Si en las pantalla de configuración aparare el icono ullet, los parámetros de configuración se pueden editar sin problemas.

Si aparece el icono, ₩, el equipo tiene bloqueada la configuración mediante password ("6.23.- BLO-

*QUEO DE LA PROGRAMACIÓN*") y en el momento en que intente editar el valor, mediante la tecla , aparece la pantalla de la **Figura 31** para introducir el password de desbloqueo.

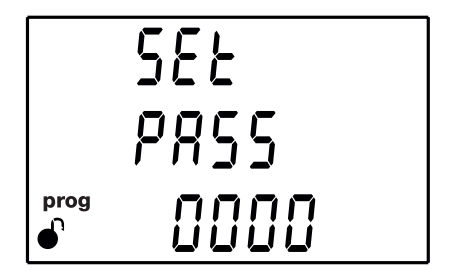

Figura 31: Pantalla de password.

Utilizar la tecla 😑 para modificar el valor del dígito que está parpadeando.

Cuando el valor en pantalla sea el deseado, utilizar las teclas > y < para desplazar el cursor de edición.

Para validar el valor del password pulsar la tecla > si estamos en el último dígito o la tecla < si estamos en el primer dígito.

#### Valor del password: 1234

Si el valor del password introducido es correcto, ya se podrán modificar los parámetros de configuración.

**Nota:** En el **"ANEXO A.- MENÚS DE CONFIGURACIÓN"** se puede visualizar el árbol de configuración completo.

#### 6.1.- PRIMARIO DE TENSIÓN

Circutor

En esta pantalla se programa el primario del transformador de tensión.

Pulsar la tecla 😑 durante 3 segundos, para entrar en modo edición. En la parte izquierda de la pantalla el icono **prog** parpadea.

Utilizar la tecla 😑 para modificar el valor del dígito que está parpadeando.

Cuando el valor en pantalla sea el deseado, utilizar las teclas > y < para desplazar el cursor de edición.

Para validar el dato pulsar 💷 durante 3 segundos, el icono **prog** deja de parpadear.

Si el valor introducido está fuera del rango de valores de programación, el valor programado se borra y se restablece el último valor guardado.

Valor máximo de programación: 99999. Valor mínimo de programación: 1. Ratio de tensión ≤ 1000. Ratio de tensión x Ratio de corriente ≤ 300000.

Nota: El Ratio es la relación entre el primario y el secundario.

Para acceder al siguiente paso de programación pulsar la tecla >.

#### 6.2.- SECUNDARIO DE TENSIÓN

En esta pantalla se programa el secundario del transformador de tensión.

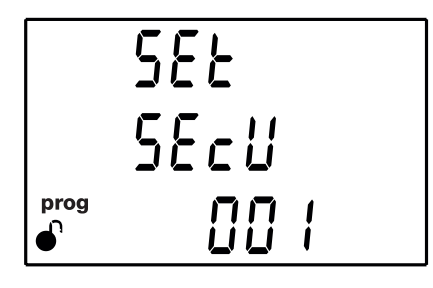

Pulsar la tecla 😑 durante 3 segundos, para entrar en modo edición. En la parte izquierda de la pantalla el icono **prog** parpadea.

Utilizar la tecla 😑 para modificar el valor del dígito que está parpadeando.

Cuando el valor en pantalla sea el deseado, utilizar las teclas > y < para desplazar el cursor de edición.

Circutor

Para validar el dato pulsar 📃 durante 3 segundos, el icono **prog** deja de parpadear.

Si el valor introducido está fuera del rango de valores de programación, el valor programado se borra y se restablece el último valor guardado.

Valor máximo de programación: 999. Valor mínimo de programación: 1. Ratio de tensión ≤ 1000. Ratio de tensión x Ratio de corriente ≤ 300000.

Para acceder al siguiente paso de programación pulsar la tecla >.

#### 6.3.- PRIMARIO DE CORRIENTE

*Nota:* Pantalla visible en los modelos CVM-E3-MINI-ITF, CVM-E3-MINI-ITF-WiEth, CVM-E3-MINI-MC y CVM-E3-MINI-MC-WiEth.

En esta pantalla se programa el primario del transformador de corriente.

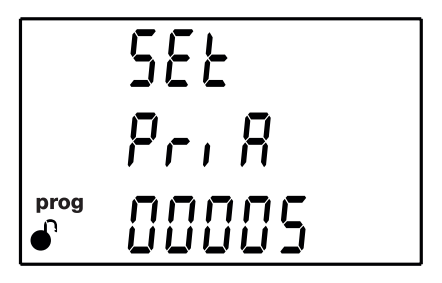

Pulsar la tecla 🔲 durante 3 segundos, para entrar en modo edición. En la parte izquierda de la pantalla el icono **prog** parpadea.

Utilizar la tecla 😑 para modificar el valor del dígito que está parpadeando.

| Cuando el valor en pantalla sea el deseado, utilizar las t | eclas (>) y (<) | para desplazar | el cursor de |
|------------------------------------------------------------|-----------------|----------------|--------------|
| edición.                                                   |                 |                |              |

Para validar el dato pulsar 😑 durante 3 segundos, el icono **prog** deja de parpadear.

Si el valor introducido está fuera del rango de valores de programación, el valor programado se borra y se restablece el último valor guardado.

Valor máximo de programación: 10000. Valor mínimo de programación: 1. Ratio de tensión x Ratio de corriente ≤ 300000.

*Nota*: El Ratio es la relación entre el primario y el secundario.

Para acceder al siguiente paso de programación pulsar la tecla 😕.

#### 6.4.- SECUNDARIO DE CORRIENTE

Circutor

Nota: Pantalla visible en los modelos CVM-E3-MINI-ITF y CVM-E3-MINI-ITF-WiEth.

En esta pantalla se selecciona el secundario del transformador de corriente.

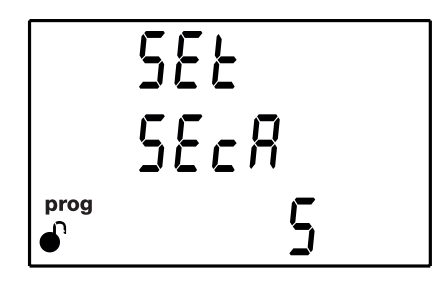

Pulsar la tecla 🔲 durante 3 segundos, para entrar en modo edición. En la parte izquierda de la pantalla el icono **prog** parpadea.

Utilizar la tecla 😑 para desplazarse entre las posibles opciones: 1A o 5A.

**Ratio de tensión x Ratio de corriente**  $\leq$  300000.

Para validar el dato pulsar 😑 durante 3 segundos, el icono **prog** deja de parpadear.

Para acceder al siguiente paso de programación pulsar la tecla >.

6.5.- SENSOR FLEX

Nota: Pantalla visible en los modelos CVM-E3-MINI-FLEX y CVM-E3-MINI-FLEX-WiEth.

En esta pantalla se selecciona el sensor flexible Rogowski que se va a utilizar para la medida de corriente.

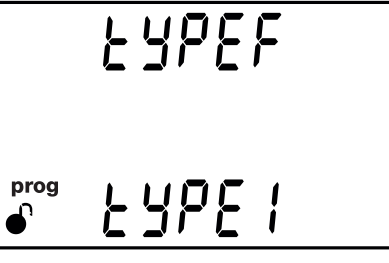

Pulsar la tecla 🔲 durante 3 segundos, para entrar en modo edición. En la parte izquierda de la pantalla el icono **prog** parpadea.

Utilizar la tecla 😑 para desplazarse entre las posibles opciones:

LSPE / sensor Rogowski de 100uV/A.LSPE2 sensor Rogowski de 76uV/A.

Para validar el dato pulsar 😑 durante 3 segundos, el icono **prog** deja de parpadear.

Para acceder al siguiente paso de programación pulsar la tecla >

#### 6.6.- NÚMERO DE CUADRANTES

En esta pantalla se selecciona el número de cuadrante en los que el equipo realiza la medida.

582 9080

Pulsar la tecla = durante 3 segundos, para entrar en modo edición. En la parte izquierda de la pantalla el icono **prog** parpadea.

Utilizar la tecla 📃 para desplazarse entre las posibles opciones: 2 o 4 cuadrantes.

Para validar el dato pulsar 😑 durante 3 segundos, el icono **prog** deja de parpadear.

Para acceder al siguiente paso de programación pulsar la tecla 😕.

#### 6.7.- CONVENIO DE MEDIDA

En esta pantalla se selecciona el convenio de medida que realizará el equipo.

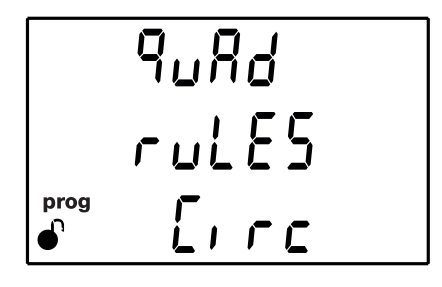

Pulsar la tecla 😑 durante 3 segundos, para entrar en modo edición. En la parte izquierda de la pantalla el icono **prog** parpadea.

Utilizar la tecla para desplazarse entre las posibles opciones:

E 🕝 Convenio de medida Circutor.

*I EE* Convenio de medida IEC.

*I EEE* Convenio de medida IEEE.

Para validar el dato pulsar ≡ durante 3 segundos, el icono **prog** deja de parpadear.

Para acceder al siguiente paso de programación pulsar la tecla >.

#### 6.8.- SISTEMA DE MEDIDA

Circutor

En esta pantalla se selecciona el sistema de medida.

Pulsar la tecla 😑 durante 3 segundos, para entrar en modo edición. En la parte izquierda de la pantalla el icono **prog** parpadea.

Utilizar la tecla 😑 para desplazarse entre las posibles opciones:

Ч-ЭРЬ Medida de Red Trifásica con conexión a 4 hilos.

3-3Ph Medida de Red Trifásica con conexión a 3 hilos.

3-Ar Dr Medida de Red Trifásica con conexión a 3 hilos y transformadores en conexión ARON.<sup>(4)</sup>

3-2Ph Medida de Red Bifásica con conexión a 3 hilos.

2-2Ph Medida de Red Monofásica de fase a fase de 2 hilos.

2- IPh Medida de Red Monofásica de fase a neutro de 2 hilos.

<sup>(4)</sup> Opción no disponible para los modelos CVM-E3-MINI-FLEX y CVM-E3-MINI-FLEX-WiEth.

Para validar el dato pulsar 😑 durante 3 segundos, el icono **prog** deja de parpadear.

Para acceder al siguiente paso de programación pulsar la tecla >.

#### 6.9.- PERIODO DE INTEGRACIÓN DE LA MÁXIMA DEMANDA

En esta pantalla se programa el periodo de integración de la máxima demanda en minutos.

Pulsar la tecla 🔲 durante 3 segundos, para entrar en modo edición. En la parte izquierda de la pantalla el icono **prog** parpadea.

Utilizar la tecla 😑 para modificar el valor del dígito que está parpadeando.

Cuando el valor en pantalla sea el deseado, utilizar las teclas  $\bigotimes$  y  $\bigotimes$  para desplazar el cursor de edición.

Para validar el dato pulsar 🔳 durante 3 segundos, el icono **prog** deja de parpadear.

Si el valor introducido está fuera del rango de valores de programación, el valor programado se borra y se restablece el último valor guardado.

irrutor

Valor máximo de programación: 60. Valor mínimo de programación: 0.

*Nota:* La programación del valor **0** deshabilita el calculo de la máxima demanda.

Para acceder al siguiente paso de programación pulsar la tecla 😕.

#### 6.10.- BORRADO MÁXIMA DEMANDA

En esta pantalla se selecciona el borrado o no de la máxima demanda.

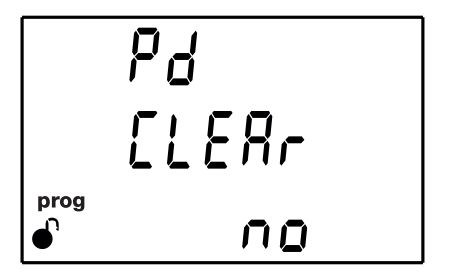

Pulsar la tecla 🔳 durante 3 segundos, para entrar en modo edición. En la parte izquierda de la pantalla el icono **prog** parpadea.

Utilizar la tecla para desplazarse entre las posibles opciones: **Yes** o **No**.

Para validar el dato pulsar 💷 durante 3 segundos, el icono **prog** deja de parpadear.

Si seleccionamos la opción **Yes**, el equipo procede automáticamente al borrado de los datos de la máxima demanda, y se vuelve a ver por pantalla la opción **No**.

Para acceder al siguiente paso de programación pulsar la tecla >.

#### 6.11.- BORRADO DE LOS VALORES MÁXIMO Y MÍNIMOS

En esta pantalla se selecciona el borrado o no de los valores máximos y mínimos

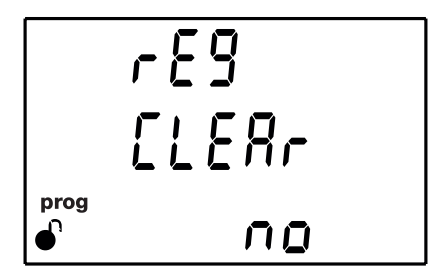

Pulsar la tecla 🔲 durante 3 segundos, para entrar en modo edición. En la parte izquierda de la pantalla el icono **prog** parpadea.

## Circutor –

Utilizar la tecla () para desplazarse entre las posibles opciones: **Yes** o **No**.

Para validar el dato pulsar 💻 durante 3 segundos, el icono **prog** deja de parpadear.

Si seleccionamos la opción **Yes**, el equipo procede automáticamente al borrado de los valores máximos y mínimos, y se vuelve a ver por pantalla la opción No.

Para acceder al siguiente paso de programación pulsar la tecla >.

#### 6.12.- BORRADO DE LOS VALORES DE ENERGÍA

En esta pantalla se selecciona el borrado o no de los valores de energía, costes, emisiones de  $CO_2$  y N° de horas.

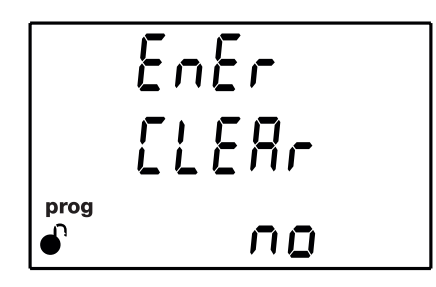

Pulsar la tecla 😑 durante 3 segundos, para entrar en modo edición. En la parte izquierda de la pantalla el icono **prog** parpadea.

Utilizar la tecla 😑 para desplazarse entre las posibles opciones: **Yes** o **No**.

Para validar el dato pulsar 🔲 durante 3 segundos, el icono **prog** deja de parpadear.

Si seleccionamos la opción **Yes**, el equipo procede automáticamente al borrado de los valores, y se vuelve a ver por pantalla la opción No.

Para acceder al siguiente paso de programación pulsar la tecla >.

#### 6.13.- ACTIVAR PANTALLA DE VISUALIZACIÓN DE ARMÓNICOS

En esta pantalla se selecciona la visualización o no de las pantallas de armónicos.

Pulsar la tecla 😑 durante 3 segundos, para entrar en modo edición. En la parte izquierda de la pantalla el icono **prog** parpadea.

Circutor

Utilizar la tecla 💻 para desplazarse entre las posibles opciones: **Yes** o **No**.

Para validar el dato pulsar 💷 durante 3 segundos, el icono **prog** deja de parpadear.

Para acceder al siguiente paso de programación pulsar la tecla >.

#### 6.14.- RATIO DE EMISIONES DE CARBONO PARA LA ENERGÍA CONSUMIDA

El ratio de emisiones de carbono es la cantidad de emisiones que se emiten en la atmósfera para producir una unidad de electricidad (1kWh).

El ratio del mix europeo es aproximadamente de 0.65 kgCO<sub>2</sub> por kWh.

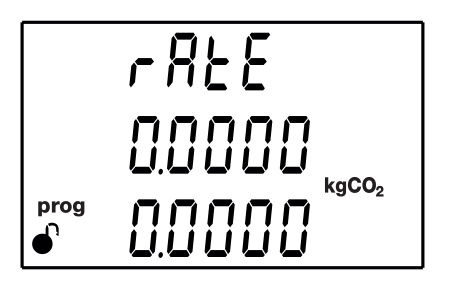

En esta pantalla se programa el ratio de emisiones de carbono para la energía consumida, de las 2 tarifas de las que dispone el equipo: T1 en la línea superior y T2 en la línea inferior.

Pulsar la tecla 😑 durante 3 segundos, para entrar en modo edición. En la parte izquierda de la pantalla el icono **prog** parpadea.

Utilizar la tecla 😑 para modificar el valor del dígito que está parpadeando.

Cuando el valor en pantalla sea el deseado, utilizar las teclas  $\bigotimes$  y  $\bigotimes$  para desplazar el cursor de edición.

Para validar el dato pulsar 😑 durante 3 segundos, el icono **prog** deja de parpadear.

Si el valor introducido está fuera del rango de valores de programación, el valor programado se borra y se restablece el último valor guardado.

Valor máximo de programación: 1.9999. Valor mínimo de programación: 0.

Para acceder al siguiente paso de programación pulsar la tecla 😕.

#### 6.15.- RATIO DE EMISIONES DE CARBONO PARA LA ENERGÍA GENERADA

El ratio de emisiones de carbono es la cantidad de emisiones que se emiten en la atmósfera para producir una unidad de electricidad (1kWh).

El ratio del mix europeo es aproximadamente de 0.65 kgCO, por kWh.

Circutor

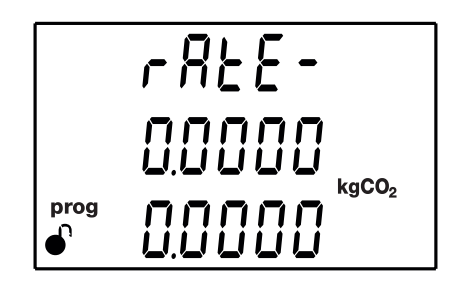

En esta pantalla se programa el ratio de emisiones de carbono para la energía generada, de las 2 tarifas de las que dispone el equipo: T1 en la línea superior y T2 en la línea inferior.

Pulsar la tecla 🔲 durante 3 segundos, para entrar en modo edición. En la parte izquierda de la pantalla el icono **prog** parpadea.

Utilizar la tecla 😑 para modificar el valor del dígito que está parpadeando.

Cuando el valor en pantalla sea el deseado, utilizar las teclas > y < para desplazar el cursor de edición.

Para validar el dato pulsar 🔳 durante 3 segundos, el icono **prog** deja de parpadear.

Si el valor introducido está fuera del rango de valores de programación, el valor programado se borra y se restablece el último valor guardado.

Valor máximo de programación: 1.9999. Valor mínimo de programación: 0.

Para acceder al siguiente paso de programación pulsar la tecla >.

#### 6.16.- RATIO DEL COSTE PARA LA ENERGÍA CONSUMIDA

En esta pantalla se programa el coste por kWh de electricidad, para la energía consumida, de las 2 tarifas de las que dispone el equipo : T1 en la línea superior y T2 en la línea inferior.

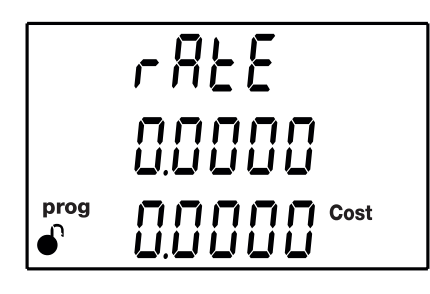

Pulsar la tecla 😑 durante 3 segundos, para entrar en modo edición. En la parte izquierda de la pantalla el icono **prog** parpadea.

Circutor

| Utilizar la tecla ( |  | para modificar e | el valor del | dígito que | está parpadeando. |
|---------------------|--|------------------|--------------|------------|-------------------|
|---------------------|--|------------------|--------------|------------|-------------------|

Cuando el valor en pantalla sea el deseado, utilizar las teclas  $\bigotimes$  y  $\bigotimes$  para desplazar el cursor de edición.

Para validar el dato pulsar 🔳 durante 3 segundos, el icono **prog** deja de parpadear.

Si el valor introducido está fuera del rango de valores de programación, el valor programado se borra y se restablece el último valor guardado.

Valor máximo de programación: 1.9999. Valor mínimo de programación: 0.

Para acceder al siguiente paso de programación pulsar la tecla 😕.

6.17.- RATIO DEL COSTE PARA LA ENERGÍA GENERADA

En esta pantalla se programa el coste por kWh de electricidad, para la energía generada, de las 2 tarifas de las que dispone el equipo : T1 en la línea superior y T2 en la línea inferior.

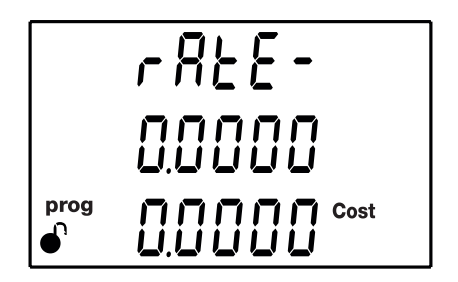

Pulsar la tecla 😑 durante 3 segundos, para entrar en modo edición. En la parte izquierda de la pantalla el icono **prog** parpadea.

Utilizar la tecla 😑 para modificar el valor del dígito que está parpadeando.

Cuando el valor en pantalla sea el deseado, utilizar las teclas  $\bigotimes$  y  $\bigotimes$  para desplazar el cursor de edición.

Para validar el dato pulsar 😑 durante 3 segundos, el icono **prog** deja de parpadear.

Si el valor introducido está fuera del rango de valores de programación, el valor programado se borra y se restablece el último valor guardado.

Valor máximo de programación: 1.9999. Valor mínimo de programación: 0.

Para acceder al siguiente paso de programación pulsar la tecla 😕.

#### 6.18.- PROGRAMACIÓN DE LA ALARMA : SALIDA DIGITAL T1

Circutor

En este paso se programan todos los valores correspondientes a la salida digital T1.

Dub EodE prog

En esta pantalla se selecciona el código de la variable, en función de las tablas **Tabla 20, Tabla 21** y **Tabla 22,** que controlarán la salida digital T1.

Pulsar la tecla (=) durante 3 segundos, para entrar en modo edición. En la parte izquierda de la pantalla el icono **prog** parpadea.

Utilizar la tecla 😑 para modificar el valor del dígito que está parpadeando.

En el caso de no querer programar ninguna variable, programar **00**.

Cuando el valor en pantalla sea el deseado, utilizar las teclas > y < para desplazar el cursor de edición.

Si el código introducido es incorrecto, el valor se borra y se restablece el último valor guardado.

Para validar el dato pulsar 🔳 durante 3 segundos, el icono **prog** deja de parpadear.

| Parametro                         | Fase | Lodigo | Fase | Lodigo | Fase | Lodigo | Fase | Lodigo |  |
|-----------------------------------|------|--------|------|--------|------|--------|------|--------|--|
| Tensión Fase-Neutro               | L1   | 01     | L2   | 09     | L3   | 17     | -    | -      |  |
| Corriente                         | L1   | 02     | L2   | 10     | L3   | 18     | -    | -      |  |
| Potencia Activa                   | L1   | 03     | L2   | 11     | L3   | 19     | ===  | 25     |  |
| Potencia Reactiva Inductiva       | L1   | 04     | L2   | 12     | L3   | 20     |      | 26     |  |
| Potencia Reactiva Capacitiva      | L1   | 05     | L2   | 13     | L3   | 21     |      | 27     |  |
| Potencia Aparente                 | L1   | 06     | L2   | 14     | L3   | 22     |      | 28     |  |
| Factor de potencia                | L1   | 07     | L2   | 15     | L3   | 23     |      | 29     |  |
| Coseno φ                          | L1   | 08     | L2   | 16     | L3   | 24     |      | 30     |  |
| % THD V                           | L1   | 36     | L2   | 37     | L3   | 38     | -    | -      |  |
| % THD A                           | L1   | 39     | L2   | 40     | L3   | 41     | -    | -      |  |
| Tensión Fase-Fase                 | L1/2 | 32     | L2/3 | 33     | L3/1 | 34     | -    | -      |  |
| Frecuencia                        | -    | 31     | -    | -      | -    | -      | -    | -      |  |
| Máxima demanda Corriente          | L1   | 45     | L2   | 46     | L3   | 47     | -    | -      |  |
| Máxima demanda Potencia<br>Activa | -    | -      | -    | -      | -    | -      |      | 42     |  |

Tabla 20: Código de los parámetros para la programación de la salida digital (Tabla 1)

Tabla 20 (Continuación): Código de los parámetros para la programación de la salida digital (Tabla 1).

Circutor

| Parámetro                             | Fase | Código | Fase | Código | Fase | Código | Fase | Código |
|---------------------------------------|------|--------|------|--------|------|--------|------|--------|
| Máxima demanda Potencia<br>Aparente   | -    | -      | -    | -      | -    | -      |      | 43     |
| Máxima demanda Potencia<br>Inductiva  | -    | -      | -    | -      | -    | -      |      | 132    |
| Máxima demanda Potencia<br>Capacitiva | -    | -      | -    | -      | -    | -      |      | 133    |

Existen también, unos parámetros (**Tabla 21**) que hacen referencia a las tres fases a la vez (función OR). Si se tiene seleccionada una de estas variables, la alarma se activará cuando cualquiera de las tres fases cumpla con las condiciones programadas.

Tabla 21:Código de los parámetros para la programación de la salida digital (Tabla 2).

| Tipo de parámetro            | Código |  |  |
|------------------------------|--------|--|--|
| Tensión Fase-Neutro          | 200    |  |  |
| Corriente                    | 201    |  |  |
| Potencia Activa              | 202    |  |  |
| Potencia Reactiva Inductiva  | 203    |  |  |
| Potencia Reactiva Capacitiva | 204    |  |  |
| Factor de potencia           | 205    |  |  |
| Tensión Fase-Fase            | 206    |  |  |
| % THD V                      | 207    |  |  |
| % THD A                      | 208    |  |  |
| Potencia Aparente            | 209    |  |  |

Tabla 22: Código de los parámetros para la programación de la salida digital (pulsos de energía) (Tabla 3)

| Parámetro                             | Tarifa | Código | Tarifa | Código | Tarifa | Código |
|---------------------------------------|--------|--------|--------|--------|--------|--------|
| Energía Activa Consumida              | T1     | 49     | T2     | 70     | total  | 112    |
| Energía Activa Generada               | T1     | 59     | T2     | 80     | total  | 122    |
| Energía Reactiva Inductiva Consumida  | T1     | 51     | T2     | 72     | total  | 114    |
| Energía Reactiva Inductiva Generada   | T1     | 61     | T2     | 82     | total  | 124    |
| Energía Reactiva Capacitiva Consumida | T1     | 53     | T2     | 74     | total  | 116    |
| Energía Reactiva Capacitiva Generada  | T1     | 63     | T2     | 84     | total  | 126    |
| Energía aparente Consumida            | T1     | 55     | T2     | 76     | total  | 118    |
| Energía aparente Generada             | T1     | 65     | T2     | 86     | total  | 128    |

Para acceder al siguiente paso de programación pulsar la tecla 😕.

Si se ha seleccionado un parámetro de la **Tabla 20** o **Tabla 21** la siguiente pantalla de configuración se muestra en el apartado *"6.18.1. VALOR MÁXIMO"* 

Si se ha selecciona un parámetro de la **Tabla 22**, la siguiente pantalla de configuración se muestra en el apartado *"6.18.8. KILOVATIOS POR PULSO"* 

#### 6.18.1. VALOR MÁXIMO

Circuto

En esta pantalla se programa el valor máximo, es decir, el valor por encima del cual se activa la alarma.

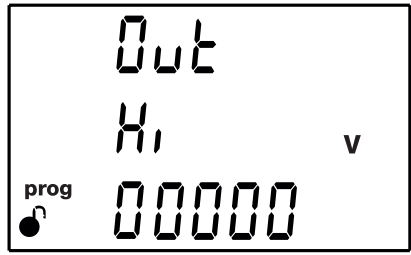

Pulsar la tecla 🔲 durante 3 segundos, para entrar en modo edición. En la parte izquierda de la pantalla el icono **prog** parpadea.

Utilizar la tecla 😑 para modificar el valor del dígito que está parpadeando.

**Nota:** El equipo permite la configuración de valores negativos. Para ello hay que incrementar el primer dígito más allá del número 9.

Cuando el valor en pantalla sea el deseado, utilizar las teclas > y < para desplazar el cursor de edición.

**Nota: Atención** al programar la Potencia de generación (visualizada en valores negativos).**Ejemplo:** Si se quiere introducir una alarma de potencia de generación con límites entre 2kW y 1kW, programar como **valor máximo** : - 1kW y como **valor mínimo** : - 2 kW.

Para validar el dato pulsar 😑 durante 3 segundos, el icono **prog** deja de parpadear.

Para acceder al siguiente paso de programación pulsar la tecla 😕.

#### 6.18.2. VALOR MÍNIMO

En esta pantalla se programa el valor mínimo, es decir, el valor por debajo del cual se activa la alarma.

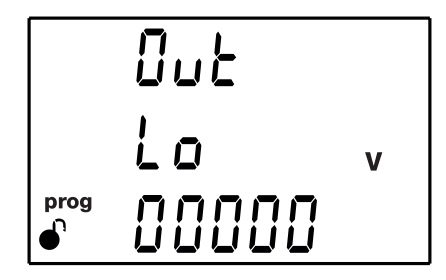

Pulsar la tecla 😑 durante 3 segundos, para entrar en modo edición. En la parte izquierda de la pantalla el icono **prog** parpadea.

Utilizar la tecla 😑 para modificar el valor del dígito que está parpadeando.

**Nota:** El equipo permite la configuración de valores negativos. Para ello hay que incrementar el primer dígito más allá del número 9.

Cuando el valor en pantalla sea el deseado, utilizar las teclas  $\bigotimes$  y  $\bigotimes$  para desplazar el cursor de edición.

Circutor

**Nota: Atención** al programar la Potencia de generación (visualizada en valores negativos).**Ejemplo:** Si se quiere introducir una alarma de potencia de generación con límites entre 2kW y 1kW, programar como **valor máximo** : - 1kW y como **valor mínimo** : - 2 kW.

Para validar el dato pulsar 🔳 durante 3 segundos, el icono **prog** deja de parpadear. Para acceder al siguiente paso de programación pulsar la tecla 🕗.

#### 6.18.3. RETARDO EN LA CONEXIÓN

En esta pantalla se programa el retardo en segundos en la conexión de la alarma.

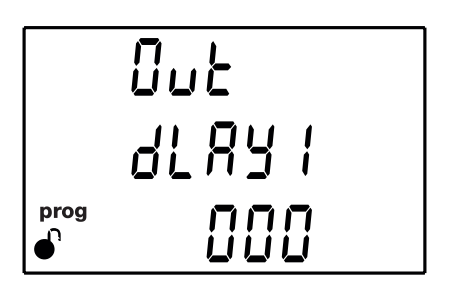

Pulsar la tecla 😑 durante 3 segundos, para entrar en modo edición. En la parte izquierda de la pantalla el icono **prog** parpadea.

Utilizar la tecla 😑 para modificar el valor del dígito que está parpadeando.

Cuando el valor en pantalla sea el deseado, utilizar las teclas > y < para desplazar el cursor de edición.

Para validar el dato pulsar 💷 durante 3 segundos, el icono **prog** deja de parpadear.

### Valor máximo de programación: 999.

Valor mínimo de programación: 0.

Para acceder al siguiente paso de programación pulsar la tecla >.

#### 6.18.4. VALOR DE HISTÉRESIS

En esta pantalla se programa el valor de histéresis, la diferencia entre el valor de conexión y desconexión de la alarma, en %.

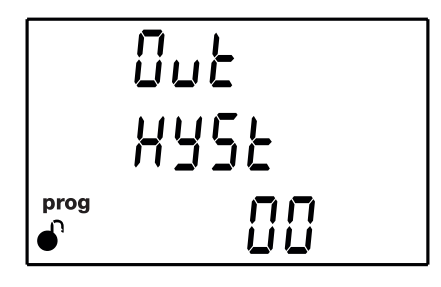

### Circutor -

Pulsar la tecla 😑 durante 3 segundos, para entrar en modo edición. En la parte izquierda de la pantalla el icono **prog** parpadea.

Utilizar la tecla 😑 para modificar el valor del dígito que está parpadeando.

Cuando el valor en pantalla sea el deseado, utilizar las teclas 🖄 y 🔇 para desplazar el cursor de edición.

Para validar el dato pulsar 📃 durante 3 segundos, el icono **prog** deja de parpadear.

#### Valor máximo de programación: 99. Valor mínimo de programación: 0.

Para acceder al siguiente paso de programación pulsar la tecla >.

#### 6.18.5. ENCLAVAMIENTO (LATCH)

En esta pantalla se selecciona el enclavamiento, es decir si tras el disparo de la alarma ésta quedará enclavada aunque desaparezca la condición que la ha provocado.

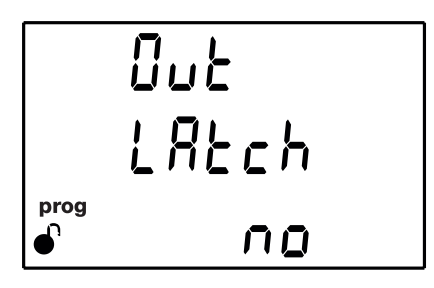

Pulsar la tecla () durante 3 segundos, para entrar en modo edición. En la parte izquierda de la pantalla el icono **prog** parpadea.

Utilizar la tecla = para desplazarse entre las posibles opciones: **Yes** o **No**. Para validar el dato pulsar = durante 3 segundos, el icono **prog** deja de parpadear.

Para acceder al siguiente paso de programación pulsar la tecla >

**Nota:** Si se produce un reset del equipo el estado de las alarmas se borra y vuelven al estado de reposo programado, siempre y cuando no se siga manteniendo la condición para activarlar.

#### 6.18.6. RETARDO EN LA DESCONEXIÓN

En esta pantalla se programa el retardo en segundos en la desconexión de la alarma.

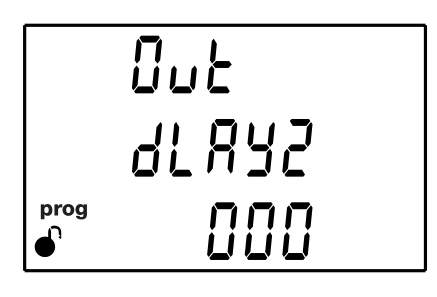

Pulsar la tecla 😑 durante 3 segundos, para entrar en modo edición. En la parte izquierda de la pantalla el icono **prog** parpadea.

**Circutor** 

Utilizar la tecla 😑 para modificar el valor del dígito que está parpadeando.

Cuando el valor en pantalla sea el deseado, utilizar las teclas  $\bigotimes$  y  $\bigotimes$  para desplazar el cursor de edición.

Para validar el dato pulsar 🔳 durante 3 segundos, el icono **prog** deja de parpadear.

#### Valor máximo de programación: 999. Valor mínimo de programación: 0.

Para acceder al siguiente paso de programación pulsar la tecla >.

#### 6.18.7. ESTADO DE LOS CONTACTOS

En esta pantalla se selecciona el estado de los contactos del relé.

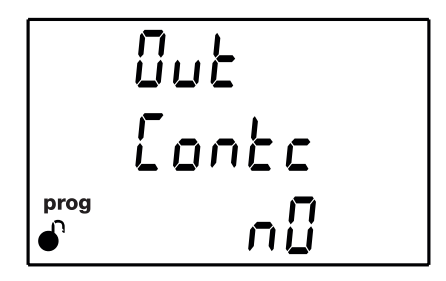

Pulsar la tecla 🔳 durante 3 segundos, para entrar en modo edición. En la parte izquierda de la pantalla el icono **prog** parpadea.

Utilizar la tecla 😑 para desplazarse entre las posibles opciones:

 $n \Box$  Contacto normalmente abierto.

nL Contacto normalmente cerrado.

Para validar el dato pulsar 🔲 durante 3 segundos, el icono **prog** deja de parpadear. Para acceder al siguiente paso de programación pulsar la tecla S.

#### 6.18.8. KILOVATIOS POR PULSO

*Nota:* Pantalla visible si el parámetro de alarma seleccionado en una energía, ver Tabla 22.

En esta pantalla se programa los kilovatios por pulso.

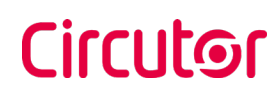

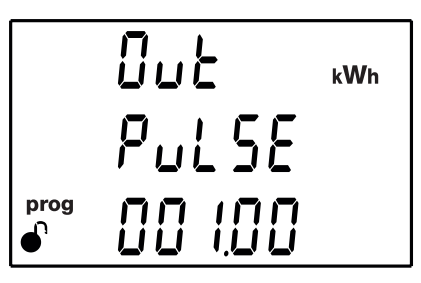

Pulsar la tecla 😑 durante 3 segundos, para entrar en modo edición. En la parte izquierda de la pantalla el icono **prog** parpadea.

Utilizar la tecla 😑 para modificar el valor del dígito que está parpadeando.

Cuando el valor en pantalla sea el deseado, utilizar las teclas > y < para desplazar el cursor de edición.

Valor máximo de programación : 999.99 kWh Valor mínimo de programación : 000.01 kWh

Para validar el dato pulsar (=) durante 3 segundos, el icono **prog** deja de parpadear.

Si el valor introducido está fuera del rango de valores de programación, el valor programado se borra y se restablece el último valor guardado.

Para acceder al siguiente paso de programación pulsar la tecla 😕.

#### 6.18.9. ANCHURA DEL PULSO

Nota: Pantalla visible si el parámetro de alarma seleccionado en una energía, ver Tabla 22.

En esta pantalla se selecciona la anchura del pulso en ms.

Pulsar la tecla () durante 3 segundos, para entrar en modo edición. En la parte izquierda de la pantalla el icono **prog** parpadea.

Utilizar la tecla 😑 para modificar el valor del dígito que está parpadeando.

Cuando el valor en pantalla sea el deseado, utilizar las teclas > y < para desplazar el cursor de edición.
Valor máximo de programación : 500 ms. Valor mínimo de programación : 30 ms.

Para validar el dato pulsar 💷 durante 3 segundos, el icono **prog** deja de parpadear.

Si el valor introducido está fuera del rango de valores de programación, el valor programado se borra y se restablece el último valor guardado.

Para acceder al siguiente paso de programación pulsar la tecla >.

6.19.- FUNCIONAMIENTO DE LA ENTRADA DIGITAL (Modelos CVM-E3-MINI-xxx)

En esta pantalla se selecciona la función de la entrada digital 1.

SEE InPuE Ser F

Pulsar la tecla 🔳 durante 3 segundos, para entrar en modo edición. En la parte izquierda de la pantalla el icono **prog** parpadea.

Utilizar la tecla 😑 para desplazarse entre las posibles opciones:

LO9/ C Entrada lógica

EALT Selección de tarifa.

Para validar el dato pulsar 😑 durante 3 segundos, el icono **prog** deja de parpadear.

Para acceder al siguiente paso de programación pulsar la tecla >.

6.20.- SELECCIÓN DE TARIFA (Modelos CVM-E3-MINI-xxx-WiEth)

En esta pantalla se selecciona la tarifa de funcionamiento.

```
582
28, F
€8, F
```

Pulsar la tecla e durante 3 segundos, para entrar en modo edición. En la parte izquierda de la pantalla el icono **prog** parpadea.

Utilizar la tecla 😑 para desplazarse entre las posibles opciones:

*E* | Tarifa 1.*E* | Tarifa 2.

Circutor

Para validar el dato pulsar 💻 durante 3 segundos, el icono **prog** deja de parpadear.

Para acceder al siguiente paso de programación pulsar la tecla >.

# 6.21.- BACKLIGHT, RETRO-ILUMINACIÓN DEL DISPLAY

En esta pantalla se programa el tiempo de máxima luminosidad del display desde la última manipulación del equipo mediante teclado, pasado el tiempo programado el display disminuye el nivel de luminosidad.

Pulsar la tecla 😑 durante 3 segundos, para entrar en modo edición. En la parte izquierda de la pantalla el icono **prog** parpadea.

Utilizar la tecla 😑 para modificar el valor del dígito que está parpadeando.

Cuando el valor en pantalla sea el deseado, utilizar las teclas > y < para desplazar el cursor de edición.

Valor máximo de programación: 999 segundos.

Valor mínimo de programación: 1 segundo.

Para validar el dato pulsar 😑 durante 3 segundos, el icono **prog** deja de parpadear.

Si el valor introducido está fuera del rango de valores de programación, el valor programado se borra y se restablece el último valor guardado.

Para acceder al siguiente paso de programación pulsar la tecla 😕.

6.22.- COMUNICACIONES RS-485 (Modelos CVM-E3-MINI-xxx)

En esta pantalla se selecciona el protocolo de las comunicaciones RS-485.

SEE ProE node

Pulsar la tecla 🔳 durante 3 segundos, para entrar en modo edición. En la parte izquierda de la pantalla el icono **prog** parpadea.

Utilizar la tecla para desplazarse entre las posibles opciones: nodb Modbus.

ЬЯсл BACnet.

Para validar el dato pulsar 😑 durante 3 segundos, el icono **prog** deja de parpadear.

Para acceder al siguiente paso de programación pulsar la tecla >.

*Nota:* Al salir del menú de configuración, cuando se han modificado los parámetros de comunicaciones RS-485, el equipo se reinicia.

Si se ha seleccionado el protocolo Modbus, la siguiente pantalla de configuración se muestra en el apartado *"6.22.1. PROTOCOLO MODBUS: VELOCIDAD DE TRANSMISIÓN"*.

Si se ha selecciona el protocolo BACnet, la siguiente pantalla de configuración se muestra en el apartado *"6.22.6.- PROTOCOLO BACnet : VELOCIDAD DE TRANSMISIÓN"*.

# 6.22.1.- PROTOCOLO MODBUS: VELOCIDAD DE TRANSMISIÓN

En esta pantalla se programa la velocidad de transmisión de las comunicaciones modbus.

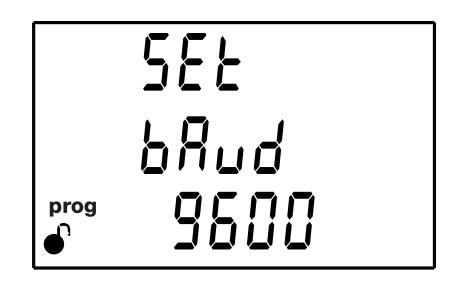

Pulsar la tecla 😑 durante 3 segundos, para entrar en modo edición. En la parte izquierda de la pantalla el icono **prog** parpadea.

Utilizar la tecla = para desplazarse entre las posibles opciones: 9600 o 19200 bps. Para validar el dato pulsar = durante 3 segundos, el icono **prog** deja de parpadear.

### Manual de Instrucciones

# CVM-E3-MINI

Para acceder al siguiente paso de programación pulsar la tecla >.

# 6.22.2.- PROTOCOLO MODBUS: NÚMERO DE PERIFÉRICO

En esta pantalla se programa el número de periférico.

Circutor

Pulsar la tecla 😑 durante 3 segundos, para entrar en modo edición. En la parte izquierda de la pantalla el icono **prog** parpadea.

Utilizar la tecla 😑 para modificar el valor del dígito que está parpadeando.

Cuando el valor en pantalla sea el deseado, utilizar las teclas > y < para desplazar el cursor de edición.

# Valor máximo de programación: 255.

Valor mínimo de programación: 1.

Para validar el dato pulsar 🔳 durante 3 segundos, el icono **prog** deja de parpadear.

Si el valor introducido está fuera del rango de valores de programación, el valor programado se borra y se restablece el último valor guardado.

Para acceder al siguiente paso de programación pulsar la tecla >.

# 6.22.3.- PROTOCOLO MODBUS: PARIDAD

En esta pantalla se selecciona el tipo de paridad en las comunicaciones Modbus.

Pulsar la tecla 😑 durante 3 segundos, para entrar en modo edición. En la parte izquierda de la pantalla el icono **prog** parpadea.

Utilizar la tecla  $\bigcirc$  para desplazarse entre las posibles opciones: nonE sin paridad. EuEn paridad par.

odd paridad impar.\_\_\_\_

Para validar el dato pulsar 🔳 durante 3 segundos, el icono **prog** deja de parpadear. Para acceder al siguiente paso de programación pulsar la tecla 😕.

# 6.22.4.- PROTOCOLO MODBUS: BITS DE DATOS

En esta pantalla se programa el número de bits de datos en las comunicaciones Modbus.

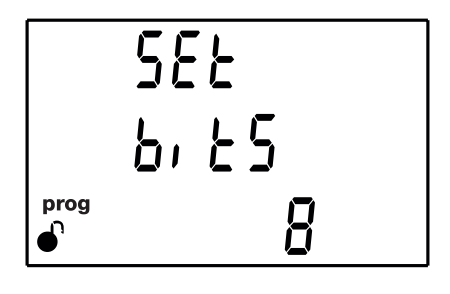

Pulsar la tecla 🔳 durante 3 segundos, para entrar en modo edición. En la parte izquierda de la pantalla el icono **prog** parpadea.

Utilizar la tecla 😑 para desplazarse entre las posibles opciones: 7 o 8 bits.

Para validar el dato pulsar 🔳 durante 3 segundos, el icono **prog** deja de parpadear. Para acceder al siguiente paso de programación pulsar la tecla >.

# 6.22.5.- PROTOCOLO MODBUS: BITS DE STOP

En esta pantalla se programa el número de bits de Stop en las comunicaciones Modbus.

|           | SEE<br>Seop |  |
|-----------|-------------|--|
| prog<br>• | 1           |  |

Pulsar la tecla 🔳 durante 3 segundos, para entrar en modo edición. En la parte izquierda de la pantalla el icono **prog** parpadea.

Utilizar la tecla e para desplazarse entre las posibles opciones: 1 o 2 bits.

Para validar el dato pulsar 😑 durante 3 segundos, el icono **prog** deja de parpadear.

Para acceder al siguiente paso de programación pulsar la tecla >.

# 6.22.6.- PROTOCOLO BACnet: VELOCIDAD DE TRANSMISIÓN

En esta pantalla se programa la velocidad de transmisión de las comunicaciones BACnet.

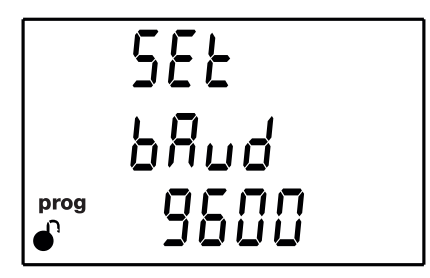

Pulsar la tecla 🔳 durante 3 segundos, para entrar en modo edición. En la parte izquierda de la pantalla el icono **prog** parpadea.

Utilizar la tecla para desplazarse entre las posibles opciones: **9600** o **19200** bps. Para validar el dato pulsar durante 3 segundos, el icono **prog** deja de parpadear.

Para acceder al siguiente paso de programación pulsar la tecla >.

# 6.22.7.- PROTOCOLO BACnet: ID

Circutor

En esta pantalla se programa el ID del equipo.

Pulsar la tecla 😑 durante 3 segundos, para entrar en modo edición. En la parte izquierda de la pantalla el icono **prog** parpadea.

Utilizar la tecla 😑 para modificar el valor del dígito que está parpadeando.

Cuando el valor en pantalla sea el deseado, utilizar las teclas  $\bigotimes y \bigotimes$  para desplazar el cursor de edición.

Valor máximo de programación: 99999. Valor mínimo de programación: 0.

Para validar el dato pulsar 🔳 durante 3 segundos, el icono **prog** deja de parpadear.

Si el valor introducido está fuera del rango de valores de programación, el valor programado se borra y se restablece el último valor guardado.

Para acceder al siguiente paso de programación pulsar la tecla >.

# 6.22.8.- PROTOCOLO BACnet: DIRECCIÓN MAC

En esta pantalla se programa la dirección MAC.

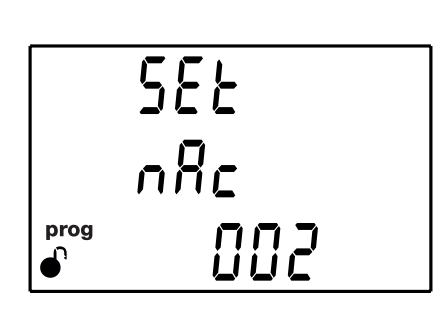

Pulsar la tecla 🔳 durante 3 segundos, para entrar en modo edición. En la parte izquierda de la pantalla el icono **prog** parpadea.

Utilizar la tecla 😑 para modificar el valor del dígito que está parpadeando.

Cuando el valor en pantalla sea el deseado, utilizar las teclas > y < para desplazar el cursor de edición.

Si el valor introducido está fuera del rango de valores de programación, el valor programado se borra y se restablece el último valor guardado.

Valor máximo de programación: 127.

Valor mínimo de programación: 0.

Para validar el dato pulsar 🚍 durante 3 segundos, el icono **prog** deja de parpadear.

Para acceder al siguiente paso de programación pulsar la tecla >.

### 6.23.- BLOQUEO DE LA PROGRAMACIÓN

En esta pantalla tiene por objetivo la protección de los datos programados en el menú de configuración.

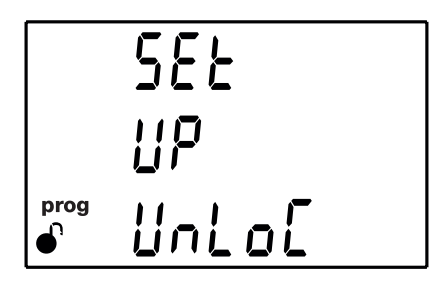

Pulsar la tecla 😑 durante 3 segundos, para entrar en modo edición. Aparece la pantalla de la Figura 32 para introducir el password de bloqueo.

# Circutor

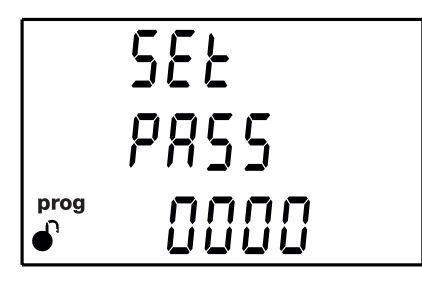

Figura 32: Pantalla de password.

Utilizar la tecla 😑 para introducir el valor del dígito que está parpadeando.

Cuando el valor en pantalla sea el deseado, utilizar las teclas > y < para desplazar el cursor de edición.

Para validar el valor del password pulsar la tecla > si estamos en el último dígito o la tecla < si estamos en el primer dígito.

# Valor del password: 1234

Si el valor del password introducido es correcto, ya se podrán modificar el bloqueo de la programación.

Utilizar la tecla para desplazarse entre las posibles opciones:

*UnLoE* Al entrar al menú de programación podemos ver y modificar la programación. El icono en el display indica el estado de desbloqueo permanente.

LoC Al entrar en programación podemos ver la programación pero no es posible modificarla. El icono indica el estado de bloqueo. Para poder modificar la programación hay que introducir un password.

Para validar el dato pulsar 😑 durante 3 segundos, el icono **prog** deja de parpadear.

Pulsar la tecla > para introducir el password de bloqueo o desbloqueo de la programación.

# 6.23.1.- PASSWORD

En esta pantalla se introduce el password de bloqueo o desploqueo de la programación.

|      | 588  |
|------|------|
|      | PRSS |
| prog | 0000 |

# Circutor

Utilizar la tecla 😑 para modificar el valor del dígito que está parpadeando.

Cuando el valor en pantalla sea el deseado, utilizar las teclas > y < para desplazar el cursor de edición.

Para validar el valor del password pulsar la tecla > si estamos en el último dígito o la tecla < si estamos en el primer dígito.

Valor del password: 1234

Este valor solo se puede modificar por comunicaciones, ver "7.3.7.16. Configuración del password."

# 7.- CVM-E3-MINI-xxx: COMUNICACIONES RS-485

Los **CVM-E3-MINI-xxx** disponen de un puerto de comunicaciones RS-485. El equipo posee de serie dos protocolos de comunicación: **MODBUS RTU** ® y **BACnet**.

En el menú de configuración se selecciona el protocolo y los parámetros de configuración, ("6.22.- CO-MUNICACIONES RS-485").

#### 7.1.- CONEXIONADO

Circutor.

La composición del cable RS-485 se deberá llevar a cabo mediante cable de par trenzado con malla de apantallamiento (mínimo 3 hilos), con una distancia máxima entre el **CVM-E3-MINI** y la unidad master de 1200 metros de longitud.

En dicho bus podremos conectar un máximo de 32 CVM-E3-MINI.

Para la comunicación con la unidad master, debemos utilizar un conversor inteligente de protocolo de red RS-232 a RS-485.

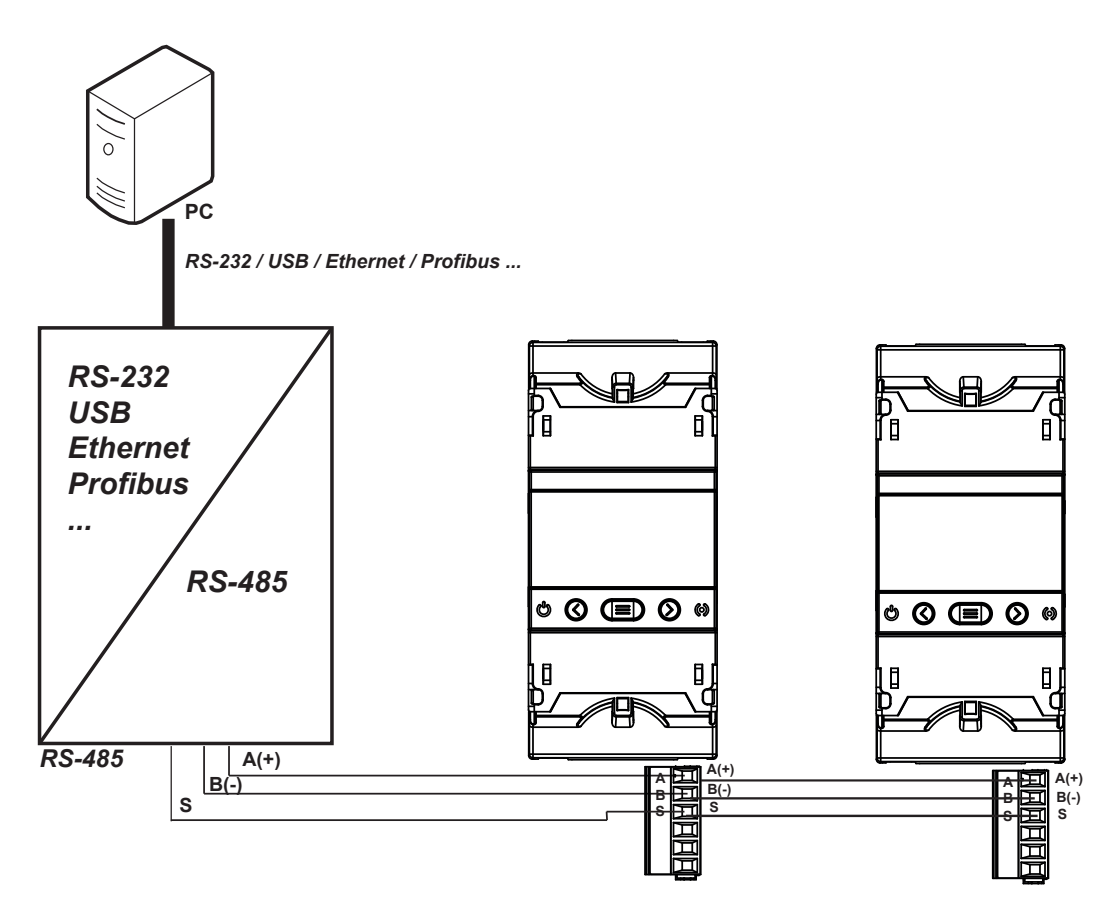

Figura 33: Esquema de conexionado RS-485.

# 7.2.- PROTOCOLO MODBUS

Dentro del protocolo Modbus el **CVM-E3-MINI** utiliza el modo RTU (Remote Terminal Unit). Las funciones Modbus implementadas en el equipo son:

Función 0x03 y 0x04: Lectura de registros integer. Función 0x05: Escritura de un relé. Función 0x10: Escritura de múltiples registros.

#### 7.2.1.- EJEMPLO DE LECTURA: Función 0x04.

Pregunta: Valor instantáneo de la tensión de fase de la L1.

| Dirección | Función | Registro<br>inicial | № registros | CRC  |
|-----------|---------|---------------------|-------------|------|
| 0A        | 04      | 0000                | 0002        | 70B0 |

Dirección: OA, Número de periférico: 10 en decimal. Función: O4, Función de lectura. Registro Inicial: 0000, registro en el cual se desea que comience la lectura. Nº de registros: 0002, número de registros a leer. CRC: 70B0, Carácter CRC.

#### Respuesta:

| Dirección | Función | N° Bytes | Registro nº 1 | Registro nº 2 | CRC  |
|-----------|---------|----------|---------------|---------------|------|
| 0A        | 04      | 04       | 0000          | 084D          | 86B1 |

**Dirección: OA**, Número de periférico que responde: 10 en decimal. **Función: O4**, Función de lectura.

N° de bytes: 04, N° de bytes recibidos.

**Registro: 0000084D**, valor de la tensión de fase de la L1: VL1 x 10 : 212.5V. **CRC: 86B1**, Carácter CRC.

Nota: Cada trama Modbus, tiene un límite máximo de 30 variables (60 registros).

### 7.2.2.- EJEMPLO DE ESCRITURA: Función 0x05.

Pregunta: Borrado de los valores máximos y mínimos.

| Dirección | Función | Registro<br>inicial | Valor | CRC  |
|-----------|---------|---------------------|-------|------|
| 0A        | 05      | 0834                | FF00  | CEEF |

Dirección: OA, Número de periférico: 10 en decimal.

Función: 05, Función de lectura.

**Registro Inicial: 0834**, registro del parámetro de borrado de los valores máximos y mínimos. **Valor: FF00**, Indicamos que queremos borrar los valores máximos y mínimos. **CRC: CEEF**, Carácter CRC.

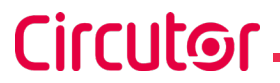

Respuesta:

| Dirección | Función | Registro<br>inicial | Valor | CRC  |
|-----------|---------|---------------------|-------|------|
| 0A        | 05      | 0834                | FF00  | CEEF |

### 7.3.- COMANDOS MODBUS

Para las variables de Medida, Energía y Armónicos de tensión y Corriente se han implementado dos mapas de memoria diferente, pero funcionales por igual:

✓ Mapa 1, Utiliza las direcciones del equipo CVM-MINI, introduciendo las direcciones de los nuevos parámetros que mide esta nuevo equipo.

✓ Mapa 2, Utiliza las direcciones del equipo CVM-C10 (sumando 0x1000 a todas las direcciones). Exceptuando 3 parámetros, los parámetros del CVM-C10 y del CVM-E3-MINI son los mismos.

Si se va a implementar un mapa Modbus desde cero, se aconseja utilizar el Mapa 2. Si en cambio se parte de un mapa ya utilizado en otro equipo, si es un CVM-MINI utilizar el Mapa 1 y si es un CVM-C10, utilizar el Mapa 2.

#### 7.3.1. VARIABLES DE MEDIDA

Todas las direcciones del mapa Modbus están en Hexadecimal. Para estas variables está implementada la Función 0x03 y 0x04.

| Tabla 23: Mapa 1 de memoria Modbus (Variables de medida). |         |             |         |         |          |  |  |  |
|-----------------------------------------------------------|---------|-------------|---------|---------|----------|--|--|--|
| Mapa 1                                                    |         |             |         |         |          |  |  |  |
| Parámetro                                                 | Símbolo | Instantáneo | Máximo  | Mínimo  | Unidades |  |  |  |
| Tensión fase L1                                           | V 1     | 00-01       | 60-61   | CO-C1   | V x 10   |  |  |  |
| Corriente L1                                              | A 1     | 02-03       | 62-63   | C2-C3   | mA       |  |  |  |
| Potencia Activa L1                                        | kW 1    | 04-05       | 64-65   | C4-C5   | W        |  |  |  |
| Potencia Reactiva L1                                      | kvar 1  | 06-07       | 66-67   | C6-C7   | var      |  |  |  |
| Potencia Inductiva L1                                     | kvarL 1 | 12C-12D     | 13E-13F | 150-151 | var      |  |  |  |
| Potencia Capacitiva L1                                    | kvarC 1 | 12E-12F     | 140-141 | 152-153 | var      |  |  |  |
| Potencia Aparente L1                                      | kVA 1   | 4A-4B       | AA-AB   | 10A-10B | VA       |  |  |  |
| Factor de potencia L1                                     | PF 1    | 08-09       | 68-69   | C8-C9   | x 100    |  |  |  |
| Cos φ L1                                                  | Cos φ 1 | 130-131     | 142-143 | 154-155 | x 100    |  |  |  |
| Tensión fase L2                                           | V 2     | 0A-0B       | 6A-6B   | CA-CB   | V x 10   |  |  |  |
| Corriente L2                                              | A 2     | 0C-0D       | 6C-6D   | CC-CD   | mA       |  |  |  |
| Potencia Activa L2                                        | kW 2    | 0E-0F       | 6E-6F   | CE-CF   | W        |  |  |  |
| Potencia Reactiva L2                                      | kvar 2  | 10-11       | 70-71   | D0-D1   | var      |  |  |  |
| Potencia Inductiva L2                                     | kvarL 2 | 132-133     | 144-145 | 156-157 | var      |  |  |  |
| Potencia Capacitiva L2                                    | kvarC 2 | 134-135     | 146-147 | 158-159 | var      |  |  |  |
| Potencia Aparente L2                                      | kVA 2   | 4C-4D       | AC-AD   | 10C-10D | VA       |  |  |  |
| Factor de potencia L2                                     | PF 2    | 12-13       | 72-73   | D2-D3   | x 100    |  |  |  |
| Cos φ L2                                                  | Cos φ 2 | 136-137     | 148-149 | 15A-15B | x 100    |  |  |  |

| Mapa 1                        |                  |             |         |         |          |  |  |
|-------------------------------|------------------|-------------|---------|---------|----------|--|--|
| Parámetro                     | Símbolo          | Instantáneo | Máximo  | Mínimo  | Unidades |  |  |
| Tensión fase L3               | V 3              | 14-15       | 74-75   | D4-D5   | V x 10   |  |  |
| Corriente L3                  | A 3              | 16-17       | 76-77   | D6-D7   | mA       |  |  |
| Potencia Activa L3            | kW 3             | 18-19       | 78-79   | D8-D9   | W        |  |  |
| Potencia Reactiva L3          | kvar 3           | 1A-1B       | 7A-7B   | DA-DB   | var      |  |  |
| Potencia Inductiva L3         | kvarL 3          | 138-139     | 14A-14B | 15C-15D | var      |  |  |
| Potencia Capacitiva L3        | kvarC 3          | 13A-13B     | 14C-14D | 15E-15F | var      |  |  |
| Potencia Aparente L3          | kVA 3            | 4E-4F       | AE-AF   | 10E-10F | VA       |  |  |
| Factor de potencia L3         | PF 3             | 1C-1D       | 7C-7D   | DC-DD   | x 100    |  |  |
| Cos φ L3                      | Cos φ 3          | 13C-13D     | 14E-14F | 160-161 | x 100    |  |  |
| Potencia Activa trifásica     | kW III           | 1E-1F       | 7E-7F   | DE-DF   | W        |  |  |
| Potencia inductiva trifásica  | kvarL III        | 20-21       | 80-81   | E0-E1   | var      |  |  |
| Potencia capacitiva trifásica | kvarC III        | 22-23       | 82-83   | E2-E3   | var      |  |  |
| Potencia aparente trifásica   | kVA III          | 42-43       | A2-A3   | 102-103 | VA       |  |  |
| Factor de potencia trifásica  | PF III           | 26-27       | 86-87   | E6-E7   | x100     |  |  |
| Cos φ trifásico               | Cos <b>φ</b> III | 24-25       | 84-85   | E4-E5   | x100     |  |  |
| Frecuencia L1                 | Hz               | 28-29       | 88-89   | E8-E9   | Hz x10   |  |  |
| Tensión L1-L2                 | V12              | 2A-2B       | 8A-8B   | EA-EB   | V x 10   |  |  |
| Tensión L2-L3                 | V23              | 2C-2D       | 8C-8D   | EC-ED   | V x 10   |  |  |
| Tensión L3-L1                 | V31              | 2E-2F       | 8E-8F   | EE-EF   | V x 10   |  |  |
| % THD tensión L1              | %THDV1           | 30-31       | 90-91   | F0-F1   | % x 10   |  |  |
| % THD tensión L2              | %THDV2           | 32-33       | 92-93   | F2-F3   | % x 10   |  |  |
| % THD tensión L3              | %THDV3           | 34-35       | 94-95   | F4-F5   | % x 10   |  |  |
| % THD Corriente L1            | %THDI1           | 36-37       | 96-97   | F6-F7   | % x 10   |  |  |
| % THD Corriente L2            | %THDI2           | 38-39       | 98-99   | F8-F9   | % x 10   |  |  |
| % THD Corriente L3            | %THDI3           | 3A-3B       | 9A-9B   | FA-FB   | % x 10   |  |  |
| Máxima demanda kW III         | Md(Pd)           | 162-163     | 16A-16B | -       | W        |  |  |
| Máxima demanda kVA III        | Md(Pd)           | 164-165     | 16C-16D | -       | VA       |  |  |
| Máxima demanda kvarL III      | Md(Pd)           | 166-167     | 16E-16F | -       | var      |  |  |
| Máxima demanda kvarC III      | Md(Pd)           | 168-169     | 170-171 | -       | var      |  |  |
| Máxima demanda l L1           | Md(Pd)           | 44-45       | A4-A5   | -       | mA       |  |  |
| Máxima demanda l L2           | Md(Pd)           | 52-53       | B2-B3   | -       | mA       |  |  |
| Máxima demanda I L3           | Md(Pd)           | 54-55       | B4-B5   | -       | mA       |  |  |
| Corriente trifásica (media)   | A AVG            | 46-47       | A6-A7   | 106-417 | mA       |  |  |

#### Tabla 23 (Continuación): Mapa 1 de memoria Modbus (Variables de medida).

Circutor

#### Tabla 24: Mapa 2 de memoria Modbus (Variables de medida).

| Мара 2                 |         |             |           |           |          |  |  |
|------------------------|---------|-------------|-----------|-----------|----------|--|--|
| Parámetro              | Símbolo | Instantáneo | Máximo    | Mínimo    | Unidades |  |  |
| Tensión fase L1        | V 1     | 1000-1001   | 1106-1107 | 1164-1165 | V x 10   |  |  |
| Corriente L1           | A 1     | 1002-1003   | 1108-1109 | 1166-1167 | mA       |  |  |
| Potencia Activa L1     | kW 1    | 1004-1005   | 110A-110B | 1168-1169 | W        |  |  |
| Potencia Inductiva L1  | kvarL 1 | 1006-1007   | 110C-110D | 116A-116B | var      |  |  |
| Potencia Capacitiva L1 | kvarC 1 | 1008-1009   | 110E-110F | 116C-116D | var      |  |  |
| Potencia Aparente L1   | kVA 1   | 100A-100B   | 1110-1111 | 116E-116F | VA       |  |  |

| Мара 2                        |                |             |           |           |          |  |  |
|-------------------------------|----------------|-------------|-----------|-----------|----------|--|--|
| Parámetro                     | Símbolo        | Instantáneo | Máximo    | Mínimo    | Unidades |  |  |
| Factor de potencia L1         | PF 1           | 100C-100D   | 1112-1113 | 1170-1171 | x 100    |  |  |
| Cos φ L1                      | Cos <b>q</b> 1 | 100E-100F   | 1114-1115 | 1172-1173 | x 100    |  |  |
| Tensión fase L2               | V 2            | 1010-1011   | 1116-1117 | 1174-1175 | V x 10   |  |  |
| Corriente L2                  | A 2            | 1012-1013   | 1118-1119 | 1176-1177 | mA       |  |  |
| Potencia Activa L2            | kW 2           | 1014-1015   | 111A-111B | 1178-1179 | W        |  |  |
| Potencia Inductiva L2         | kvarL 2        | 1016-1017   | 111C-111D | 117A-117B | var      |  |  |
| Potencia Capacitiva L2        | kvarC 2        | 1018-1019   | 111E-111F | 117C-117D | var      |  |  |
| Potencia Aparente L2          | kVA 2          | 101A-101B   | 1120-1121 | 117E-117F | VA       |  |  |
| Factor de potencia L2         | PF 2           | 101C-101D   | 1122-1123 | 1180-1181 | x 100    |  |  |
| Cos φ L2                      | Cos φ 2        | 101E-101F   | 1124-1125 | 1182-1183 | x 100    |  |  |
| Tensión fase L3               | V 3            | 1020-1021   | 1126-1127 | 1184-1185 | V x 10   |  |  |
| Corriente L3                  | A 3            | 1022-1023   | 1128-1129 | 1186-1187 | mA       |  |  |
| Potencia Activa L3            | kW 3           | 1024-1025   | 112A-112B | 1188-1189 | W        |  |  |
| Potencia Inductiva L3         | kvarL 3        | 1026-1027   | 112C-112D | 118A-118B | var      |  |  |
| Potencia Capacitiva L3        | kvarC 3        | 1028-1029   | 112E-112F | 118C-118D | var      |  |  |
| Potencia Aparente L3          | kVA 3          | 102A-102B   | 1130-1131 | 118E-118F | VA       |  |  |
| Factor de potencia L3         | PF 3           | 102C-102D   | 1132-1133 | 1190-1191 | x 100    |  |  |
| Cos φ L3                      | Cos φ 3        | 102E-102F   | 1134-1135 | 1192-1193 | x 100    |  |  |
| Potencia Activa trifásica     | kW III         | 1030-1031   | 1136-1137 | 1194-1195 | W        |  |  |
| Potencia inductiva trifásica  | kvarL III      | 1032-1033   | 1138-1139 | 1196-1197 | var      |  |  |
| Potencia capacitiva trifásica | kvarC III      | 1034-1035   | 113A-113B | 1198-1199 | var      |  |  |
| Potencia aparente trifásica   | kVA III        | 1036-1037   | 113C-113D | 119A-119B | VA       |  |  |
| Factor de potencia trifásica  | PF III         | 1038-1039   | 113E-113F | 119C-119D | x100     |  |  |
| Cos φ trifásico               | Cos φ III      | 103A-103B   | 1140-1141 | 119E-119F | x100     |  |  |
| Frecuencia L1                 | Hz             | 103C-103D   | 1142-1143 | 11A0-11A1 | Hz x100  |  |  |
| Tensión L1-L2                 | V12            | 103E-103F   | 1144-1145 | 11A2-11A3 | V x 10   |  |  |
| Tensión L2-L3                 | V23            | 1040-1041   | 1146-1147 | 11A4-11A5 | V x 10   |  |  |
| Tensión L3-L1                 | V31            | 1042-1043   | 1148-1149 | 11A6-11A7 | V x 10   |  |  |
| % THD tensión L1              | %THDV1         | 1046-1047   | 114C-114D | 11AA-11AB | % x 10   |  |  |
| % THD tensión L2              | %THDV2         | 1048-1049   | 114E-114F | 11AC-11AD | % x 10   |  |  |
| % THD tensión L3              | %THDV3         | 104A-104B   | 1150-1151 | 11AE-11AF | % x 10   |  |  |
| % THD Corriente L1            | %THDI1         | 104C-104D   | 1152-1153 | 11B0-11B1 | % x 10   |  |  |
| % THD Corriente L2            | %THDI2         | 104E-104F   | 1154-1155 | 11B2-11B3 | % x 10   |  |  |
| % THD Corriente L3            | %THDI3         | 1050-1051   | 1156-1157 | 11B4-11B5 | % x 10   |  |  |
| Máxima demanda kW III         | Md(Pd)         | 1052-1053   | 1158-1159 | -         | W        |  |  |
| Máxima demanda kVA III        | Md(Pd)         | 1054-1055   | 115A-115B | -         | VA       |  |  |
| Máxima demanda kvarL III      | Md(Pd)         | 1200-1201   | 1204-1205 | -         | var      |  |  |
| Máxima demanda kvarC III      | Md(Pd)         | 1202-1203   | 1206-1207 | -         | var      |  |  |
| Máxima demanda l L1           | Md(Pd)         | 1058-1059   | 115E-115F | -         | mA       |  |  |
| Máxima demanda l L2           | Md(Pd)         | 105A-105B   | 1160-1161 | -         | mA       |  |  |
| Máxima demanda I L3           | Md(Pd)         | 105C-105D   | 1162-1163 | -         | mA       |  |  |

Tabla 24 (Continuación): Mapa 2 de memoria Modbus (Variables de medida).

Circutor \_\_\_\_\_

# 7.3.2. VARIABLES DE ENERGÍA

Todas las direcciones del mapa Modbus están en Hexadecimal. Para estas variables está implementada la **Función 0x03** y **0x04**.

| Мара 1                                   |            |             |          |  |  |  |  |
|------------------------------------------|------------|-------------|----------|--|--|--|--|
| Parámetro                                | Símbolo    | Instantáneo | Unidades |  |  |  |  |
| Energía activa III                       | kWh III    | 3C-3D       | Wh       |  |  |  |  |
| Energía reactiva inductiva III           | kvarhL III | 3E-3F       | varhL    |  |  |  |  |
| Energía reactiva capacitiva III          | kvarhC III | 40-41       | varhC    |  |  |  |  |
| Energía aparente III                     | kVAh III   | 56-57       | VAh      |  |  |  |  |
| Energía activa III generada              | kWh III    | 58-59       | Wh       |  |  |  |  |
| Energía reactiva inductiva III generada  | kvarhL III | 5A-5B       | varhL    |  |  |  |  |
| Energía reactiva capacitiva III generada | kvarhC III | 5C-5D       | varhC    |  |  |  |  |
| Energía aparente III generada            | kVAh III   | 5E-5F       | VAh      |  |  |  |  |

#### Tabla 25: Mapa 1 de memoria Modbus (Variables de energía instantáneos)

#### Tabla 26: Mapa 1 de memoria Modbus (Variables de energía).

| Mapa 1                                                |                   |          |          |         |          |  |  |
|-------------------------------------------------------|-------------------|----------|----------|---------|----------|--|--|
| Parámetro                                             | Símbolo           | Tarifa 1 | Tarifa 2 | Total   | Unidades |  |  |
| Energía activa III consumida (kWh)                    | kWh III           | 18C-18D  | 1B6-1B7  | 1E0-1E1 | kWh      |  |  |
| Energía activa III consumida(Wh)                      | kWh III           | 18E-18F  | 1B8-1B9  | 172-173 | Wh       |  |  |
| Energía reactiva inductiva III consumida<br>(kvarhL)  | kvarhL III        | 190-191  | 1BA-1BB  | 1E2-1E3 | kvarh    |  |  |
| Energía reactiva inductiva III consumida<br>(varhL)   | kvarhL III        | 192-193  | 1BC-1BD  | 174-175 | varh     |  |  |
| Energía reactiva capacitiva III consumida<br>(kvarhC) | kvarhC III        | 194-195  | 1BE-1BF  | 1E4-1E5 | kvarh    |  |  |
| Energía reactiva capacitiva III consumida<br>(varhC)  | kvarhC III        | 196-197  | 1CO-1C1  | 176-177 | varh     |  |  |
| Energía aparente III consumida (kVAh)                 | kVAh III          | 198-199  | 1C2-1C3  | 1E6-1E7 | kVAh     |  |  |
| Energía aparente III consumida (VAh)                  | kVAh III          | 19A-19B  | 1C4-1C5  | 178-179 | VAh      |  |  |
| Emisiones CO <sub>2</sub> consumidas                  | KgCO <sub>2</sub> | 19C-19D  | 1C6-1C7  | 182-183 | x10      |  |  |
| Coste comsumida                                       | \$                | 19E-19F  | 1C8-1C9  | 184-185 | x10      |  |  |
| Energía activa III generada (kWh)                     | kWh III           | 1A0-1A1  | 1CA-1CB  | 1E8-1E9 | kWh      |  |  |
| Energía activa III generada (Wh)                      | kWh III           | 1A2-1A3  | 1CC-1CD  | 17A-17B | Wh       |  |  |
| Energía reactiva inductiva III generada<br>(kvarhL)   | kvarhL III        | 1A4-1A5  | 1CE-1CF  | 1EA-1EB | kvarh    |  |  |
| Energía reactiva inductiva III generada<br>(varhL)    | kvarhL III        | 1A6-1A7  | 1D0-1D1  | 17C-17D | varh     |  |  |
| Energía reactiva capacitiva III generada<br>(kvarhC)  | kvarhC III        | 1A8-1A9  | 1D2-1D3  | 1EC-1ED | kvarh    |  |  |
| Energía reactiva capacitiva III generada<br>(varhC)   | kvarhC III        | 1AA-1AB  | 1D4-1D5  | 17E-17F | varh     |  |  |
| Energía aparente III generada (kVAh)                  | kVAh III          | 1AC-1AD  | 1D6-1D7  | 1EE-1EF | kVAh     |  |  |
| Energía aparente III generada(VAh)                    | kVAh III          | 1AE-1AF  | 1D8-1D9  | 180-181 | VAh      |  |  |
| Emisiones CO <sub>2</sub> generadas                   | KgCO <sub>2</sub> | 1BO-1B1  | 1DA-1DB  | 186-187 | x10      |  |  |
| Coste generada                                        | \$                | 1B2-1B3  | 1DC-1DD  | 188-189 | x10      |  |  |
| Horas por tarifa                                      | Hours             | 1B4-1B5  | 1DE-1DF  | 18A-18B | seg      |  |  |

|                                                       | I*I0              | aha z     |           |           |          |
|-------------------------------------------------------|-------------------|-----------|-----------|-----------|----------|
| Parámetro                                             | Símbolo           | Tarifa 1  | Tarifa 2  | Total     | Unidades |
| Energía activa III consumida (kWh)                    | kWh III           | 105E-105F | 1088-1089 | 10DC-10DD | kWh      |
| Energía activa III consumida(Wh)                      | kWh III           | 1060-1061 | 108A-108B | 10DE-10DF | Wh       |
| Energía reactiva inductiva III consumida<br>(kvarhL)  | kvarhL III        | 1062-1063 | 108C-108D | 10E0-10E1 | kvarh    |
| Energía reactiva inductiva III consumida<br>(varhL)   | kvarhL III        | 1064-1065 | 108E-108F | 10E2-10E3 | varh     |
| Energía reactiva capacitiva III consumida<br>(kvarhC) | kvarhC III        | 1066-1067 | 1090-1091 | 10E4-10E5 | kvarh    |
| Energía reactiva capacitiva III consumida<br>(varhC)  | kvarhC III        | 1068-1069 | 1092-1093 | 10E6-10E7 | varh     |
| Energía aparente III consumida (kVAh)                 | kVAh III          | 106A-106B | 1094-1095 | 10E8-10E9 | kVAh     |
| Energía aparente III consumida (VAh)                  | kVAh III          | 106C-106D | 1096-1097 | 10EA-10EB | VAh      |
| Emisiones CO <sub>2</sub> consumidas                  | KgCO <sub>2</sub> | 106E-106F | 1098-1099 | 10EC-10ED | x10      |
| Coste comsumida                                       | \$                | 1070-1071 | 109A-109B | 10EE-10EF | x10      |
| Energía activa III generada (kWh)                     | kWh III           | 1072-1073 | 109C-109D | 10F0-10F1 | kWh      |
| Energía activa III generada (Wh)                      | kWh III           | 1074-1075 | 109E-109F | 10F2-10F3 | Wh       |
| Energía reactiva inductiva III generada<br>(kvarhL)   | kvarhL III        | 1076-1077 | 10A0-10A1 | 10F4-10F5 | kvarh    |
| Energía reactiva inductiva III generada<br>(varhL)    | kvarhL III        | 1078-1079 | 10A2-10A3 | 10F6-10F7 | varh     |
| Energía reactiva capacitiva III generada<br>(kvarhC)  | kvarhC III        | 107A-107B | 10A4-10A5 | 10F8-10F9 | kvarh    |
| Energía reactiva capacitiva III generada<br>(varhC)   | kvarhC III        | 107C-107D | 10A6-10A7 | 10FA-10FB | varh     |
| Energía aparente III generada (kVAh)                  | kVAh III          | 107E-107F | 10A8-10A9 | 10FC-10FD | kVAh     |
| Energía aparente III generada(VAh)                    | kVAh III          | 1080-1081 | 10AA-10AB | 10FE-10EF | VAh      |
| Emisiones CO <sub>2</sub> generadas                   | KgCO <sub>2</sub> | 1082-1083 | 10AC-10AD | 1100-1101 | x10      |
| Coste generada                                        | \$                | 1084-1085 | 10AE-10AF | 1102-1103 | x10      |
| Horas por tarifa                                      | Hours             | 1086-1087 | 10B0-10B1 | 1104-1105 | seg      |

#### Tabla 27: Mapa 2 de memoria Modbus (Variables de energía).

Circutor ———

#### Tabla 28: Mapa 1 y Mapa 2 de memoria Modbus (Variables de energía por fase).

| Мара 1 у Мара 2                                     |         |           |           |           |          |  |
|-----------------------------------------------------|---------|-----------|-----------|-----------|----------|--|
| Parámetro                                           | Símbolo | L1        | L2        | L3        | Unidades |  |
| Energía activa consumida (kWh) T1                   | kWh     | 1400-1401 | 1460-1461 | 14CO-14C1 | kWh      |  |
| Energía activa consumida(Wh) T1                     | kWh     | 1402-1403 | 1462-1463 | 14C2-14C3 | Wh       |  |
| Energía reactiva inductiva consumida T1<br>(kvarhL) | kvarhL  | 1404-1405 | 1464-1465 | 14C4-14C5 | kvarh    |  |
| Energía reactiva inductiva consumida T1<br>(varhL)  | kvarhL  | 1406-1407 | 1466-1467 | 14C6-14C7 | varh     |  |
| Energía activa generada T1 (kWh)                    | kWh     | 1410-1411 | 1470-1471 | 14D0-14D1 | kWh      |  |
| Energía activa generada T1 (Wh)                     | kWh     | 1412-1413 | 1472-1473 | 14D2-14D3 | Wh       |  |
| Energía reactiva inductiva generada T1<br>(kvarhL)  | kvarhL  | 1414-1415 | 1474-1475 | 14D4-14D5 | kvarh    |  |
| Energía reactiva inductiva generada T1 (var-<br>hL) | kvarhL  | 1416-1417 | 1476-1477 | 14D6-14D7 | varh     |  |
| Energía activa consumida (kWh) T2                   | kWh     | 1420-1421 | 1480-1481 | 14E0-14E1 | kWh      |  |
| Energía activa consumida(Wh) T2                     | kWh     | 1422-1423 | 1482-1483 | 14E2-14E3 | Wh       |  |

| Мара 1 у Мара 2                                        |         |           |           |           |          |  |
|--------------------------------------------------------|---------|-----------|-----------|-----------|----------|--|
| Parámetro                                              | Símbolo | L1        | L2        | L3        | Unidades |  |
| Energía reactiva inductiva consumida T2<br>(kvarhL)    | kvarhL  | 1424-1425 | 1484-1485 | 14E4-14E5 | kvarh    |  |
| Energía reactiva inductiva consumida<br>T2(varhL)      | kvarhL  | 1426-1427 | 1486-1487 | 14E6-14E7 | varh     |  |
| Energía activa generada T2 (kWh)                       | kWh     | 1430-1431 | 1490-1491 | 14F0-14F1 | kWh      |  |
| Energía activa generada T2 (Wh)                        | kWh     | 1432-1433 | 1492-1493 | 14F2-14F3 | Wh       |  |
| Energía reactiva inductiva generada<br>T2(kvarhL)      | kvarhL  | 1434-1435 | 1494-1495 | 14F4-14F5 | kvarh    |  |
| Energía reactiva inductiva generada T2<br>(varhL)      | kvarhL  | 1436-1437 | 1496-1497 | 14F6-14F7 | varh     |  |
| Energía activa consumida (kWh) Total                   | kWh     | 1440-1441 | 14A0-14A1 | 1500-1501 | kWh      |  |
| Energía activa consumida(Wh) Total                     | kWh     | 1442-1443 | 14A2-14A3 | 1502-1503 | Wh       |  |
| Energía reactiva inductiva consumida Total<br>(kvarhL) | kvarhL  | 1444-1445 | 14A4-14A5 | 1504-1505 | kvarh    |  |
| Energía reactiva inductiva consumida Total<br>(varhL)  | kvarhL  | 1446-1447 | 14A6-14A7 | 1506-1507 | varh     |  |
| Energía activa generada Total (kWh)                    | kWh     | 1450-1451 | 14B0-14B1 | 1510-1511 | kWh      |  |
| Energía activa generada Total (Wh)                     | kWh     | 1452-1453 | 14B2-14B3 | 1512-1513 | Wh       |  |
| Energía reactiva inductiva generada Total<br>(kvarhL)  | kvarhL  | 1454-1455 | 14B4-14B5 | 1514-1515 | kvarh    |  |
| Energía reactiva inductiva generada Total<br>(varhL)   | kvarhL  | 1456-1457 | 14B6-14B7 | 1516-1517 | varh     |  |

#### Tabla 28 (Continuación): Mapa 1 y Mapa 2 de memoria Modbus (variables de energía por fase).

Circutor

# 7.3.3. ARMÓNICOS DE TENSIÓN Y CORRIENTE.

Todas las direcciones del mapa Modbus están en Hexadecimal. Para estas variables está implementada la **Función 0x03** y **0x04**.

Tabla 29: Mapa 1 de memoria Modbus (Armónicos de tensión).

| Mapa 1          |            |            |            |          |  |
|-----------------|------------|------------|------------|----------|--|
| Parámetro       | Tensión L1 | Tensión L2 | Tensión L3 | Unidades |  |
| Arm.Fundamental | 2AE-2AF    | 2CC-2CD    | 2EA-2EB    | V x 10   |  |
| 2º Armónico     | 2B0-2B1    | 2CE-2CF    | 2EC-2ED    | % x 10   |  |
| 3º Armónico     | 2B2-2B3    | 2D0-2D1    | 2EE-2EF    | % x 10   |  |
| 4º Armónico     | 2B4-2B5    | 2D2-2D3    | 2F0-2F1    | % x 10   |  |
| 5° Armónico     | 2B6-2B7    | 2D4-2D5    | 2F2-2F3    | % x 10   |  |
| 6° Armónico     | 2B8-2B9    | 2D6-2D7    | 2F4-2F5    | % x 10   |  |
| 7º Armónico     | 2BA-2BB    | 2D8-2D9    | 2F6-2F7    | % x 10   |  |
| 8º Armónico     | 2BC-2BD    | 2DA-2DB    | 2F8-2F9    | % x 10   |  |
| 9º Armónico     | 2BE-2BF    | 2DC-2DD    | 2FA-2FB    | % x 10   |  |
| 10º Armónico    | 2C0-2C1    | 2DE-2DF    | 2FC-2FD    | % x 10   |  |
| 11º Armónico    | 2C2-2C3    | 2E0-2E1    | 2FE-2FF    | % x 10   |  |
| 12º Armónico    | 2C4-2C5    | 2E2-2E3    | 300-301    | % x 10   |  |
| 13º Armónico    | 2C6-2C7    | 2E4-2E5    | 302-303    | % x 10   |  |
| 14º Armónico    | 2C8-2C9    | 2E6-2E7    | 304-305    | % x 10   |  |
| 15º Armónico    | 2CA-2CB    | 2E8-2E9    | 306-307    | % x 10   |  |

|              |            | Mapa 1     |            |          |
|--------------|------------|------------|------------|----------|
| Parámetro    | Tensión L1 | Tensión L2 | Tensión L3 | Unidades |
| 16º Armónico | 308-309    | 328-329    | 348-349    | % x 10   |
| 17º Armónico | 30A-30B    | 32A-32B    | 34A-34B    | % x 10   |
| 18º Armónico | 30C-30D    | 32C-32D    | 34C-34D    | % x 10   |
| 19º Armónico | 30E-30F    | 32E-32F    | 34E-34F    | % x 10   |
| 20º Armónico | 310-311    | 330-331    | 350-351    | % x 10   |
| 21º Armónico | 312-313    | 332-333    | 352-353    | % x 10   |
| 22º Armónico | 314-315    | 334-335    | 354-355    | % x 10   |
| 23º Armónico | 316-317    | 336-337    | 356-357    | % x 10   |
| 24º Armónico | 318-319    | 338-339    | 358-359    | % x 10   |
| 25º Armónico | 31A-31B    | 33A-33B    | 35A-35B    | % x 10   |
| 26º Armónico | 31C-31D    | 33C-33D    | 35C-35D    | % x 10   |
| 27º Armónico | 31E-31F    | 33E-33F    | 35E-35F    | % x 10   |
| 28º Armónico | 320-321    | 340-341    | 360-361    | % x 10   |
| 29º Armónico | 322-323    | 342-343    | 362-363    | % x 10   |
| 30° Armónico | 324-325    | 344-345    | 364-365    | % x 10   |
| 31º Armónico | 326-327    | 346-347    | 366-367    | % x 10   |

#### Tabla 29 (Continuación): Mapa 1 de memoria Modbus (Armónicos de tensión).

Circutor ———

#### Tabla 30: Mapa 2 de memoria Modbus (Armónicos de tensión).

| Мара 2          |            |            |            |          |  |  |
|-----------------|------------|------------|------------|----------|--|--|
| Parámetro       | Tensión L1 | Tensión L2 | Tensión L3 | Unidades |  |  |
| Arm.Fundamental | 1A28-1A29  | 1A48-1A49  | 1A68-1A69  | V x 10   |  |  |
| 2º Armónico     | 1A2A       | 1A4A       | 1A6A       | % x 10   |  |  |
| 3º Armónico     | 1A2B       | 1A4B       | 1A6B       | % x 10   |  |  |
| 4º Armónico     | 1A2C       | 1A4C       | 1A6C       | % x 10   |  |  |
| 5º Armónico     | 1A2D       | 1A4D       | 1A6D       | % x 10   |  |  |
| 6º Armónico     | 1A2E       | 1A4E       | 1A6E       | % x 10   |  |  |
| 7º Armónico     | 1A2F       | 1A4F       | 1A6F       | % x 10   |  |  |
| 8º Armónico     | 1A30       | 1A50       | 1A70       | % x 10   |  |  |
| 9º Armónico     | 1A31       | 1A51       | 1A71       | % x 10   |  |  |
| 10º Armónico    | 1A32       | 1A52       | 1A72       | % x 10   |  |  |
| 11º Armónico    | 1A33       | 1A53       | 1A73       | % x 10   |  |  |
| 12º Armónico    | 1A34       | 1A54       | 1A74       | % x 10   |  |  |
| 13º Armónico    | 1A35       | 1A55       | 1A75       | % x 10   |  |  |
| 14º Armónico    | 1A36       | 1A56       | 1A76       | % x 10   |  |  |
| 15° Armónico    | 1A37       | 1A57       | 1A77       | % x 10   |  |  |
| 16º Armónico    | 1A38       | 1A58       | 1A78       | % x 10   |  |  |
| 17º Armónico    | 1A39       | 1A59       | 1A79       | % x 10   |  |  |
| 18º Armónico    | 1A3A       | 1A5A       | 1A7A       | % x 10   |  |  |
| 19º Armónico    | 1A3B       | 1A5B       | 1A7B       | % x 10   |  |  |
| 20° Armónico    | 1A3C       | 1A5C       | 1A7C       | % x 10   |  |  |
| 21º Armónico    | 1A3D       | 1A5D       | 1A7D       | % x 10   |  |  |
| 22° Armónico    | 1A3E       | 1A5E       | 1A7E       | % x 10   |  |  |
| 23º Armónico    | 1A3F       | 1A5F       | 1A7F       | % x 10   |  |  |

| Мара 2       |            |            |            |          |  |  |
|--------------|------------|------------|------------|----------|--|--|
| Parámetro    | Tensión L1 | Tensión L2 | Tensión L3 | Unidades |  |  |
| 24º Armónico | 1A40       | 1A60       | 1A80       | % x 10   |  |  |
| 25º Armónico | 1A41       | 1A61       | 1A81       | % x 10   |  |  |
| 26º Armónico | 1A42       | 1A62       | 1A82       | % x 10   |  |  |
| 27º Armónico | 1A43       | 1A63       | 1A83       | % x 10   |  |  |
| 28º Armónico | 1A44       | 1A64       | 1A84       | % x 10   |  |  |
| 29º Armónico | 1A45       | 1A65       | 1A85       | % x 10   |  |  |
| 30° Armónico | 1A46       | 1A66       | 1A86       | % x 10   |  |  |
| 31º Armónico | 1A47       | 1A67       | 1A87       | % x 10   |  |  |

#### Tabla 30 (Continuación): Mapa 2 de memoria Modbus (Armónicos de tensión).

Circutor

#### Tabla 31: Mapa 1 de memoria Modbus (Armónicos de corriente).

| Mapa 1          |              |              |              |          |  |  |
|-----------------|--------------|--------------|--------------|----------|--|--|
| Parámetro       | Corriente L1 | Corriente L2 | Corriente L3 | Unidades |  |  |
| Arm.Fundamental | 1F4-1F5      | 212-213      | 230-231      | mA x 10  |  |  |
| 2º Armónico     | 1F6-1F7      | 214-215      | 232-233      | % x 10   |  |  |
| 3º Armónico     | 1F8-1F9      | 216-217      | 234-235      | % x 10   |  |  |
| 4º Armónico     | 1FA-1FB      | 218-219      | 236-237      | % x 10   |  |  |
| 5º Armónico     | 1FC-1FD      | 21A-21B      | 238-239      | % x 10   |  |  |
| 6º Armónico     | 1FE-1FF      | 21C-21D      | 23A-23B      | % x 10   |  |  |
| 7º Armónico     | 200-201      | 21E-21F      | 23C-23D      | % x 10   |  |  |
| 8º Armónico     | 202-203      | 220-221      | 23E-23F      | % x 10   |  |  |
| 9º Armónico     | 204-205      | 222-223      | 240-241      | % x 10   |  |  |
| 10º Armónico    | 206-207      | 224-225      | 242-243      | % x 10   |  |  |
| 11º Armónico    | 208-209      | 226-227      | 244-245      | % x 10   |  |  |
| 12º Armónico    | 20A-20B      | 228-229      | 246-247      | % x 10   |  |  |
| 13º Armónico    | 20C-20D      | 22A-22B      | 248-249      | % x 10   |  |  |
| 14º Armónico    | 20E-20F      | 22C-22D      | 24A-24B      | % x 10   |  |  |
| 15° Armónico    | 210-211      | 22E-22F      | 24C-24D      | % x 10   |  |  |
| 16º Armónico    | 24E-24F      | 26E-26F      | 28E-28F      | % x 10   |  |  |
| 17º Armónico    | 250-251      | 270-271      | 290-291      | % x 10   |  |  |
| 18º Armónico    | 252-253      | 272-273      | 292-293      | % x 10   |  |  |
| 19º Armónico    | 254-255      | 274-275      | 294-295      | % x 10   |  |  |
| 20° Armónico    | 256-257      | 276-277      | 296-297      | % x 10   |  |  |
| 21º Armónico    | 258-259      | 278-279      | 298-299      | % x 10   |  |  |
| 22º Armónico    | 25A-25B      | 27A-27B      | 29A-29B      | % x 10   |  |  |
| 23º Armónico    | 25C-25D      | 27C-27D      | 29C-29D      | % x 10   |  |  |
| 24º Armónico    | 25E-25F      | 27E-27F      | 29E-29F      | % x 10   |  |  |
| 25° Armónico    | 260-261      | 280-281      | 2A0-2A1      | % x 10   |  |  |
| 26º Armónico    | 262-263      | 282-283      | 2A2-2A3      | % x 10   |  |  |
| 27º Armónico    | 264-265      | 284-285      | 2A4-2A5      | % x 10   |  |  |
| 28º Armónico    | 266-267      | 286-287      | 2A6-2A7      | % x 10   |  |  |
| 29º Armónico    | 268-269      | 288-289      | 2A8-2A9      | % x 10   |  |  |
| 30° Armónico    | 26A-26B      | 28A-28B      | 2AA-2AB      | % x 10   |  |  |
| 31º Armónico    | 26C-26D      | 28C-28D      | 2AC-2AD      | % x 10   |  |  |

Unidades mA x 10 % x 10 % x 10 % x 10 % x 10 % x 10 % x 10 % x 10 % x 10 % x 10 % x 10 % x 10 % x 10 % x 10 % x 10 % x 10 % x 10 % x 10 % x 10 % x 10 % x 10 % x 10 % x 10 % x 10

| lor             |                      |                     |                       |
|-----------------|----------------------|---------------------|-----------------------|
| Tab             | ıla 32: Mapa 2 de me | emoria Modbus (Armó | ónicos de corriente). |
|                 |                      | Мара 2              |                       |
| Parámetro       | Corriente L1         | Corriente L2        | Corriente L3          |
| Arm.Fundamental | 1A88-1A89            | 1AA8-1AA9           | 1AC8-1AC9             |
| 2º Armónico     | 1A8A                 | 1AAA                | 1ACA                  |
| 3º Armónico     | 1A8B                 | 1AAB                | 1ACB                  |
| 4º Armónico     | 1A8C                 | 1AAC                | 1ACC                  |
| 5º Armónico     | 1A8D                 | 1AAD                | 1ACD                  |
| 6º Armónico     | 1A8E                 | 1AAE                | 1ACE                  |
| 7º Armónico     | 1A8F                 | 1AAF                | 1ACF                  |
| 8º Armónico     | 1A90                 | 1AB0                | 1AD0                  |
| 9º Armónico     | 1A91                 | 1AB1                | 1AD1                  |
| 10º Armónico    | 1A92                 | 1AB2                | 1AD2                  |
| 11º Armónico    | 1A93                 | 1AB3                | 1AD3                  |
| 12º Armónico    | 1A94                 | 1AB4                | 1AD4                  |
| 13º Armónico    | 1A95                 | 1AB5                | 1AD5                  |
| 14º Armónico    | 1A96                 | 1AB6                | 1AD6                  |
| 15° Armónico    | 1A97                 | 1AB7                | 1AD7                  |
| 16º Armónico    | 1A98                 | 1AB8                | 1AD8                  |
| 17º Armónico    | 1A99                 | 1AB9                | 1AD9                  |
| 18º Armónico    | 1A9A                 | 1ABA                | 1ADA                  |
| 19º Armónico    | 1A9B                 | 1ABB                | 1ADB                  |
| 20º Armónico    | 1A9C                 | 1ABC                | 1ADC                  |
| 21º Armónico    | 1A9D                 | 1ABD                | 1ADD                  |
| 22º Armónico    | 1A9E                 | 1ABE                | 1ADE                  |
| 23º Armónico    | 1A9F                 | 1ABF                | 1ADF                  |
| 24° Armónico    | 1AA0                 | 1AC0                | 1AE0                  |

### 7.3.4. BORRADO DE PARÁMETROS

25° Armónico

26° Armónico

27º Armónico

28º Armónico

29° Armónico

30° Armónico

31º Armónico

Todas las direcciones del mapa Modbus están en Hexadecimal. Para estas variables está implementada la **Función 0x05.** 

1AA1

1AA2

1AA3

1AA4

1AA5

1AA6

1AA7

| Tabla 33: Mapa de memoria | Modbus: Borrado de parámetros. |
|---------------------------|--------------------------------|
|---------------------------|--------------------------------|

1AC1

1AC2

1AC3

1AC4

1AC5

1AC6

1AC7

1AE1

1AE2

1AE3

1AE4

1AE4

1AE6

1AE7

% x 10

% x 10

% x 10

% x 10

% x 10

% x 10

% x 10

| Parámetros                                     | Dirección | Margen válido de datos |
|------------------------------------------------|-----------|------------------------|
| Borrado de máximos                             | 849       | FF00                   |
| Borrado de mínimos                             | 84A       | FF00                   |
| Inicialización de la máxima demanda            | 852       | FF00                   |
| Borrado de los contadores de horas ( Tarifa 1) | 837       | FF00                   |
| Borrado de los contadores de horas ( Tarifa 2) | 83A       | FF00                   |

| Parámetros                                                 | Dirección | Margen válido de datos |  |  |  |  |
|------------------------------------------------------------|-----------|------------------------|--|--|--|--|
| Borrado de las energías por fase (L1, L2, L3) y trifásicas | 874       | FF00                   |  |  |  |  |
| Borrado de las energías trifásicas                         | 834       | FF00                   |  |  |  |  |
| Borrado de las energías por fase (L1, L2, L3)              | 873       | FF00                   |  |  |  |  |
| Borrado de las energías por fase (L1)                      | 870       | FF00                   |  |  |  |  |
| Borrado de las energías por fase (L2)                      | 871       | FF00                   |  |  |  |  |
| Borrado de las energías por fase (L3)                      | 872       | FF00                   |  |  |  |  |
| Borrado de todos los parámetros anteriores                 | 898       | FF00                   |  |  |  |  |
|                                                            |           |                        |  |  |  |  |

Tabla 33 (Continuación): Mapa de memoria Modbus: Borrado de parámetros.

Circutor

### 7.3.5. ESTADO DE LA POTENCIA

Todas las direcciones del mapa Modbus están en Hexadecimal. Para esta variable está implementada la **Función 0x04.** 

Esta variable indica el cuadrante en el que está trabajando el equipo.

| Tabla 34: Mapa d | e memoria | Modbus: | Estado | de la | potencia |
|------------------|-----------|---------|--------|-------|----------|
|                  | •         |         |        |       |          |

| Estado de la potencia |           |                   |
|-----------------------|-----------|-------------------|
| Variable              | Dirección | Valor por defecto |
| Estado de la potencia | 7D1       | -                 |

El formato de la variable se muestra en la Tabla 35:

| Tabla 35: Forn | nato de la vari | able: Estado d | e la potencia. |
|----------------|-----------------|----------------|----------------|
|----------------|-----------------|----------------|----------------|

| Bit 7 | Bit 6 | Bit 5 | Bit 4 | Bit 3         | Bit 2        | Bit 1              | Bit O               |
|-------|-------|-------|-------|---------------|--------------|--------------------|---------------------|
| 0     | 0     | 0     | 0     | 1: Capacitiva | 1: Inductiva | <b>1:</b> Generada | <b>1:</b> Consumida |

### 7.3.6. DETECCIÓN DE SENTIDO DE GIRO INCORRECTO

Todas las direcciones del mapa Modbus están en Hexadecimal.

Para esta variable está implementada la Función 0x04.

Esta variable indica si se ha detectado un sentido de giro incorrecto en las tensiones.

| labla 36: Mapa de memoria | a Modbus: Detección de sentido de giro incorrecto. |
|---------------------------|----------------------------------------------------|
|---------------------------|----------------------------------------------------|

| Detección de sentido de giro incorrecto |           |                                                                        |  |  |  |
|-----------------------------------------|-----------|------------------------------------------------------------------------|--|--|--|
| Variable                                | Dirección | Valor                                                                  |  |  |  |
| Detección de sentido de giro incorrecto | 7D5       | <b>0:</b> No se ha detectado ningún fallo<br><b>1:</b> Fallo detectado |  |  |  |

# 7.3.7. NÚMERO DE SERIE DEL EQUIPO

Todas las direcciones del mapa Modbus están en Hexadecimal. Para esta variable está implementada la **Función 0x04.** 

Tabla 37: Mapa de memoria Modbus: Nº de serie del equipo.

| N° de serie del equipo |                                         |
|------------------------|-----------------------------------------|
| Variable               | Dirección                               |
| N° de serie            | 5AA - 5AB - 5AC - 5AD - 5AE - 5AF - 5BO |

# 7.3.8. VARIABLES DE CONFIGURACIÓN DEL EQUIPO

Todas las direcciones del mapa Modbus están en Hexadecimal. Para esta variable está implementada la **Funciónes 0x04** y **0x10**.

La función Modbus del equipo no comprueba si las variables que se graban están dentro de los márgenes correctos, sólo se comprueban al leerlos de la EEPROM, en caso de grabar algún parámetro con un valor incorrecto el equipo se configurará con el valor que tiene por defecto.

La configuración realizada por Modbus no tendrá efecto hasta que se realice un reset del equipo.

# 7.3.8.1. Relaciones de transformación

Tabla 38: Mapa de memoria Modbus: Relaciones de transformación.

| Relaciones de transformación             |             |                                |                      |  |  |
|------------------------------------------|-------------|--------------------------------|----------------------|--|--|
| Variable de configuración <sup>(5)</sup> | Dirección   | Margen válido de datos         | Valor por<br>defecto |  |  |
| Primario de tensión                      | 2710 - 2711 | 1 - 99999                      | 1                    |  |  |
| Secundario de tensión                    | 2712        | 1 - 999                        | 1                    |  |  |
| Primario de corriente <sup>(6)</sup>     | 2713        | 1 - 10000                      | 5                    |  |  |
| Secundario de corriente <sup>(7)</sup>   | 2714        | <b>0:</b> /1A<br><b>1:</b> /5A | 1                    |  |  |

<sup>(5)</sup> Ratio de tensión x Ratio de corriente  $\leq$  300000.

Ratio de tensión ≤ 1000.

Circutor

<sup>(6)</sup> Parámetro configurable en los modelos CVM-E3-MINI-ITF, CVM-E3-MINI-ITF-WiEth, CVM-E3-MINI-MC y CVM-E3-MI-NI-MC-WiEth.

<sup>(7)</sup> Parámetro configurable en los modelos CVM-E3-MINI-ITF y CVM-E3-MINI-ITF-WiEth.

### Nota: El Ratio es la relación entre el primario y el secundario.

**Nota:** Los 5 registros tiene que ser escritos o leídos a la vez (en grupo), en caso contrario responderá con un error.

# 7.3.8.2. Tipo de sensor Flex (Modelos CVM-E3-MINI-FLEX y CVM-E3-MINI-FLEX-WiEth)

| Tabla 55.Mapa de memoria Moduda. Tipo de sensor Flex. |           |                                         |                      |  |  |  |
|-------------------------------------------------------|-----------|-----------------------------------------|----------------------|--|--|--|
| Tipo de sensor Flex                                   |           |                                         |                      |  |  |  |
| Variable de configuración                             | Dirección | Margen válido de datos                  | Valor por<br>defecto |  |  |  |
| Sensor Flex                                           | 2756      | <b>0:</b> 100 uV/A<br><b>1:</b> 76 uV/A | 0                    |  |  |  |

Tabla 39:Mapa de memoria Modbus: Tipo de sensor Flex.

#### 7.3.8.3. Número de cuadrantes

Tabla 40:Mapa de memoria Modbus: Número de cuadrantes.

| Número de cuadrantes      |                   |                                                  |   |  |
|---------------------------|-------------------|--------------------------------------------------|---|--|
| Variable de configuración | Valor por defecto |                                                  |   |  |
| Número de cuadrantes      | 2B64              | <b>0:</b> 4 cuadrantes<br><b>1:</b> 2 cuadrantes | 0 |  |

# Circutor

# 7.3.8.4. Convenios de medida

Tabla 41:Mapa de memoria Modbus: Convenios de medida

| Convenios de medida                                                        |      |                                  |   |  |  |
|----------------------------------------------------------------------------|------|----------------------------------|---|--|--|
| Variable de configuración Dirección Margen válido de datos Valor por defec |      |                                  |   |  |  |
| Convenios de medida                                                        | 2886 | 0: Circutor<br>1: IEC<br>2: IEEE | 0 |  |  |

# 7.3.8.5. Sistema de medida

| Tabla 42:Mapa de | memoria | Modbus: | Sistema | de medida. |
|------------------|---------|---------|---------|------------|
|                  |         |         |         |            |

| Sistema de medida                   |      |                                                                                                    |                      |  |  |
|-------------------------------------|------|----------------------------------------------------------------------------------------------------|----------------------|--|--|
| Variable de configuración Dirección |      | Margen válido de datos                                                                                                    | Valor por<br>defecto |  |  |
| Sistema de medida                   | 2B5C | <ul> <li>0: 4- 3Ph Red trifásica 4 hilos.</li> <li>1: 3- 3Ph Red trifásica 3 hilos.</li> <li>2: 3- A-Di Red trifásica 3 hilos, Aron.<sup>(8)</sup></li> <li>3: 3- 2Ph Red bifásica 3 hilos.</li> <li>4: 2- 2Ph Red monofásica de fase a fase 2 hilos.</li> <li>5: 2- IPh Red monofásica de fase a neutro 2 hilos.</li> </ul> | 0                    |  |  |

<sup>(8)</sup> Opción no disponible en los modelos CVM-E3-MINI-FLEX y CVM-E3-MINI-FLEX-WiEth.

# 7.3.8.6. Máxima demanda

Tabla 43: Mapa de memoria Modbus: Máxima demanda.

| Máxima demanda            |           |                                                                   |                      |  |
|---------------------------|-----------|-------------------------------------------------------------------|----------------------|--|
| Variable de configuración | Dirección | Margen válido de datos                                            | Valor por<br>defecto |  |
| Periodo de integración    | 274C      | 0: No se realza el cálculo de la Máxima demanda<br>1 - 60 minutos | 0                    |  |

# 7.3.8.7. Backlight, Retro-iluminación del display

Tabla 44: Mapa de memoria Modbus: Backlight.

| Backlight                                                    |      |                        |                      |
|--------------------------------------------------------------|------|------------------------|----------------------|
| Variable de configuración Dirección Margen válido de datos d |      |                        | Valor por<br>defecto |
| Backlight                                                    | 2B5E | <b>1 - 999</b> segundo | 300 s                |

### 7.3.8.8. Activar la pantalla de visualización de armónicos

Tabla 45: Mapa de memoria Modbus: Visualización de armónicos.

| Visualización de armónicos                                      |      |                               |   |
|-----------------------------------------------------------------|------|-------------------------------|---|
| Variable de configuración Dirección Margen válido de datos defe |      |                               |   |
| Visualización de armónicos                                      | 2B62 | <b>0:</b> No<br><b>1:</b> Yes | 1 |

# 7.3.8.9. Emisiones de $CO_2$ en consumo y generación.

| Tabla 46: Mapa de memoria | a Modbus: Emisiones de CO | ), en consumo v generación. |
|---------------------------|---------------------------|-----------------------------|
| ieele ieriepe ee memerie  |                           | generation generation       |

| Emisiones de CO <sub>2</sub>                    |           |                        |                      |
|-------------------------------------------------|-----------|------------------------|----------------------|
| Variable de configuración <sup>(9)</sup>        | Dirección | Margen válido de datos | Valor por<br>defecto |
| Ratio de emisiones de la tarifa 1 en consumo    | 2724      | 0 - 1.9999             | 0                    |
| Ratio de emisiones de la tarifa 2 en consumo    | 2725      | 0 - 1.9999             | 0                    |
| Ratio de emisiones de la tarifa 1 en generación | 2728      | 0 - 1.9999             | 0                    |
| Ratio de emisiones de la tarifa 2 en generación | 2729      | 0 - 1.9999             | 0                    |

<sup>(9)</sup> Tienen 1 decimal.

Circutor

#### 7.3.8.10. Coste de la energía en consumo y generación.

Tabla 47: Mapa de memoria Modbus: Coste de la energía en consumo y generación.

| Coste por kWh                              |           |                        |                      |
|--------------------------------------------|-----------|------------------------|----------------------|
| Variable de configuración <sup>(10)</sup>  | Dirección | Margen válido de datos | Valor por<br>defecto |
| Coste por kWh de la tarifa 1 en consumo    | 272C      | 0 - 1.9999             | 0                    |
| Coste por kWh de la tarifa 2 en consumo    | 272D      | 0 - 1.9999             | 0                    |
| Coste por kWh de la tarifa 1 en generación | 2730      | 0 - 1.9999             | 0                    |
| Coste por kWh de la tarifa 2 en generación | 2731      | 0 - 1.9999             | 0                    |

<sup>(10)</sup> Tienen 1 decimal.

# 7.3.8.11. Programación de la salida digital T1

**Nota:** Los modelos **CVM-E3-MINI-xxx-WiEth** no disponen de Salida Digital, la activación de la alarma solo provoca la activación del LED de **ALARMA / PULSOS ENERGÍA**.

Tabla 48: Mapa de memoria Modbus: Programación de la salida digital T1 (Alarma).

| Programación de la salida digital T1 como alarma |                                  |                                                  |                        |  |
|--------------------------------------------------|----------------------------------|--------------------------------------------------|------------------------|--|
| Variable de configuración                        | Dirección Margen válido de datos |                                                  | Valor por de-<br>fecto |  |
| Valor máximo                                     | 2AF8-2AF9                        | según variable                                   | 0                      |  |
| Valor mínimo                                     | 2AFA-2AFB                        | según variable                                   | 0                      |  |
| Código de la variable                            | 2AFC                             | Tabla 20 y Tabla 21                              | 0                      |  |
| Retardo en la conexión                           | 2AFD                             | <b>0 - 9999</b> segundos                         | 0                      |  |
| Histéresis                                       | 2AFE                             | <b>0 - 99</b> %                                  | 0                      |  |
| Enclavamiento (latch)                            | 2AFF                             | <b>0:</b> No<br><b>1:</b> Yes                    | 0                      |  |
| Retardo en la desconexión                        | 2B00                             | <b>0 - 9999</b> segundos                         | 0                      |  |
| Estado de los contactos                          | 2B01                             | 0: Normalmente abierto<br>1: Normalmente cerrado | 0                      |  |

Tabla 49: Mapa de memoria Modbus: Programación de la salida digital T1 (Salida de pulsos).

| Programación de la salida digital T1 como salida de pulsos |                                               |                    |          |  |
|------------------------------------------------------------|-----------------------------------------------|--------------------|----------|--|
| Variable de configuración                                  | onfiguración Dirección Margen válido de datos |                    |          |  |
| Kilovatios por pulso                                       | 2B20-2B21                                     | 0.01 - 999.99 kWh  | 1.00 kWh |  |
| Código de la variable                                      | 2AFC                                          | Tabla 22           | 0        |  |
| Anchura del pulso                                          | 2B22                                          | <b>30 - 500</b> ms | 100 ms   |  |

# 7.3.8.12. Entrada digital (Modelos CVM-E3-MINI-xxx)

Circutor

| Variable de configuración | Dirección | Margen válido de datos                | Valor por<br>defecto |
|---------------------------|-----------|---------------------------------------|----------------------|
| Modo de funcionamiento    | 2866      | <b>0</b> : Tarifa<br>1: Estado lógico | 0                    |

También podemos leer el estado de la entrada digital, cuando están en modo lógico:

Para esta variable está implementada la Función 0x04.

Tabla 51: Mapa de memoria Modbus: Estado de la entrada digital (Modo estado lógico).

| Estado de la entrada digital |           |                   |
|------------------------------|-----------|-------------------|
| Variable                     | Dirección | Valor por defecto |
| Estado de la entrada digital | 4E20      | -                 |

El formato de la variable se muestra en la Tabla 52:

Tabla 52: Formato de la variable: Estado de las entradas digitales.

| Bit 7 | Bit 6 | Bit 5 | Bit 4 | Bit 3 | Bit 2 | Bit 1 | Bit O                        |
|-------|-------|-------|-------|-------|-------|-------|------------------------------|
| 0     | 0     | 0     | 0     | 0     | 0     | 0     | Entrada 1<br>0: OFF<br>1: ON |

### 7.3.8.13. Selección de Tarifa (Modelos CVM-E3-MINI-xxx-WiEth)

| Tabla 5 | 3: Mapa | de | memoria | Modbus: | Configuración | Selección de Tarifa. |
|---------|---------|----|---------|---------|---------------|----------------------|
|---------|---------|----|---------|---------|---------------|----------------------|

| Variable de configuración | Dirección | Margen válido de datos                     | Valor por<br>defecto |
|---------------------------|-----------|--------------------------------------------|----------------------|
| Selección de tarifa       | 2866      | <b>0</b> : Tarifa 1<br><b>1</b> : Tarifa 2 | 0                    |

# 7.3.8.14. Salida digital (Modelos CVM-E3-MINI-xxx)

Lectura del estado de la salida digital.

Para esta variable está implementada la Función 0x04.

Tabla 54: Mapa de memoria Modbus: Estado de la salida digital

| Estado de la salida digital |           |                   |  |  |  |  |
|-----------------------------|-----------|-------------------|--|--|--|--|
| Variable                    | Dirección | Valor por defecto |  |  |  |  |
| Estado de la salida digital | 4E21      | -                 |  |  |  |  |

El formato de la variable se muestra en la Tabla 55:

Tabla 55: Formato de la variable: Estado de las salidas digitales.

| В | it 7 | Bit 6 | Bit 5 | Bit 4 | Bit 3 | Bit 2 | Bit 1 | Bit O                                            |
|---|------|-------|-------|-------|-------|-------|-------|--------------------------------------------------|
|   | 0    | 0     | 0     | 0     | 0     | 0     | 0     | <b>Salida 1</b><br><b>0:</b> OFF<br><b>1:</b> ON |

\_

# 7.3.8.15. Comunicaciones (Modelos CVM-E3-MINI-xxx)

Circutor

| Comunicaciones                           |            |                                                                           |                      |  |  |  |
|------------------------------------------|------------|---------------------------------------------------------------------------|----------------------|--|--|--|
| Variable de configuración                | Dirección  | Margen válido de datos                                                    | Valor por<br>defecto |  |  |  |
| Protocolo                                | 2742       | <b>0:</b> Modbus<br><b>1:</b> BACnet                                      | 0                    |  |  |  |
| Modbus y BACnet:<br>Número de periférico | 2743       | 0 - 255                                                                   | 1                    |  |  |  |
| Modbus: Velocidad de transmisión         | 2744       | <b>0</b> : 9600 <b>- 1</b> :19200                                         | 1                    |  |  |  |
| Modbus: Paridad                          | 2745       | <b>0:</b> Sin paridad<br><b>1:</b> Paridad impar<br><b>2:</b> Paridad par | 0                    |  |  |  |
| Modbus: Bits de datos                    | 2746       | <b>0:</b> 8 bits<br><b>1:</b> 7 bits                                      | 0                    |  |  |  |
| Modbus: Bits de stop                     | 2747       | <b>0:</b> 1 bit de stop<br><b>1:</b> 2 bits de stop                       | 0                    |  |  |  |
| BACnet: Device ID                        | 2EE0- 2EE1 | 0- 99999                                                                  | 2                    |  |  |  |
| BAcnet: MAC                              | 2EE2       | 0 - 127                                                                   | 1                    |  |  |  |
| BAcnet: Velocidad de transmisión         | 2744       | <b>0</b> : 9600 <b>- 1</b> :19200                                         | 1                    |  |  |  |

Tabla 56: Mapa de memoria Modbus: Comunicaciones.

#### 7.3.8.16. Configuración del password

Estas variables permiten bloquear o desbloquear el acceso al menú de programación y también permite cambiar el código de password. La única forma de cambiar el código de password es mediante este comando.

El equipo no necesita el password antiguo para grabar el nuevo, se graba el nuevo directamente sin ninguna comprobación.

Tabla 57: Mapa de memoria Modbus: Configuración del password.

| Password                           |           |                                             |                   |
|------------------------------------|-----------|---------------------------------------------|-------------------|
| Variable                           | Dirección | Margen válido de datos                      | Valor por defecto |
| Valor del password <sup>(11)</sup> | 2B70      | 0 - 9999                                    | 1234              |
| Bloqueo-Desbloqueo                 | 2B71      | <b>0</b> : Desbloqueo<br><b>1</b> : Bloqueo | 0                 |

<sup>(11)</sup> El valor del password se lee y escribe en hexadecimal.

# 7.4.- PROTOCOLO BACnet

**BACnet** es un protocolo de comunicación para Redes de Control y Automatización de Edificios (Building Automation and Control NETworks). Este protocolo reemplaza las comunicaciones propietarias de cada dispositivo, volviéndolo un conjunto de reglas de comunicación común, que posibilita la integración completa de los sistemas de control y automatización de edificios de diversos fabricantes.

Circutor

El equipo incorpora comunicación **BACNet** MS/TP, siguiendo las especificaciones de la normativa ANSI/ ASHRAE 135 (ISO 16484-5).

Mediante una conexión RS485 el equipo puede conectarse a una red BACnet e incorporar todos los objetos y servicios definidos en el mapa adjunto PICS (Protocol Implementation Conformance Statement). ("**7.4.1.- MAPA PICS**")

La velocidad de defecto es 19200 bps y el MAC es 2 (número de nodo), pudiéndose cambiar mediante la pantalla de configuración, o bien escribiendo las variables BaudRate y MAC\_Address. El identificador (Device\_ID) se puede cambiar por la pantalla de configuración, mediante la propiedad de escritura sobre la variable o a través de la variable Device\_ID.

Otra opción es escribir sobre la propiedad Object\_Name dentro del objeto Device:

a) #Baud x – donde x puede ser: 9600, 19200, 38400

b) #MAC x – donde x puede ser: 0 ... 127 c) #ID x – donde x puede ser: 0 ... 99999

Más información sobre el protocolo en www.bacnet.org.

### 7.4.1.- MAPA PICS

| PICS                          |       |        |
|-------------------------------|-------|--------|
| Vendor Name:                  | CIRCU | TOR    |
| Product Name:                 | CVM-E | 3-MINI |
| Product Model Number:         |       | 837    |
| Application Software Version: | 1.0   |        |
| Firmware Revision:            | 0.7.1 |        |
| BACnet Protocol Revision:     | 10    |        |

#### Product Description:

Electrical energy meter

Х

#### BACnet Standardized Device Profile (Annex L)

BACnet Application Specific Controller (B-ASC)

### List all BACnet Interoperability Building supported (see Annex K in BACnet Addendum 135d):

DS-RP-B Read Property DS-WP-B Write Propery DS-RPM-B Read Property Multiple DM-DDB-B Dynamic Device Binding DM-DOB-B Dynamic Object Binding DM-DCC-B Device Communication Control DM-RD-B Reinitialize Device

# Which of the following device binding methods does the product support? (check one or more)

| х | Recive Who-Is, send I-Am (BIBB DM-DDB-B)    |
|---|---------------------------------------------|
| х | Recive Who-Has, send I-Have (BIBB DM-DOB-B) |

# Circutor ——

# Standard Object Types Supported:

# Analog Input Object Type

| 1. Dynamically creatable using BACnet's CreateObject service? No                            |                |                |  |  |  |
|---------------------------------------------------------------------------------------------|----------------|----------------|--|--|--|
| 2. Dynamically deleatable using BACnet's DeleteObject service?                              | No             |                |  |  |  |
| 3. List of optional properties supported:                                                   | max_pres_value | min_pres_value |  |  |  |
| 4. List of all properties that are writable where not otherw is a required by this standard |                |                |  |  |  |
| 5. List of proprietary properties:                                                          |                |                |  |  |  |
| 6. List of any property value range restrictions:                                           |                |                |  |  |  |

# Properly Identifier

| Object_Name |
|-------------|
|-------------|

max 32 characters

| DESCRIPTION                      |                                        | SYMBOL    | ID OBJECTS | OBJECT NAME   | UNITS        |
|----------------------------------|----------------------------------------|-----------|------------|---------------|--------------|
| Tensión fase-neutro              | Voltage phase to neutral               | V 1       | AIO        | Ph2NU1        | V            |
| Corriente                        | Current                                | A 1       | Al1        | Ph1Current    | А            |
| Potencia activa                  | Active power                           | kW 1      | AI2        | ActPwrPh1     | kW           |
| Potencia reactiva                | Reactive power                         | kvar 1    | AI3        | ReactPwrPh1   | kvar         |
| Factor de potencia               | Power factor                           | PF 1      | Al4        | PwrFactPh1    | PF           |
| Tensión fase-neutro              | Voltage phase to neutral               | V 2       | AI5        | Ph2NU2        | V            |
| Corriente                        | Current                                | A 2       | AI6        | Ph2Current    | А            |
| Potencia activa                  | Active power                           | kW 2      | AI7        | ActPwrPh2     | kW           |
| Potencia reactiva                | Reactive power                         | kvar 2    | AI8        | ReactPwrPh2   | kvar         |
| Factor de potencia               | Power factor                           | PF 2      | AI9        | PwrFactPh2    | PF           |
| Tensión fase-neutro              | Voltage phase to neutral               | V 3       | AI10       | Ph2NU3        | V            |
| Corriente                        | Current                                | A 3       | AI11       | Ph3Current    | А            |
| Potencia activa                  | Active power                           | kW 3      | Al12       | ActPwrPh3     | kW           |
| Potencia reactiva                | Reactive power                         | kvar 3    | AI13       | ReactPwrPh3   | kvar         |
| Factor de potencia               | Power factor                           | PF 3      | Al14       | PwrFactPh3    | PF           |
| Potencia activa trifásica        | Three phase active power               | kW III    | AI15       | ActPw0n3Ph    | kW           |
| Potencia inductiva<br>trifásica  | Three phase reactive inductive power   | kvarL III | Al16       | InductPw0n3Ph | kvarL        |
| Potencia capacitiva<br>trifásica | Three phase capacitive inductive power | kvarC III | AI17       | CapPwOn3Ph    | kvarC        |
| Cos φ trifásico                  | Three phase cos $\phi$                 | Cos φ III | AI18       | Cosphi        | Cos <b>φ</b> |
| Factor de potencia<br>trifásico  | Three phase power factor               | PFIII     | Al19       | PwFactOn3Ph   | PF           |
| Frecuencia (L2)                  | Frequency                              | Hz        | AI20       | Frequency     | Hz           |
| Tensión fase-fase                | Voltage phase to phase                 | V12       | AI21       | Ph2PhU12      | V            |
| Tensión fase-fase                | Voltage phase to phase                 | V23       | AI22       | Ph2PhU23      | V            |
| Tensión fase-fase                | Voltage phase to phase                 | V31       | AI23       | Ph2PhU31      | V            |
| %THD V                           | %THD V                                 | %THD V1   | AI24       | THDVal_U1     | %THD         |
| %THD V                           | %THD V                                 | %THD V2   | AI25       | THDVal_U2     | %THD         |
| %THD V                           | %THD V                                 | %THD V3   | AI26       | THDVal_U3     | %THD         |
| %THD A                           | %THD A                                 | %THD A1   | AI27       | THDVal_11     | %THD         |
| %THD A                           | %THD A                                 | %THD A2   | AI28       | THDVal_12     | %THD         |
| %THD A                           | %THD A                                 | %THD A3   | AI29       | THDVal_13     | %THD         |
| Energía activa                   | Active energy                          | kW∙h III  | AI30       | ActEnergy     | kW∙h         |

| DESCRIPTION                      |                                                          | SYMBOL          | ID OBJECTS | OBJECT NAME         | UNITS   |
|----------------------------------|----------------------------------------------------------|-----------------|------------|---------------------|---------|
| Energía reactiva induc-<br>tiva  | Reactive inductive energy                                | kvarL•h III     | AI31       | InductEnergy        | kvarL∙h |
| Energía reactiva capa-<br>citiva | Reactive capacitive<br>energy                            | kvarC∙h III     | AI32       | CapEnergy           | kvarC•h |
| Energía Aparente trifá-<br>sica  | Three phase aparent<br>energy                            | kVA∙h III       | AI33       | AppEnergy           | kVA∙h   |
| Energía activa generada          | Three phase generated<br>active energy                   | kW∙h III (-)    | AI34       | ActEnergy_exp       | kW∙h    |
| Energía inductiva gene-<br>rada  | Three phase generated reactive inductive energy          | kvarL∙h III (-) | AI35       | IndEnergy_exp       | kvarL•h |
| Energía capacitiva ge-<br>nerada | Three phase genera-<br>ted reactive capacitive<br>energy | kvarC∙h III(-)  | AI36       | CapEnergy_exp       | kvarC∙h |
| Energía aparente gene-<br>rada   | Three phase generated<br>aparent energy                  | kVA∙h III (-)   | AI37       | AppEnergy_exp       | kVA∙h   |
| Máxima demanda kvarL             | Maximum demand kvarL                                     | kvarL III       | AI38       | MaxDemand_<br>kvarL | kvarL   |
| Potencia aparente L1             | Aparent power L1                                         | kVA             | AI40       | AppPwrPh1           | kVA     |
| Potencia aparente L2             | Aparent power L2                                         | kVA             | AI41       | AppPwrPh2           | kVA     |
| Potencia aparente L3             | Aparent power L3                                         | kVA             | AI42       | AppPwrPh3           | kVA     |
| Potencia aparente<br>trifásica   | Three phase aparent<br>power                             | kVAIII          | AI43       | AppPw3Ph            | kVA     |
| Máxima demanda I1                | Maximum demand I1                                        | Md (A1)         | AI44       | MaxDemand_A1        | А       |
| Máxima demanda l2                | Maximum demand I2                                        | Md(A2)          | AI45       | MaxDemand_A2        | А       |
| Máxima demanda I3                | Maximum demand I3                                        | Md(A3)          | AI46       | MaxDemand_A3        | А       |
| Máxima demanda kvarC             | Maximum demand kvarC                                     | kvarC III       | AI47       | MaxDemand_<br>kvarC | kvarC   |
| Máxima demanda kW                | Maximum demand kW                                        | kW III          | AI48       | MaxDemand_kW        | kW      |
| Máxima demanda kVA               | Maximum demand kVA                                       | kVA III         | AI49       | MaxDemand_ kVA      | kVA     |

# Analog Value Object Type

| 1. Dynamically creatable using BACnet's CreateObject service? No |                                          |             |  |  |
|------------------------------------------------------------------|------------------------------------------|-------------|--|--|
| 2. Dynamically deleatable using BACnet                           | 's DeleteObject service?                 | No          |  |  |
| 3. List of optional properties supported:                        |                                          |             |  |  |
| 4. List of all properties that are writable                      | where not otherwise required by this sta | andard      |  |  |
| 5. List of propietary properties:                                |                                          |             |  |  |
| Property Identifier Property Datatype Meaning                    |                                          |             |  |  |
| 5. List of object identifiers and their meaning in this device   |                                          |             |  |  |
| Object ID                                                        | Object Name                              | Description |  |  |
| AV1 MAC_Address MAC                                              |                                          |             |  |  |
| AV2 BaudRate                                                     |                                          | BAUD RATE   |  |  |
| AV3                                                              | Device_ID                                | DEVICE ID   |  |  |

# Device Object Type

| 1. Dynamically creatable using BACnet's CreateObject service?                             | No                                       |  |
|-------------------------------------------------------------------------------------------|------------------------------------------|--|
| 2. Dynamically deleatable using BACnet's DeleteObject service?                            | No                                       |  |
| 3. List of optional properties supported:                                                 | Description, Protocolo_Conformance_Class |  |
| 4. List of all properties that are writable where not otherwise required by this standard |                                          |  |

# Circutor

| Object_Name                               |                     |
|-------------------------------------------|---------------------|
| Max_Master                                |                     |
| Max_Info_Frames                           |                     |
| Object_Identifier                         |                     |
| 5. List of propietary properties:         |                     |
| 5. List of any property value range restr | ictions             |
| Property Identifier                       | Restrictions        |
| Object_Name                               | < 32 bytes          |
| Object_Identifier                         | Device Type only    |
| Number_Of_APDU_Retries                    | 0-255               |
| APDU_Timeout                              | 0-65535 miliseconds |
| Vendor_Identifier                         | 0-65535             |

# Data Link Layer Options (check all that supported):

| Х            | MS/TP master (Clause 9), baud rate(s): 9.6, 19.2k, 38.4kB/s                                     |
|--------------|-------------------------------------------------------------------------------------------------|
| Character S  | iets Supported (check all that apply):                                                          |
| Indicating s | upport for multiple character set does not imply that they can all be supported simultaneously. |
| Х            | ANSI X3.4                                                                                       |

# 8.- CVM-E3-MINI-xxx-WiEth: COMUNICACIONES

Los equipos CVM-E3-MINI-xxx-WiEth disponen de comunicaciones Ethernet, Wi-Fi y Bluetooth®.

La configuración de las comunicaciones se puede realizar a través de la página web de configuración del equipo (*"8.5.- PÁGINA WEB DE CONFIGURACIÓN"*) o a través del display del equipo, ver *"5.5.- PANTA-LLAS DE COMUNICACIONES ETHERNET - Wi-Fi - BLUETOOTH (Modelos CVM-E3-MINI-xxx-WiEth)"*.

El mapa Modbus del apartado *"7.3.- COMANDOS MODBUS"*, también es valido para los equipos CVM-E3-MINI-xxx-WiEth, utilizando el protocolo Modbus TCP.

#### 8.1.- ENTORNO DE USO Y SALUD

Las comunicaciones inalámbricas emiten energía electromagnética de radiofrecuencia como otros dispositivos de radio.

Debido a que las comunicaciones inalámbricas funcionan dentro de las directrices que se encuentran en los estándares y recomendaciones de seguridad de radiofrecuencia, son seguras para el uso por parte de los usuarios.

En algún entorno o situación, la utilización de comunicaciones inalámbricas puede verse restringida por el propietario del edificio o los representantes responsables de la organización. Estas situaciones pueden ser:

✓ Utilización de conexiones inalámbricas a bordo de aviones, en hospitales o cerca de estaciones de servicio, áreas de explosiones, implantes médicos o dispositivos médicos electrónicos implantados en el cuerpo (marcapasos ...).

 $\checkmark$  En cualquier otro entorno donde el riesgo de interferencias con otros dispositivos o servicios se identifica como peligroso.

Si no está seguro sobre la política que se aplica sobre el uso de dispositivos inalámbricos en una organización específica (aeropuerto, hospital...), es aconsejable que solicite autorización para el uso de las comunicaciones inalámbricas.

#### 8.2.- COMUNICACIONES Wi-Fi

Wi-Fi es una de las tecnologías inalámbricas más utilizadas hoy en día, para conectar e intercambiar información entre dispositivos electrónicos sin necesidad de conectarlos físicamente.

Los modelos **CVM-E3-MINI-xxx-WiEth** disponen de comunicaciones Wi-Fi en la banda de 2.4GHz, según los estándares IEEE 802.11b, IEEE 802.11g y IEEE 802.11n.

**Nota:** Para mantener la dirección IP del equipo y no perder la comunicación Wi-Fi, se recomienda configurar el router para que dé a los equipos CVM-E3-MINI-xxx-WiEth una dirección IP fija referenciada a la dirección MAC del equipo.

# 8.3.- COMUNICACIONES Bluetooth®

El equipo dispone de comunicaciones inalámbricas Bluetooth®.

La tecnología inalámbrica Bluetooth<sup>®</sup> es una tecnología inalámbrica de corto alcance que permite la comunicación inalámbrica de datos entre equipos, en un rango de aproximadamente 10 metros.

## 8.4.- APLICACIÓN MÓVIL

Circutor

La aplicación móvil **MyConfig**, que permite configurar las comunicaciones Wi-Fi y Ethernet a través de Bluetooth<sup>®</sup>, se puede descargar gratuitamente en Google Play (Android).

| ≞ 🖨 🖂                 | 🖇 💐 🗟 🖉 42% 🖨 1 | 0:18                          |                              |
|-----------------------|-----------------|-------------------------------|------------------------------|
| ← Configuración       | ₽ () ()         | 3                             |                              |
|                       | -0081           | È⊠∟ *¥?<br>← Bluetooth        | रु,⊪ 42% ∎ 10:18<br><b>ट</b> |
| Activado              | Activad         |                               |                              |
| SSID                  | CIRCUTOR-WIF    | DISPOSITIVOS ENLAZADOS        |                              |
| Contraseña            | •••••• «        | E3-Mini-0081                  | 8                            |
| Estado de la conexión | Conect          | E3-Mini-0082                  | $\otimes$                    |
| Dirección IP          | 10.0.123        |                               |                              |
| Dirección MAC         | 4C:11:AE:D7:4;  | NUEVOS DISPOSITIVOS ENCONTRAD | OS                           |
|                       |                 | No se han encontrado nuevos d | ispositivos                  |

Figura 34: Aplicación móvil MyConfig.

# 8.5.- PÁGINA WEB DE CONFIGURACIÓN

Para acceder a la página web de configuración interna, se debe introducir en el buscador web la dirección IP del equipo.

Circutor

La dirección IP del equipo se puede consultar en las pantallas "5.5.2. COMUNICACIONES ETHERNET : DI-RECCIÓN IP", para una conexión a través de Ethernet, o "5.5.6. COMUNICACIONES WI-FI : DIRECCIÓN IP", para una conexión Wi-Fi.

En la página web del equipo se puede:

✓ En la pantalla **Device Info**, visualizar la información del equipo y la configuración de las comunicaciones Ethernet, Wi-Fi y Bluetooth (**Figura 35**).

| Circutor       | CVM-E3-MINI-WiEth               |                       |
|----------------|---------------------------------|-----------------------|
| Device Info    | Device Info                     |                       |
| Communications |                                 |                       |
| Firmwara       | Device Variables                |                       |
| TIIIWale       | Serial Number                   | 21851543050151        |
|                | Manufacturing Date              | Year: 2018 Week: 51   |
|                | Model                           | CVM-E3-MINI-ITF-WiEth |
|                | Communications Firmware Version | 1.0.2                 |
|                | Measure Firmware Version        | 1.17                  |
|                | Ethernet Communications         |                       |
|                | DHCP                            | Enabled               |
|                | Ethernet Link Status            | Connected             |
|                | Ethernet IP                     | 10.0.120.32           |
|                | Ethernet Netmask                | 255.255.255.0         |
|                | Ethernet Gateway                | 10.0.120.254          |
|                | Ethernet MAC                    | 24:6F:28:D4:28:AF     |
|                | Wi-Fi Communications            |                       |
|                | Wi-Fi                           | Enabled               |
|                | Wi-Fi Status                    |                       |
|                | Wi-Fi Name (SSID)               | Pruebas               |
|                | Wi-Fi IP                        | 10.0.123.15           |
|                | Wi-Fi Netmask                   | 255.255.255.0         |
|                | Wi-Fi Gateway                   | 10.0.123.254          |
|                | WI-FI MAC                       | 24:6F:28:D4:28:AC     |
|                | Bluetooth                       |                       |
|                | Bluetooth Name                  | E3-Mini-0151          |
|                |                                 |                       |

Figura 35: Página Web: Device Info.

 ✓ En la pantalla Communications, modificar la configuración de la comunicaciones Ethernet y Wi-Fi (Figura 36).

Circutor -

| Circutor       | CVM-E3-MINI-WiEth       |               |
|----------------|-------------------------|---------------|
| Device Info    | Communications          |               |
| Communications |                         |               |
| Firmware       | Ethernet Communications |               |
| FIIIIware      | DHCP                    |               |
|                | Ethernet IP             | 10.0.120.32   |
|                | Ethernet Netmask        | 255.255.255.0 |
|                | Ethernet Gateway        | 10.0.120.254  |
|                |                         |               |
|                |                         | 🕒 Save        |
|                | WI-FI Communications    |               |
|                | Wi-Fi                   |               |
|                | Wi-Fi Name (SSID)       | Pruebas       |
|                | Wi-Fi Password          | Ø             |
|                |                         |               |
|                |                         | 🖺 Save        |

Figura 36: Página Web: Communications.

✓ En la pantalla **Firmware**, actualizar el firmware de comunicaciones (**Figura 37**).

| Circutor       | CVM-E3-MINI-WiEth                       |       |
|----------------|-----------------------------------------|-------|
| Device Info    | Firmware                                |       |
| Communications | Upgrade Communications Firmware Version |       |
| Firmware       | Current Communications Firmware Version | 1.0.2 |

🛃 Upgrade

Figura 37: Página Web: Firmware.

# 9.- CARACTERÍSTICAS TÉCNICAS

| Alimentación en CA (12)                                               |                               |               |  |  |
|-----------------------------------------------------------------------|-------------------------------|---------------|--|--|
| CVM-E3-MINI-ITF - CVM-E3-MINI-MC - CVM-E3-MINI-FLEX                   |                               |               |  |  |
| Tensión nominal                                                       | 207 253 V ~ 100 240 V ~ ± 10% |               |  |  |
| Frecuencia                                                            | 50 60 Hz                      | 50 60 Hz      |  |  |
| Consumo                                                               | 4 VA                          | 4.9 6.1 VA    |  |  |
| Categoría de la Instalación                                           | CAT III 300 V                 | CAT III 300 V |  |  |
| CVM-E3-MINI-ITF-WiEth - CVM-E3-MINI-MC-WiEth - CVM-E3-MINI-FLEX-WiEth |                               |               |  |  |
| Tensión nominal         100 240 V ~ ± 10%                             |                               |               |  |  |
| Frecuencia                                                            | 50 60 Hz                      |               |  |  |
| Consumo                                                               | 4 5.2 VA                      |               |  |  |
| Categoría de la Instalación                                           | CAT III 300 V                 |               |  |  |
| Alimentación en CC (12)                                               |                               |               |  |  |
| CVM-E3-MINI-ITF - CVM-E3-MINI-MC - CVM-E3-MINI-FLEX                   |                               |               |  |  |
| <b>Tensión nominal</b> 100 240 V ± 10%                                |                               |               |  |  |
| Consumo                                                               | 3 3.5 W                       |               |  |  |
| Categoría de la Instalación                                           | CAT III 300 V                 |               |  |  |
| CVM-E3-MINI-ITF-WiEth - CVM-E3-MINI-MC-WiEth - CVM-E3-MINI-FLEX-WiEth |                               |               |  |  |
| Tensión nominal                                                       | 100 240 V === ± 10%           |               |  |  |
| Consumo                                                               | 2.5 2.8 W                     |               |  |  |
| Categoría de la Instalación                                           | CAT III 300 V                 |               |  |  |

<sup>(12)</sup> Según modelos.

| Circuito de medida de tensión             |          |  |  |
|-------------------------------------------|----------|--|--|
| Tensión nominal (Un) 300V F-N, 520V F-F   |          |  |  |
| Margen de medida de tensión               | 5120% Un |  |  |
| Margen de medida de frecuencia            | 45 65 Hz |  |  |
| Impedancia de entrada                     | 400 kΩ   |  |  |
| Tensión mínima de medida (Vstart)         | 11 V f-n |  |  |
| Categoría de la Instalación CAT III 300 V |          |  |  |

| Circuito de medida de corriente     |                                   |           |  |  |
|-------------------------------------|-----------------------------------|-----------|--|--|
| CVM-E3-MINI-FLEX-xxx                | Medida mediante sensores Rogwski. |           |  |  |
|                                     | CVM-E3-MINI-ITF-xxx               | /5A o/1 A |  |  |
| Corriente nominal (In)              | CVM-E3-MINI-MC-xxx                | /0.250 A  |  |  |
|                                     | CVM-E3-MINI-FLEX-xxx              | 2000 A    |  |  |
|                                     | CVM-E3-MINI-ITF-xxx               | 2 120% In |  |  |
| Margen de medida de corriente       | CVM-E3-MINI-MC-xxx                | 2 100% In |  |  |
|                                     | CVM-E3-MINI-FLEX-xxx              | 2 120% In |  |  |
|                                     | CVM-E3-MINI-ITF-xxx               | 0.2% In   |  |  |
| Corriente mínima de medida (Istart) | CVM-E3-MINI-MC-xxx                | 0.2% In   |  |  |
|                                     | CVM-E3-MINI-FLEX-xxx              | 5 A       |  |  |
| Consumo                             | 0.9 VA                            |           |  |  |
| Categoría de la Instalación         | CAT III 300 V                     |           |  |  |

# Circutor \_\_\_\_\_

| Precisión de las medidas       |                                      |                                                        |           |  |
|--------------------------------|--------------------------------------|--------------------------------------------------------|-----------|--|
| Medida de tensión              | CVM-E3-MINI-ITF-xxx                  | 0.5% ± 1 dígito                                        |           |  |
|                                | CVM-E3-MINI-MC-xxx                   |                                                        |           |  |
|                                | CVM-E3-MINI-FLEX-xxx <sup>(13)</sup> |                                                        |           |  |
| Medida de corriente            | CVM-E3-MINI-ITF-xxx                  | 0.5% ± 1 dígito                                        |           |  |
|                                | CVM-E3-MINI-MC-xxx                   | 0.5% ± 1 dígito (I ≤ 100% In)                          |           |  |
|                                | CVM-E3-MINI-FLEX-xxx <sup>(13)</sup> | 0.5% ± 1 dígito                                        |           |  |
| Medida de frecuencia           | CVM-E3-MINI-ITF-xxx                  | 0.5%                                                   |           |  |
|                                | CVM-E3-MINI-MC-xxx                   |                                                        |           |  |
|                                | CVM-E3-MINI-FLEX-xxx <sup>(13)</sup> |                                                        |           |  |
| Medida de potencia activa      | CVM-E3-MINI-ITF-xxx                  | 0.5% ± 2 dígitos                                       |           |  |
|                                | CVM-E3-MINI-MC-xxx                   | 1% ± 2 dígitos (l > 2%, l ≤ 100% ln)                   |           |  |
|                                | CVM-E3-MINI-FLEX-xxx <sup>(13)</sup> | 2% ± 2 dígitos                                         |           |  |
| Medida de potencia<br>reactiva | CVM-E3-MINI-ITF-xxx                  | 1% ± 2 dígitos                                         |           |  |
|                                | CVM-E3-MINI-MC-xxx                   | 2% ± 2 dígitos (I ≤ 100% In)                           |           |  |
|                                | CVM-E3-MINI-FLEX-xxx <sup>(13)</sup> | 2% ± 2 dígitos ( a 50 Hz)<br>3% ± 2 dígitos ( a 60 Hz) |           |  |
| Medida de potencia<br>aparente | CVM-E3-MINI-ITF-xxx                  | 0.5% ± 2 dígitos                                       |           |  |
|                                | CVM-E3-MINI-MC-xxx                   | 1% ± 2 dígitos (l > 2%, l ≤ 100% ln)                   |           |  |
|                                | CVM-E3-MINI-FLEX-xxx <sup>(13)</sup> | 2% ± 2 dígitos                                         |           |  |
| Medida de energía activa       | CVM-E3-MINI-ITF-xxx                  | l < 0.1In                                              | l > 0.1In |  |
|                                |                                      | Clase 1                                                | Clase 0.5 |  |
|                                | CVM-E3-MINI-MC-xxx                   | Clase 1 (I > 2%, I ≤ 100% In)                          |           |  |
|                                | CVM-E3-MINI-FLEX-xxx <sup>(13)</sup> | Clase 2                                                |           |  |
| Medida de energía<br>reactiva  | CVM-E3-MINI-ITF-xxx                  | Clase 2                                                |           |  |
|                                | CVM-E3-MINI-MC-xxx                   | Clase 2 (I > 2%, I ≤ 100% In)                          |           |  |
|                                | CVM-E3-MINI-FLEX-xxx <sup>(13)</sup> | Clase 3                                                |           |  |

<sup>(13)</sup> Precisión de las medidas con sensores.

| Salida de pulsos (CVM-E3-MINI-ITF, CVM-E3-MINI-MC, CVM-E3-MINI-FLEX) |                  |                                 |                  |  |
|----------------------------------------------------------------------|------------------|---------------------------------|------------------|--|
| Cantidad                                                             |                  |                                 | 1                |  |
| Тіро                                                                 |                  | NPN salida                      |                  |  |
| Tensión máxima                                                       |                  | 24V                             |                  |  |
| Corriente máxima                                                     |                  | 50 mA                           |                  |  |
| Frecuencia máxima                                                    |                  | 16 impulsos / seg,              |                  |  |
| Anchura de pulso                                                     |                  | 30 ms a 500 ms (Programable)    |                  |  |
| Entrada digital (CVM-E3-MINI-ITF, CVM-E3-MINI-MC, CVM-E3-MINI-FLEX)  |                  |                                 |                  |  |
| Cantidad                                                             |                  | 1                               |                  |  |
| Тіро                                                                 |                  | NPN Contacto libre de potencial |                  |  |
| Aislamiento                                                          |                  | optoaislado                     |                  |  |
| Comunicaciones (CVM-E3-MINI-ITF, CVM-E3-MINI-MC, CVM-E3-MINI-FLEX)   |                  |                                 |                  |  |
|                                                                      |                  | Modbus RTU                      | BACnet           |  |
| Bus de campo                                                         | RS-485           |                                 | MS/TP            |  |
| Protocolo de comunicación                                            | Modbus RTU       |                                 | BACnet           |  |
| Velocidad                                                            | 9600 - 19200 bps |                                 | 9600 - 19200 bps |  |
| Bits de stop                                                         |                  | 1-2                             | 1                |  |
| Paridad                                                              |                  | sin - par - impar               | sin              |  |
| CVM-E3-MINI                                                                                        | Circutor                                                                         |  |  |  |  |
|----------------------------------------------------------------------------------------------------|----------------------------------------------------------------------------------|--|--|--|--|
|                                                                                                    | Comunication of Etherent                                                         |  |  |  |  |
| Comunicaciones Ethernet<br>(CVM-E3-MINI-ITF-WiEth, CVM-E3-MINI-MC-WiEth, CVM-E3-MINI-FLEX-WiEth)   |                                                                                  |  |  |  |  |
| Тіро                                                                                               | Ethernet 10BaseT - 100BaseTX autodetectable                                      |  |  |  |  |
| Conector                                                                                           | RJ45                                                                             |  |  |  |  |
| Protocolo                                                                                          | Modbus TCP - Web server - MQTT <sup>(14)</sup>                                   |  |  |  |  |
| Modo de conexión a Red                                                                             | DHCP ON/OFF (ON por defecto)                                                     |  |  |  |  |
| <sup>(14)</sup> Consultar.                                                                         |                                                                                  |  |  |  |  |
| (CVM-E3-MINI-                                                                                      | Comunicaciones Wi-Fi<br>ITF-WiEth, CVM-E3-MINI-MC-WiEth, CVM-E3-MINI-FLEX-WiEth) |  |  |  |  |
| Banda                                                                                              | 2.4 GHz (Rango: 2.4 2.5 GHz)                                                     |  |  |  |  |
| Estándares                                                                                         | IEEE 802.11 b / g, IEEE 802.11 n (hasta 150 Mbps)                                |  |  |  |  |
| Potencia de salida máxima                                                                          | IEEE 802.11 b : 20 dBm<br>IEEE 802.11 n : 14 dBm                                 |  |  |  |  |
| Comunicaciones Bluetooth®<br>(CVM-E3-MINI-ITF-WiEth, CVM-E3-MINI-MC-WiEth, CVM-E3-MINI-FLEX-WiEth) |                                                                                  |  |  |  |  |
| Protocolos                                                                                         | Bluetooth <sup>®</sup> v4.2 BR/EDR and BLE specification                         |  |  |  |  |

|       | NZIF receiver with –97 dBm sensitivity   |
|-------|------------------------------------------|
| Radio | Class-1, class-2 and class-3 transmitter |
|       | Adaptive Frequency Hopping (AFH)         |

| Interface con usuario |                                  |  |  |
|-----------------------|----------------------------------|--|--|
| Display               | LCD Custom COG de alto contraste |  |  |
| Teclado               | 3 teclas                         |  |  |
| LED                   | 2 LED                            |  |  |

| Características ambientales         |                       |             |  |  |
|-------------------------------------|-----------------------|-------------|--|--|
| Tomographico do krabaja             | CVM-E3-MINI-xxx       | -5°C +45°C  |  |  |
|                                     | CVM-E3-MINI-xxx-WiEth | -10°C +50°C |  |  |
|                                     | CVM-E3-MINI-xxx       | -10°C +50°C |  |  |
| remperatora de annacenamiento       | CVM-E3-MINI-xxx-WiEth | -30°C +80°C |  |  |
| Humedad relativa (sin condensación) | 5 95%                 |             |  |  |
| Altitud máxima                      | 2000 m                |             |  |  |
| Grado de protección                 | IP30, Frontal :IP40   |             |  |  |

| Características mecánicas |                             |        |  |  |  |
|---------------------------|-----------------------------|--------|--|--|--|
| Dimensiones (Figura 38)   | 52.5 x 118 x 74 mm          |        |  |  |  |
|                           | CVM-E3-MINI-xxx             | 300 g. |  |  |  |
| Paga                      | CVM-E3-MINI-ITF-WiEth       | 275 g. |  |  |  |
|                           | CVM-E3-MINI-MC-WiEth        | 255 g. |  |  |  |
|                           | CVM-E3-MINI-FLEX-WiEth      | 255 g. |  |  |  |
| Envolvente                | Plástico VO autoextinguible |        |  |  |  |
| Fijación (15)             | Carril DIN                  |        |  |  |  |

<sup>(15)</sup> La distancia mínima recomendada entre carriles, para la instalación de los equipos CVM-E3-MINI, es de 150 mm.

| Normas                                                                                                    |                      |
|----------------------------------------------------------------------------------------------------|----------------------|
| Requisitos de seguridad de equipos eléctricos de medida, control y uso en labo-<br>ratorio. Parte 1: Requisitos generales.                                             | EN 61010-1:2010      |
| Requisitos de seguridad de equipos eléctricos de medida, control y uso en labora-<br>torio. Parte 2-030: Requisitos particulares para circuitos de ensayo y de medida. | EN 61010-2-030: 2010 |

| (Continuación) Normas                                                                                                    |                  |
|----------------------------------------------------------------------------------------------------|------------------|
| Material eléctrico para medida, control y uso en laboratorio. Requisitos de com-<br>patibilidad electromagnética (CEM). Parte 1: Requisitos generales. (Ratificada por<br>AENOR en marzo de 2013.)                                                       | EN 61326-1:2013  |
| Seguridad eléctrica en redes de distribución de baja tensión de hasta 1 000 V en<br>c.a. y 1 500 V en c.c. Equipos para ensayo, medida o vigilancia de las medidas de<br>protección. Parte 12: Dispositivos de medición y vigilancia del funcionamiento. | EN 61557-12:2008 |
| Test for flammability of plastic materials for parts in devices and appliances                                                                                                    | UL 94            |

Circutor -

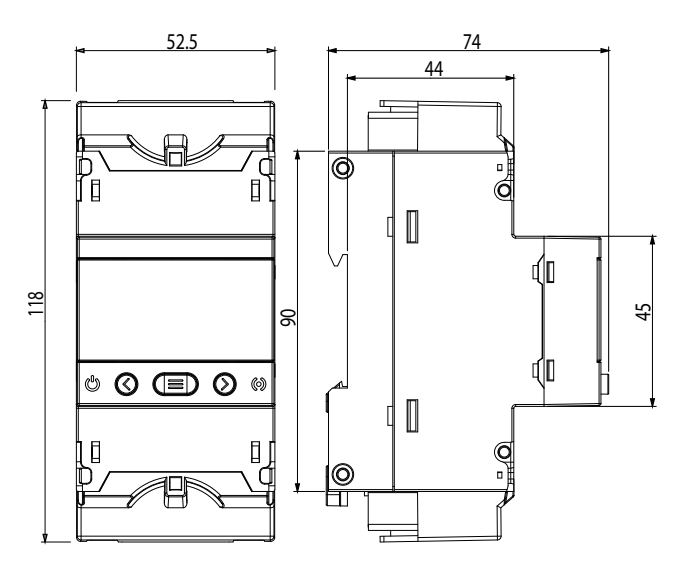

Figura 38: Dimensiones del CVM-E3-MINI.

## **10.- MANTENIMIENTO Y SERVICIO TÉCNICO**

En caso de cualquier duda de funcionamiento o avería del equipo, póngase en contacto con el Servicio de Asistencia Técnica de **CIRCUTOR, SA** 

Circutor

#### Servicio de Asistencia Técnica

Vial Sant Jordi, s/n, 08232 - Viladecavalls (Barcelona) Tel: 902 449 459 ( España) / +34 937 452 919 (fuera de España) email: sat@circutor.com

## 11.- GARANTÍA

**CIRCUTOR** garantiza sus productos contra todo defecto de fabricación por un período de dos años a partir de la entrega de los equipos.

**CIRCUTOR** reparará o reemplazará, todo producto defectuoso de fabricación devuelto durante el período de garantía.

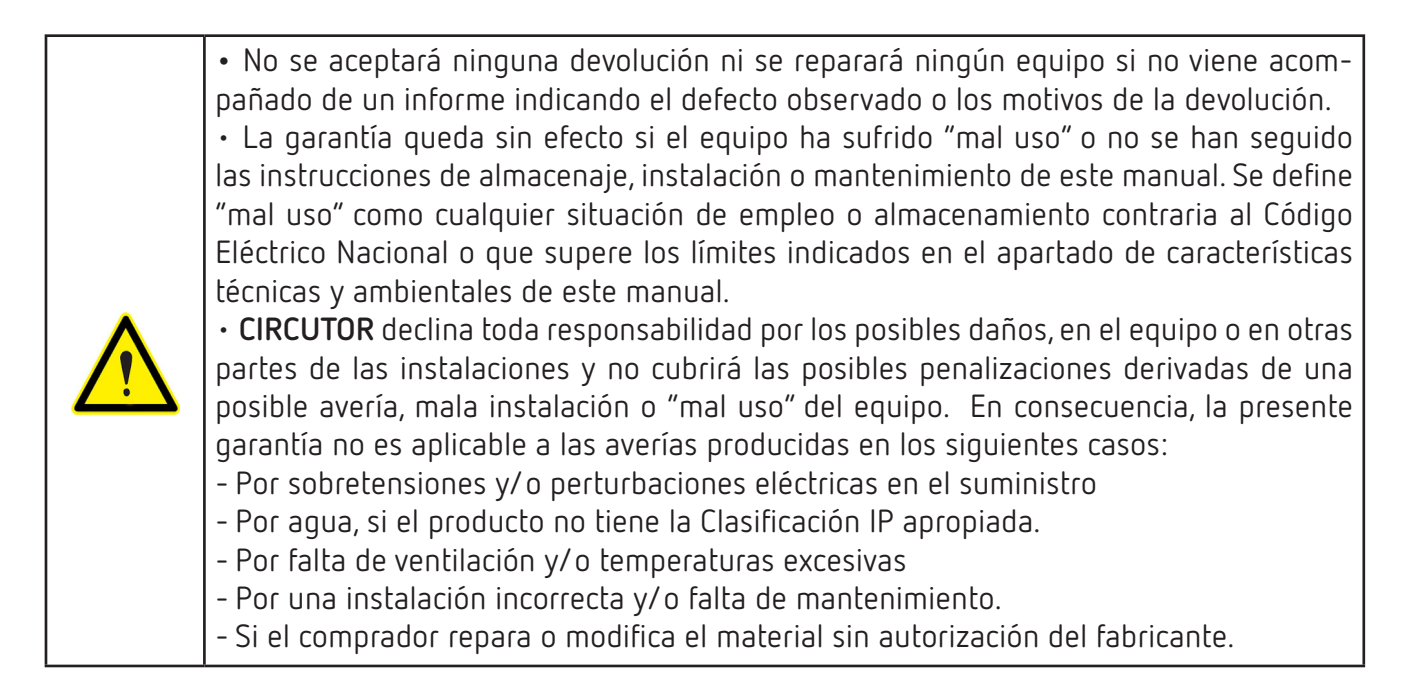

# Circutor -

## 12.- CERTIFICADO CE

|                                                                                                    |                                                                                                    | CIRCUTOR, SA – Vial Sant Jordi, s/n<br>08232 Viladecavalls (Barcelona) Spain<br>(+34) 937 452 900 – info@circutor.com                                                                                                    |
|----------------------------------------------------------------------------------------------------|----------------------------------------------------------------------------------------------------|----------------------------------------------------------------------------------------------------|
| DECLARACIÓN UE DE CONFORMIDAD<br>La presente declaración de conformidad se expide bajo la<br>exclusiva responsabilidad de CIRCUTOR con dirección en<br>Vial Sant Jordi, s/n – 08232 Viladecavalls (Barcelona) España                                                                            | EU DECLARATION OF CONFORMITY<br>This declaration of conformity is issued under the sole<br>responsibility of CIRCUTOR with registered address at Vial Sant<br>Jordi, s/n – 08232 Viladecavalls (Barcelona) Spain                                                                                              | DÉCLARATION UE DE CONFORMITÉ<br>La présente déclaration de conformité est délivrée sous la<br>responsabilité exclusive de CIRCUTOR dont l'adresse postale<br>est Vial Sant Jordi, s/n – 08232 Viladecavalls (Barcelone)<br>Espagne                                                                       |
| Producto:                                                                                                    | Product:                                                                                                    | Produit:                                                                                                    |
| Analizadores de redes trifásicos, carril DIN                                                                                                    | Power analyzer, three-phase DIN rail                                                                                                    | analyseurs de réseaux triphasés, rail DIN                                                                                                    |
| Serie:                                                                                                    | Series:                                                                                                    | Série:                                                                                                    |
| CVM-E3-MINI                                                                                                    | CVM-E3-MINI                                                                                                    | CVM-E3-MINI                                                                                                    |
| Marca:                                                                                                    | Brand:                                                                                                    | Marque:                                                                                                    |
| CIRCUTOR                                                                                                    | CIRCUTOR                                                                                                    | CIRCUTOR                                                                                                    |
| EL objeto de la declaración es conforme con la legislación de<br>armonización pertinente en la UE, siempre que sea instalado,<br>mantenido y usado en la aplicación para la que ha sido fabricado,<br>de acuerdo con las normas de instalación aplicables y las<br>instrucciones del fabricante | The object of the declaration is in conformity with the relevant<br>EU harmonisation legislation, provided that it is installed,<br>maintained and used for the application for which it was<br>manufactured, in accordance with the applicable installation<br>standards and the manufacturer's instructions | L'objet de la déclaration est conforme à la législation<br>d'harmonisation pertinente dans l'UE, à condition d'avoir été<br>installé, entretenu et utilisé dans l'application pour laquelle il a<br>été fabriqué, conformément aux normes d'installation<br>applicables et aux instructions du fabricant |
| 2014/35/UE: Low Voltage Directive 2014/30/UE:Electromagnetic Compatibility Directive 2011/65/UE: RoHS2 Directive                                                                                                    | 2014/35/UE: Low Voltage Directive 2014/30/UE: Electromagnetic Compatibility Directive 2011/65/UE: RoHS2 Directive                                                                                                    | 2014/35/UE: Low Voltage Directive 2014/30/UE: Electromagnetic Compatibility Directive 2011/65/UE: RoHS2 Directive                                                                                                    |
| Está en conformidad con la(s) siguiente(s) norma(s) u otro(s)<br>documento(s) normativos(s):                                                                                                    | It is in conformity with the following standard(s) or other regulatory document(s):                                                                                                    | ll est en conformité avec la(les) suivante (s) norme(s) ou<br>autre(s) document(s) réglementaire (s):                                                                                                    |
| IEC61010-1:2010+AMD1:2016CSVEd30 IEC 61326-1:2012 Ed 2.0<br>IEC 61557-12:2007 Ed 1.0                                                                                                    | IEC 61010-1:2010+AMD1:2016 CVEd 3.0 IEC 61326-1:2012 Ed 2.0<br>IEC 61557-12:2007 Ed 1.0                                                                                                    | IEC 61010-1:2010+AMD1:2016 GVEd 3.0 IEC 61326-1:2012 Ed 2.0 IEC 61557-12:2007 Ed 1.0                                                                                                    |
| Año de marcado "CE":<br>2018                                                                                                    | Year of CE mark:<br>2018                                                                                                    | Année de marquage « CE »: 2018 CIRCUTOR S.A.                                                                                                    |
|                                                                                                    | Viladecavalls (Spain), 08/02<br>General Manager: Ferra                                                                                                    | /2018<br>/2018<br>n Gil Torné<br>n Gil Torné                                                                                                    |

# KONFORMITÄTSERKLÁRUNG UE

Manual de Instrucciones

Verantwortung von CIRCUTOR mit der Anschrift, Vial Sant Jorliegende Konformitätserklärung wird unter alleiniger 08232 Viladecavalls (Barcelona) Spanien, Jordi, s/n ausgestellt

|  |  | _                       |
|--|--|-------------------------|
|  |  |                         |
|  |  |                         |
|  |  |                         |
|  |  | 10.2                    |
|  |  |                         |
|  |  |                         |
|  |  |                         |
|  |  | -                       |
|  |  | _                       |
|  |  |                         |
|  |  |                         |
|  |  |                         |
|  |  |                         |
|  |  |                         |
|  |  | •                       |
|  |  |                         |
|  |  |                         |
|  |  |                         |
|  |  | -                       |
|  |  | _                       |
|  |  | -                       |
|  |  |                         |
|  |  |                         |
|  |  | _                       |
|  |  |                         |
|  |  | -                       |
|  |  |                         |
|  |  | _                       |
|  |  |                         |
|  |  |                         |
|  |  |                         |
|  |  |                         |
|  |  |                         |
|  |  |                         |
|  |  | _                       |
|  |  |                         |
|  |  | - 0                     |
|  |  | - 4                     |
|  |  |                         |
|  |  |                         |
|  |  |                         |
|  |  |                         |
|  |  |                         |
|  |  | _                       |
|  |  | -                       |
|  |  | _                       |
|  |  |                         |
|  |  | - 7                     |
|  |  |                         |
|  |  |                         |
|  |  |                         |
|  |  |                         |
|  |  |                         |
|  |  |                         |
|  |  |                         |
|  |  |                         |
|  |  |                         |
|  |  |                         |
|  |  |                         |
|  |  | •••                     |
|  |  |                         |
|  |  |                         |
|  |  |                         |
|  |  |                         |
|  |  |                         |
|  |  |                         |
|  |  | _                       |
|  |  | _                       |
|  |  |                         |
|  |  |                         |
|  |  |                         |
|  |  | i e                     |
|  |  | Ξ                       |
|  |  | Ŧ                       |
|  |  | Ŧ                       |
|  |  | 141                     |
|  |  | 411                     |
|  |  | ict1                    |
|  |  | ictu                    |
|  |  | ictu                    |
|  |  | aictu                   |
|  |  | aictu                   |
|  |  | aictu                   |
|  |  | aictu                   |
|  |  | I aictu                 |
|  |  | l aictu                 |
|  |  | -l aistu                |
|  |  | -laictu                 |
|  |  | -laistu                 |
|  |  | n-l aictu               |
|  |  | n-laistu                |
|  |  | n-laictu                |
|  |  | un-laistu               |
|  |  | an-laistu               |
|  |  | an-laistu               |
|  |  | an-laistu               |
|  |  | can-laictu              |
|  |  | can-laictu              |
|  |  | scan-laictu             |
|  |  | acon-loictu             |
|  |  | acon-loictu             |
|  |  | acon-loictu             |
|  |  | usen-leictu             |
|  |  | hacen-leictu            |
|  |  | hacen-leictu            |
|  |  | hacan-laictu            |
|  |  | hacen-leictu            |
|  |  | nhasen-leistu           |
|  |  | nhasen-leistu           |
|  |  | inhasen-l eistu         |
|  |  | inhasen-l eistu         |
|  |  | inhacen-l eictu         |
|  |  | einhasen-Leistu         |
|  |  | einhacen-l eictu        |
|  |  | reinhasen-Leistu        |
|  |  | reinhacen-l eistu       |
|  |  | rreinhasen-Leistu       |
|  |  | Ireinhasen-Leistu       |
|  |  | <b>Dreinhasen-Leist</b> |
|  |  | Dreinhasen-Leistu       |
|  |  | Dreinhasen-Leistu       |
|  |  | Dreinhasen-Leistu       |
|  |  | Dreinhasen-Leistu       |
|  |  | Dreinhasen-Leistu       |

Produkt:

| Serie:      |  |
|-------------|--|
|             |  |
|             |  |
| CVM-E3-MINI |  |
|             |  |
|             |  |

## Marke:

CIRCUTOR

entsprechend gemäß den geltenden Der Gegenstand der Konformitätserklärung ist konform mit der geltenden Gesetzgebung zur Harmonisierung der EU, sofern die nstallation, Wartung undVerwendung der Anwendung seinem nstallationsstandards und der Vorgaben des Herstellers erfolgt. 2014/35/UE: Low Voltage Directive 2014/30/UE: Electromagnetic Compatibility Directive Verwendungszweck

2011/65/UE: RoHS2 Directive

Es besteht Konformität mit der/den folgenden sonstigem/sonstiger oder Regelwerk/Regelwerken Norm/Normen

IEC 61326-1:2012 Ed 2.0 IEC 61010-1:2010+AMD1:2016 CSV Ed 3.0 IEC 61557-12:2007 Ed 1.0

Jahr der CE-Kennzeichnung:

2018

Vial Sant Jordi, s/n – 08232 Viladecavalls (Barcelona) Espanha A presente declaração de conformidade é expedida sob exclusiva responsabilidade da CIRCUTOR com morada em DECLARAÇÃO DA UE DE CONFORMIDADE

La presente dichiarazione di conformità viene rilasciata sotto

DICHIARAZIONE DI CONFORMITÀ UE

E

la responsabilità esclusiva di CIRCUTOR, con sede in

Producto:

Analisadores de redes trifásicos, Calha DIN

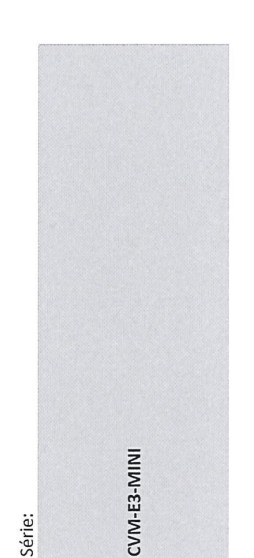

Marca:

0

CIRCUTOR

mantido e utilizado na aplicação para a qual foi fabricado, de acordo com as normas de instalação aplicáveis e as instruções do objeto da declaração está conforme a legislação de harmonização pertinente na UE, sempre que seja instalado, fabricante.

2014/30/UE: Electromagnetic Compatibility Directive 2014/35/UE: Low Voltage Directive 2011/65/UE: RoHS2 Directive Está em conformidade com a(s) seguinte(s) norma(s) ou outro(s) documento(s) normativo(s): IEC 61326-1:2012 Ed 2.0 IEC 61010-1:2010+AMD1:2016 CSV Ed 3.0 IEC 61557-12:2007 Ed 1.0

Ano de marcação "CE"::

2018

Viladecavalls (Spain), 08/02/2018

08232 Viladecavalls (Barcelona) Spain CIRCUTOR, SA - Vial Sant Jordi, s/n (+34) 937 452 900 - info@circutor.com Vial Sant Jordi, s/n – 08232 Viladecavalls (Barcellona) Spagna Analizzatori di reti trifase, binario DIN CVM-E3-MINI prodotto: Serie:

MARCHIO:

CIRCUTOR

normativa di armonizzazione dell'Unione Europea, a condizione dell'applicazione per cui è stato prodotto, secondo le norme di L'oggetto della dichiarazione è conforme alla pertinente che venga installato, mantenuto e utilizzato nell'ambito installazione applicabili e le istruzioni del produttore 2014/30/UE: Electromagnetic Compatibility Directive

2014/35/UE: Low Voltage Directive

2011/65/UE: RoHS2 Directive

 $\dot{\mathrm{E}}$  conforme alle seguenti normative o altri documenti normativi:

IEC 61326-1:2012 Ed 2.0 IEC 61010-1:2010+AMD1:2016 CSV Ed 3.0

CIRCUTOR, SJA IEC 61557-12:2007 Ed 1.0

2018 Anno di marcatura "CE":

General Manager: Ferran Gil Torné

Val Sant Jord OR222 VILLOE CALMULS (Barrenona) Span Tal (+34) 37 745 23 07

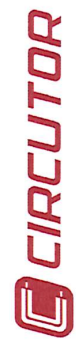

PL) DEKLARACIA ZGODNOŚCI UE

Niniejsza deklaracja zgodności zostaje wydana na wylączną odpowiedzialność firmy CIRCUTOR z siedzibą pod adresem: Viał

odpowiedzialność firmy CIRCUTOR z siedzibą pod adresem: Vial Sant Jordi, s/n – 08232 Viladecavalls (Barcelona) Hiszpania

produk: Trójfazowe analizatory sieci, szyna DIN

Seria:

| 7   |     |           |
|-----|-----|-----------|
|     |     |           |
| -   |     |           |
| 2   |     |           |
|     |     |           |
| m   |     |           |
| Ш.  |     |           |
|     |     |           |
| ÷   |     |           |
| 2   |     |           |
| < _ |     |           |
| 2   |     |           |
| 0   |     |           |
|     |     |           |
|     | and | nin innin |

marka:

CIRCUTOR

Przedmiot deklaracji jest zgodny z odnośnymi wymaganiami prawodawstwa harmonizacyjnego w Unii Europejskiej pod warunkiem, że będzie instalowany, konserwowany i użytkowany zgodnie z przeznaczeniem, dla którego został wyprodukowany, zgodnie z mającymi zastosowanie normami dotyczącymi instalacji oraz instrukcjami producenta

2014/35/UE: Low Voltage Directive 2014/30/UE: Electromagnetic Compatibility Directive 2011/65/UE: RoHS2 Directive

Jest zgodny z następującą(ymi) normą(ami) lub innym(i) dokumentem(ami) normatywnym(i): IEC60101-12010+MD1:2016 CSV Ed3.0 IEC 61326-1:2012 Ed 2.0 IEC 61557-12:2007 Ed 1.0

Rok oznakowania "CE":

2018

CIRCUTOR, SA – Vial Sant Jordi, s/n 08232 Viladecavalls (Barcelona) Spain (+34) 937 452 900 – info@circutor.com

Circutor

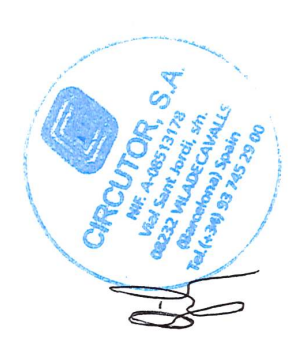

Viladecavalls (Spain), 08/02/2018 General Manager: Ferran Gil Torné

## ANEXO A.- MENÚS DE CONFIGURACIÓN

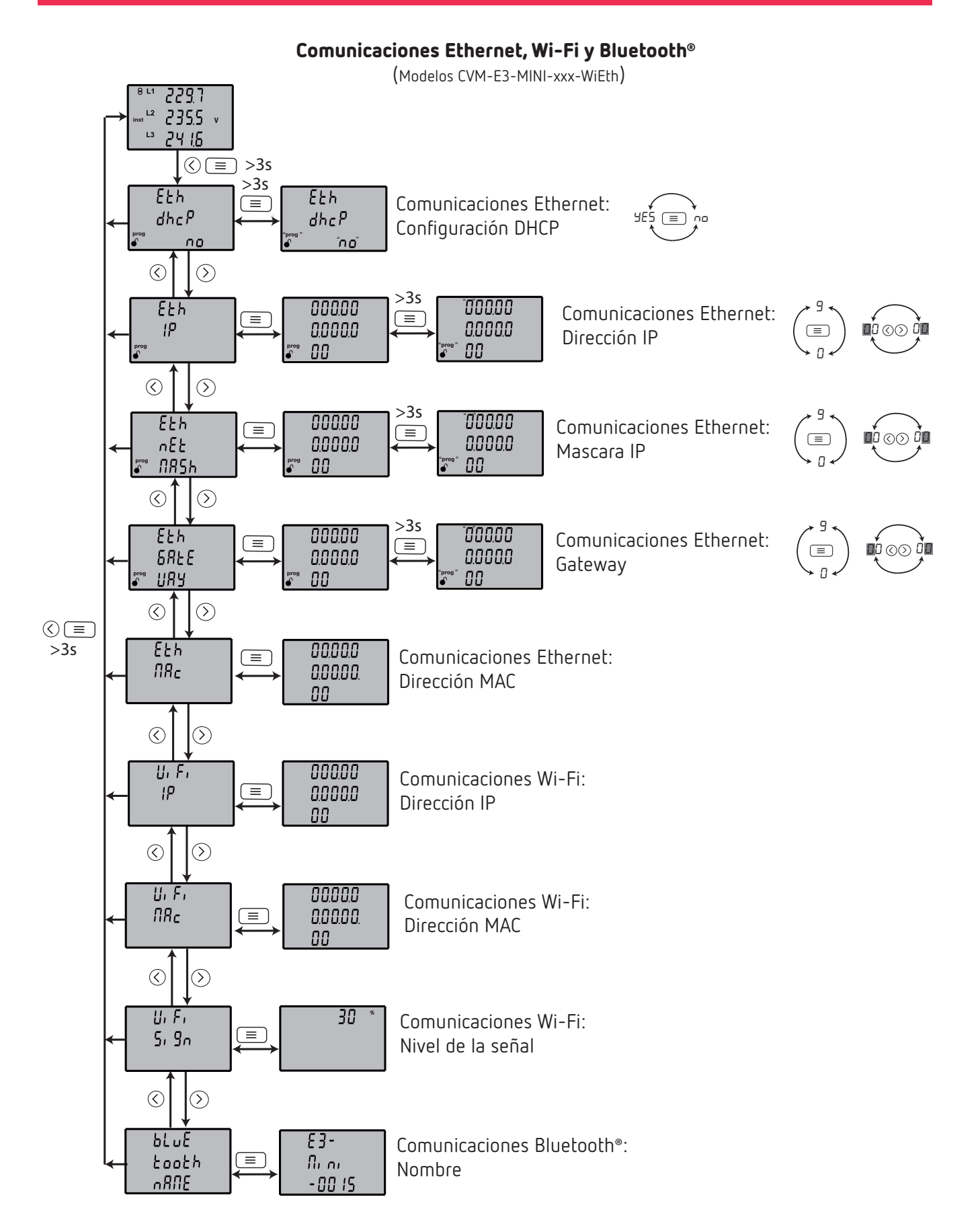

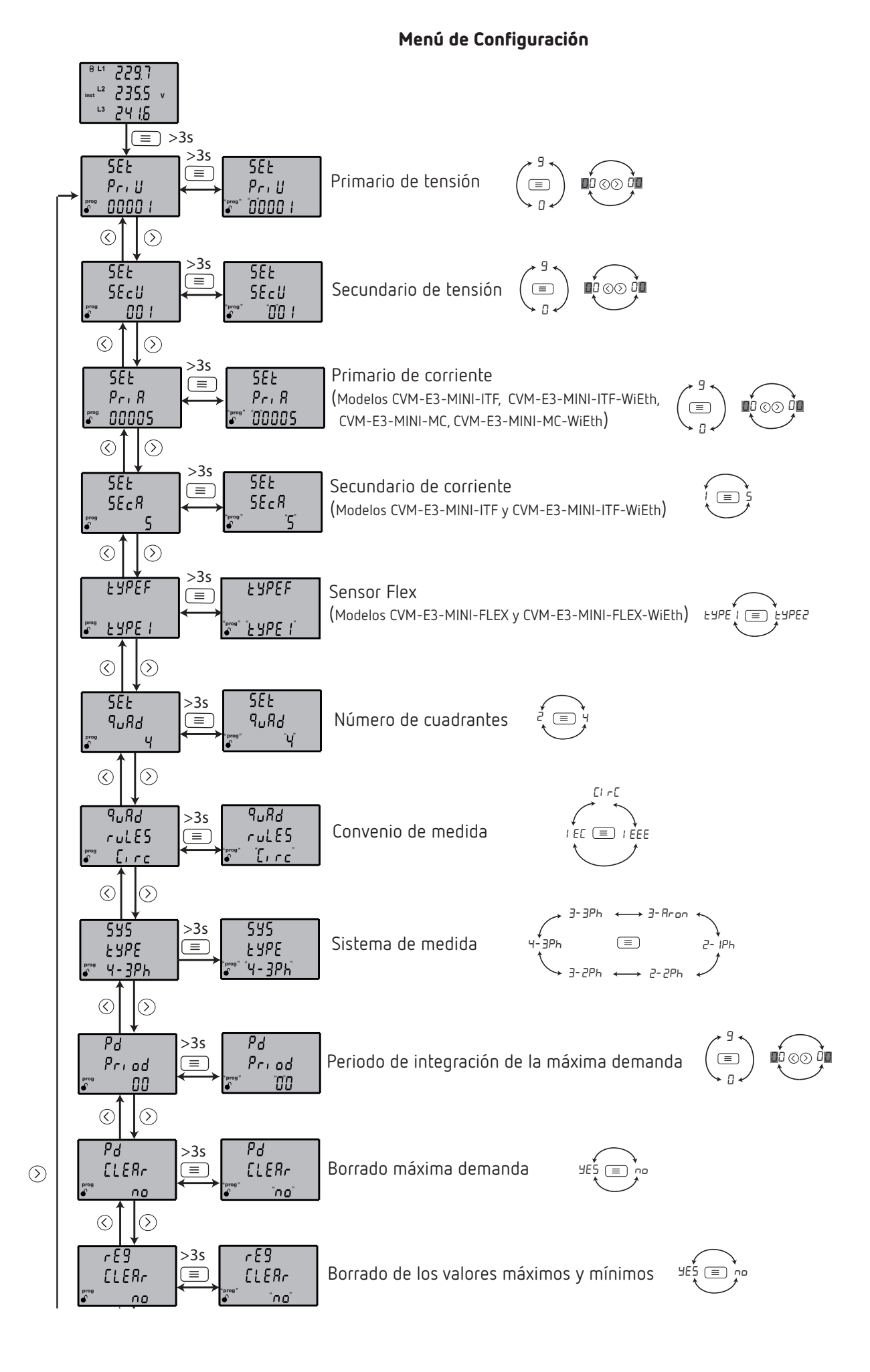

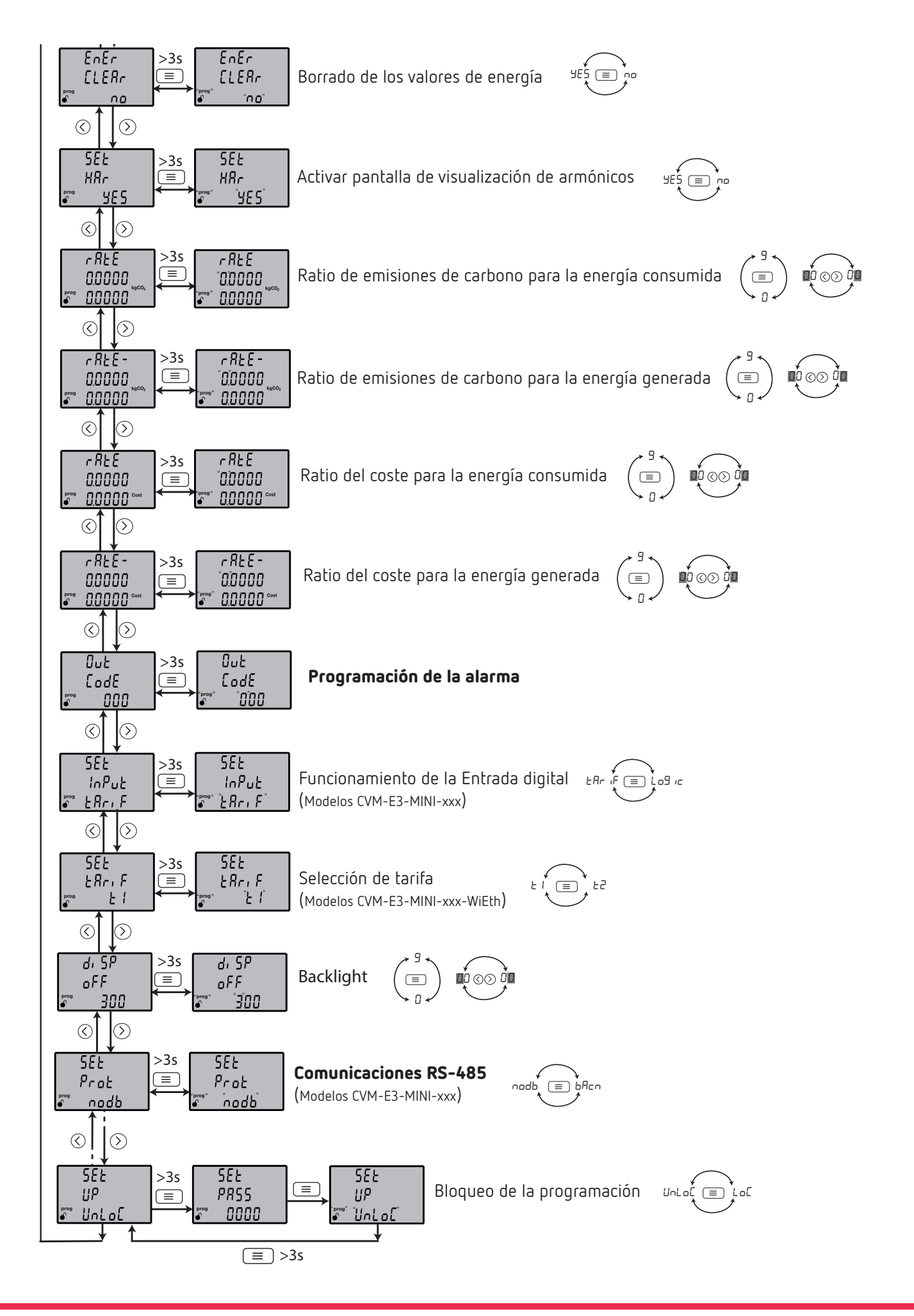

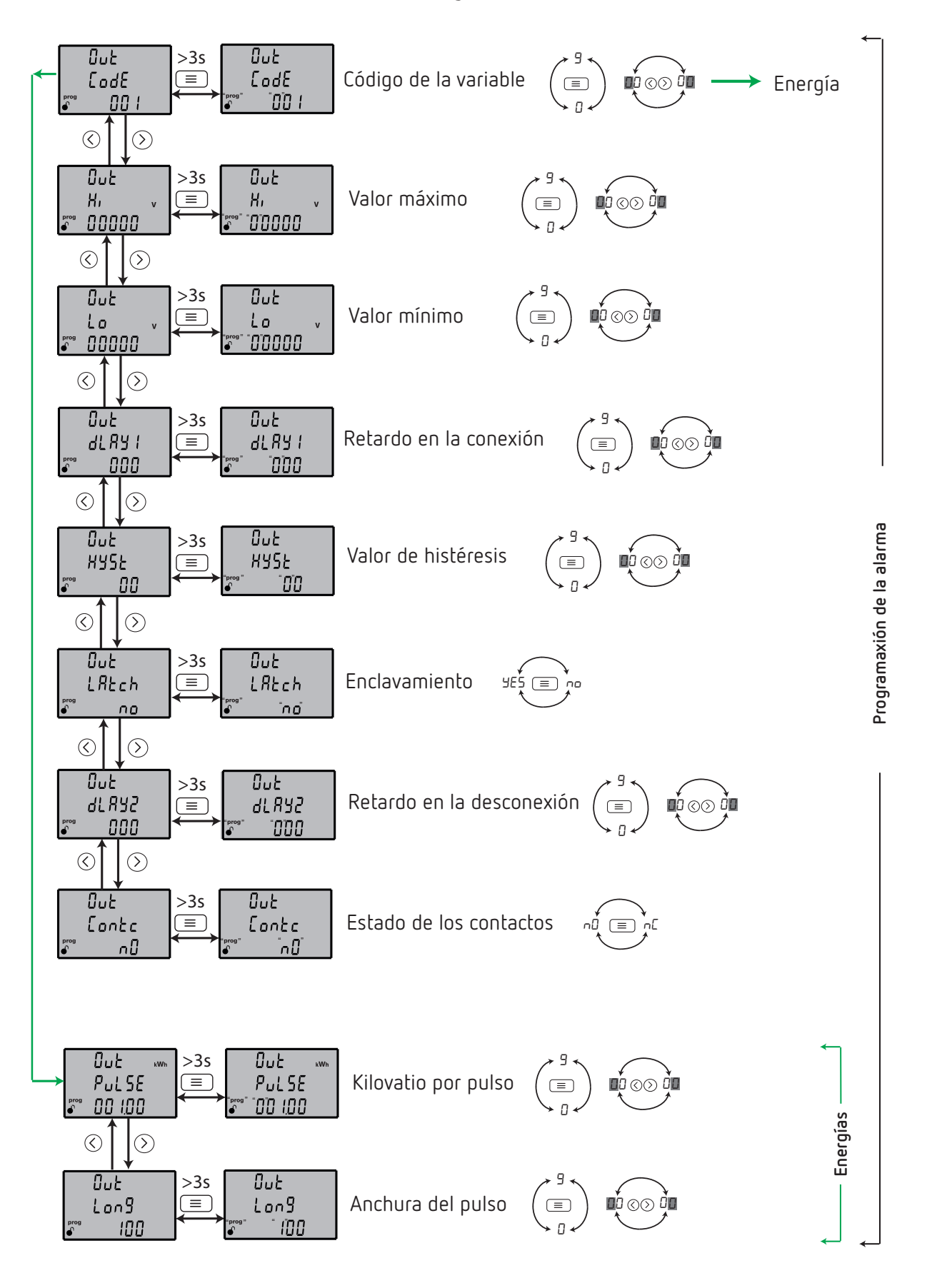

## Programación de la alarma

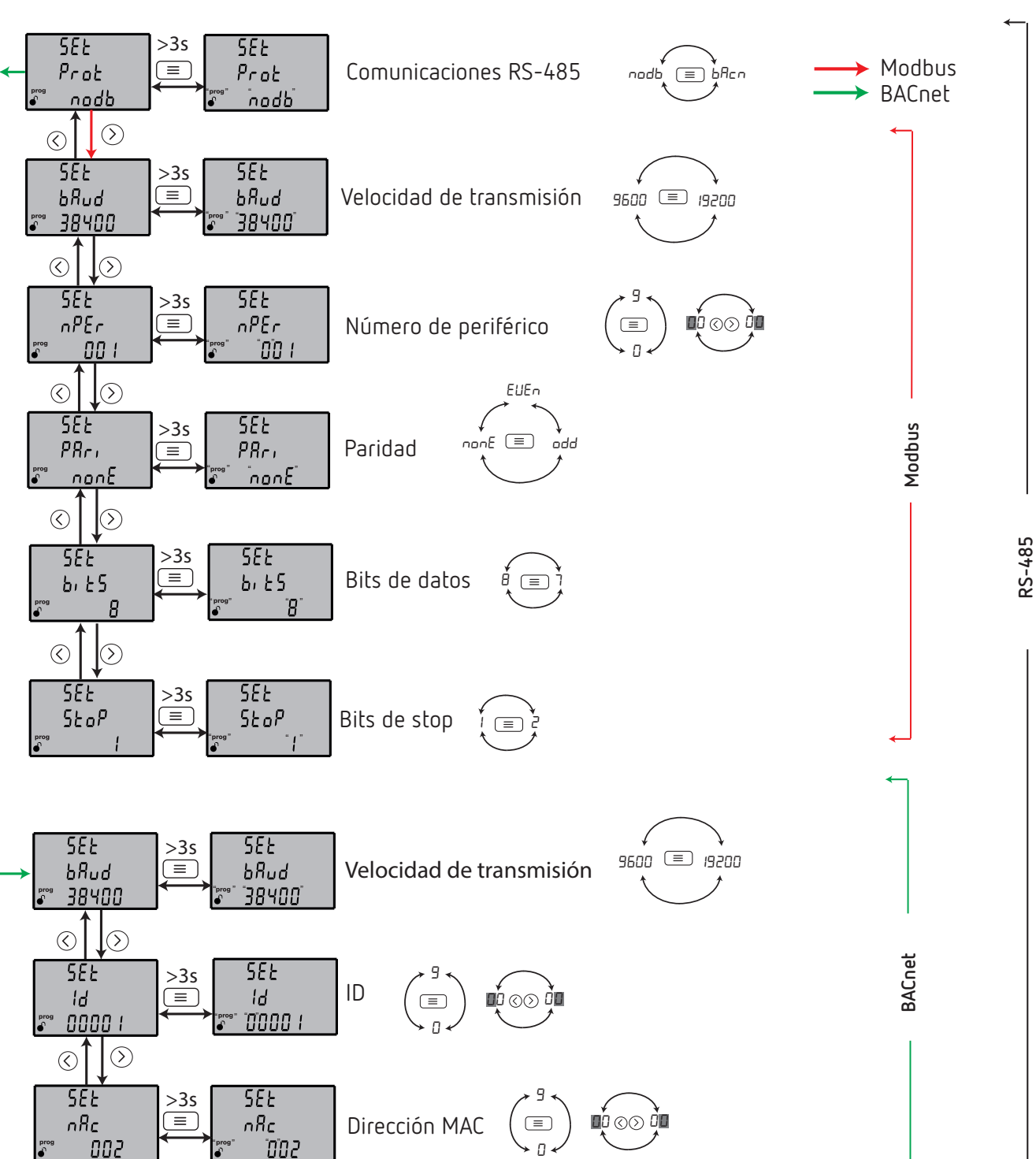

## **Comunicaciones RS-485**

(Modelos CVM-E3-MINI-xxx)

CIRCUTOR, SA Vial Sant Jordi, s/n 08232 - Viladecavalls (Barcelona) Tel: (+34) 93 745 29 00 - Fax: (+34) 93 745 29 14 www.circutor.es central@circutor.com